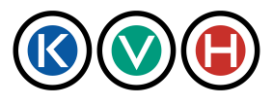

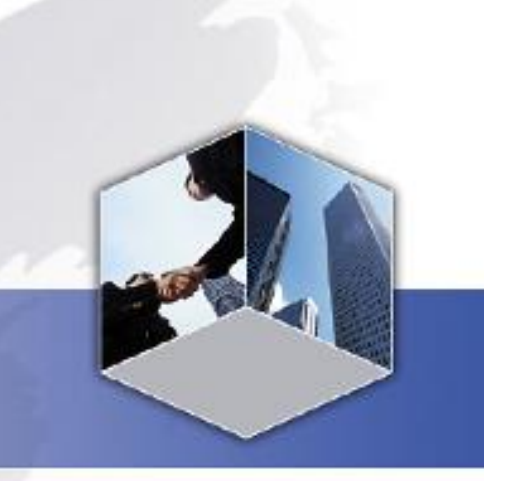

# KVH Portal Data Center Site

**User Manual** 

Ver. 2.2 (Last update June 25, 2014)

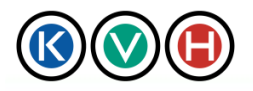

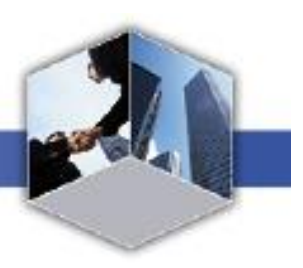

## Manual Revision History

| Version | Updated    | Detail of change                                                                                                    |
|---------|------------|----------------------------------------------------------------------------------------------------|
| 1.4     | 2010/07/13 | <ul><li>1.3: Changed text</li><li>2.1.3: Add text on "multiple request"</li></ul>                                                                                                    |
| 1.5     | 2010/08/31 | <ul><li>4.1: About password character</li><li>6: Instruction for "system down time"</li></ul>                                                                                                    |
| 1.6     | 2010/10/04 | 1.4: About ACR column row and adding extra10 rows<br>2.1.3, 3.1.3, 5.1.2: Add note on Clear button of XML                                                                                                    |
| 1.7     | 2010/10/28 | 4.1 About password character                                                                                                    |
| 1.8     | 2011/01/17 | <ul> <li>3.1: Text update</li> <li>Before: 3. The secondary E-mail (E-mail2) address is for notifications purposes only and is not to be required unique. The same E-mail address can be used multiple times in one CSL.</li> <li>After: 3. The secondary E-mail (E-mail2) address is for notifications purposes only, copied email will be sent to requestor's Email2</li> <li>7: Updated Field Descriptions</li> <li>*Chinese Model dependence characters are no longer acceptable to input in every field. If you have any characters shown as "?" on CSL. Please update to non model dependence characters. Thank you</li> </ul> |
| 1.9     | 2011/03/24 | 6: Added not of when the system is under maintenance or incident.                                                                                                    |
| 2.0     | 2011/07/13 | <ul> <li>1.2 Updated note on browser compatibility.</li> <li>* Please note that opening multiple pages of the system with tab browser may cause error when submit.</li> <li>1.4.2 Updated TDC2 default authorization pattern</li> </ul>                                                                                                    |

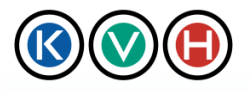

New Standards in IT Management

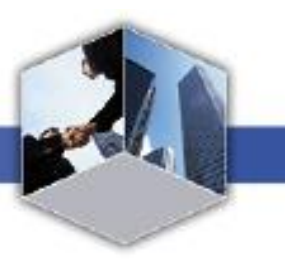

| 2.1 | 2014/03/17 | 1.5.2 STEP2 CSL Update                                                                            |
|-----|------------|---------------------------------------------------------------------------------------------------|
|     |            | (Note 2) Updated the explanation of input characters.                                             |
|     |            | (Note 3) Updated the description of access levels.                                                |
|     |            | (Note 5) Updated the limit to the number of characters                                            |
| 2.2 | 2014/06/25 | <ul><li>7.4 CSL Update Request.</li><li>5: Add note the explanation of Telephone number</li></ul> |

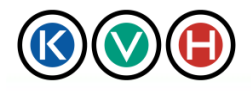

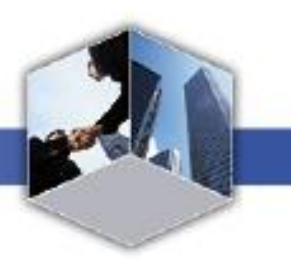

## Table of Contents

| KVH    | Portal                                           | 1   |
|--------|--------------------------------------------------|-----|
| Data ( | Center Site                                      | 1   |
| User I | Manual                                           | 1   |
| 1 Befo | bre Using the Data Center Site                   | 6   |
| 1.1    | Terms of Use                                     | 6   |
| 1.2    | System Requirements                              | 8   |
| 1.3    | Before Log-in                                    | 8   |
| 1.4    | CSL Registration                                 | .11 |
| 1.5    | CSL Update                                       | 18  |
| 2 Req  | uest to Enter the DC                             | 24  |
| 2.1    | Request to Enter the DC                          | 24  |
| 2.2    | To cancel the admission request                  | 30  |
| 2.3    | Use of Staging Rooms (available only at the TDC) | 34  |
| 3 Ship | pping/Receiving Request                          | 36  |
| 3.1    | Shipping/ receiving packages                     | 36  |
| 3.2    | Cancel the request to ship/receive packages      | 43  |
| 4 Othe | er Set-up                                        | 47  |
| 4.1    | Change the Password                              | 47  |
| 4.2    | When you have forgotten your password            | 48  |
| 5 (R   | eference] Request submission by using XML format | 52  |
| 5.1 C  | SL Update Request in XML Format                  | 52  |
| 5.2    | Admission Request in XML Format                  | 56  |
| 5.3    | Receiving Request in XML Format                  | 65  |
| 5.4    | Shipping Request XML                             | 71  |
| 6 Whe  | en portal is out of service                      | 76  |
|        |                                                  |     |

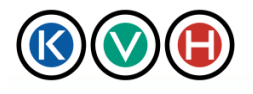

New Standards in IT Management

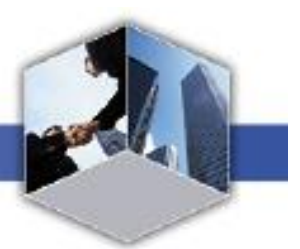

| 7 Field | Description        | 77 |
|---------|--------------------|----|
| 7.1     | Admission Request  | 77 |
| 7.2     | Receiving Request  | 79 |
| 7.3     | Shipping Request   | 81 |
| 7.4     | CSL Update Request | 83 |

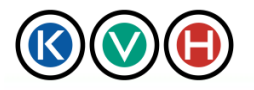

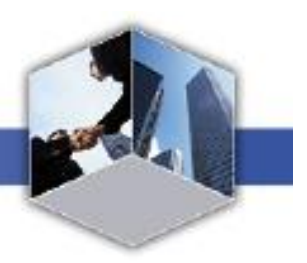

### 1 Before Using the Data Center Site

#### 1.1 Terms of Use

The Terms of Use of KVH Portal is based on the KVH Tokyo Data Center User's Guide, KVH Tokyo Data Center2 User's Guide, and KVH Osaka Data Center User's Guide.

#### 1. Definitions

\* 1.1 "Service" is "KVH Portal Data Center Site" or "KVH Portal" offered by KVH in accordance with the Service Agreement

\* 1.2 "CSL" means "Client Summary List" and is a list of individuals (employees of the Customer, etc) with permission to access KVH data centers on behalf of the Customer (hereinafter referred to as "User"). The list specifies the permissions (read, edit, submit) for three types of requests: Admission, Shipping/ Receiving, and CSL management.

\* 1.3 "ACR" means "Access Control Representative" and is an individual designated by the Customer to manage the CSL(s) and provide support to End-Users of the Service. As for new customers, please register ACR on the prescribed form at first.

#### 2. ID and password management

The User will receive a password and account designation upon completing the KVH's registration process. The User is responsible for maintaining the confidentiality of the password and account and is fully responsible for activities that occur under the assigned password and account. The User agrees to (a) immediately notify KVH of any unauthorized use of the password or account or any other breach of security, and (b) ensure that the User exits from the account at the end of each session. KVH cannot and will not be liable for any loss or damage arising from the User's failure to comply with these terms.

E-mail 1 address (Primary) will be used as the KVH Portal login ID. It is compulsory for users, who are required to view, create, or submit request forms, to register E-mail 1 address.

#### 3. CSL

#### 3-1. CSL registration

Upon first logon, the ACR will confirm the migrated CSL data and submit an approval to KVH.

KVH will not accept CSL update requests that have incomplete or erroneous data. It is required to adhere to the following rules when registering or changing a CSL:

1. The primary E-mail address (E-mail 1) will be used as the KVH Portal login ID. It is

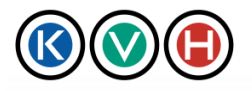

compulsory for users, who are required to view, create, or submit request forms, to register E-mail 1 address. (Please note that users without an E-mail 1, cannot access the KVH Portal)

New Standards in IT Management

- 2. The primary E-mail (E-mail 1) must be a unique E-mail address meaning that it can be used only once as a primary E-mail (E-mail 1) for one CSL.
- 3. The secondary E-mail (E-mail2) address is for notifications purposes only, copied email will be sent to requestor's Email2 and is not to be required unique. The same E-mail address can be used multiple times in one CSL.
- 4. The primary telephone number (Tel1) is mandatory for an ACR.
- 5. Some users are registered to represent multiple Customers or Entities and therefore registered in multiple CSLs. In such cases, after logon, the user will be presented with a list of Customers or Entities for which the user has been registered and prompted to select one of them to proceed further.

#### 3-2. CSL management

Customer is solely responsible for submitting, managing and monitoring the Customer's CSL(s).

Customer acknowledges and agrees that KVH may also monitor, manage or otherwise process CSLs. The Customer agrees that CSL are limited to 10 users as default.

#### 3-3. Permissions for requests

Customer is responsible for managing CSL permissions and agrees to update the CSL to reflect the Customer's security requirements. For example, the Customer should remove individuals from the list when they are no longer authorized to access the Customer's equipment in the data center.

The system supports the following permissions for each user:

- 1. DC Admission Request
- 2. DC Shipping/ Receiving Request
- 3. CSL Update Request

For the above permissions, only authorized users can make requests and KVH will not accept requests that have incomplete or erroneous data.

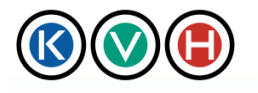

New Standards in IT Management

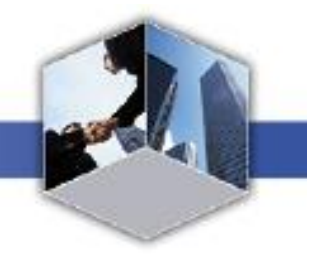

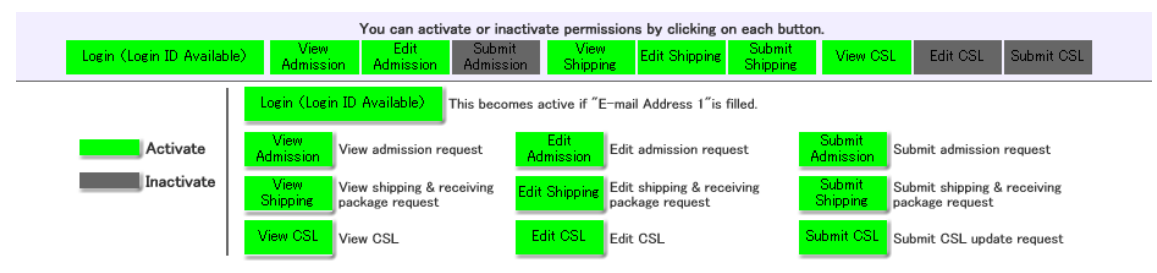

#### 4. Support Services

If any errors occur due to incomplete/incorrect data provided by the Customer, the Customer will need to resolve the problems. If the problems cannot be resolved, please contact the KVH Service Desk. KVH will provide technical support based on the KVH Data Center User's Guide upon request from the Customer.

#### 1.2 System Requirements

To use the Data Center Site, the following system requirements need to be met:

- Platform and supported browser:
  - > Internet Explorer7 or above, FireFox3.1 or above
- Browser set up
  - Enable JavaScript
  - > Enable Cookie

\* Please note that opening multiple pages of the system with tab browser may cause error when submit.

#### 1.3 Before Log-in

To use the Data Center Site, you first need to be listed on the Client Summary List (CSL). If you are not yet listed on the CSL and wish to use the Data Center site, ask the Authorized Client Representative (ACR) to include you on the CSL. After you are registered on the CSL, KVH will provide you with your user ID and password by e-mail. (For detailed requirements of CSL registration, please refer to Section 3.1)

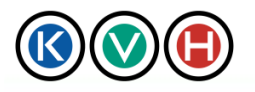

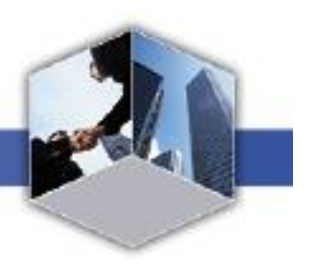

#### 1.3.1 STEP1 Log-in

1) Access the portal site by entering https://portal.kvh.co.jp in the URL.

| 🕙 KVH Portal - Mozilla Firefox                                                                                             |          |                   | <u> </u>  |
|----------------------------------------------------------------------------------------------------|----------|-------------------|-----------|
| <u>File Edit View History Bookmarks Iools H</u> elp                                                                        |          |                   |           |
| C X 🔬 https://portal.kvh.co.jp                                                                                             | → ·      | Google            | P         |
| 🙋 Most Visited 📋 Getting Started 🔝 Latest Headlines 📋 Customize Links 📄 Free Hotmail 📄 Windows Marketplace 📄 Windows Media | a 📄 Wind | ws                |           |
| 🔣 KYH Portal                                                                                                    |          |                   | -         |
| Rev Portal                                                                                                    | KVH :    | JAPANESE   MANUAL | [CONTACT] |
| Login                                                                                                    |          |                   |           |
| UserID (your E-mail address)                                                                                               |          |                   |           |
| Password                                                                                                    |          |                   |           |
| Login                                                                                                    |          |                   |           |
| Forget your password?                                                                                                    |          |                   |           |
|                                                                                                    |          |                   |           |
|                                                                                                    |          |                   |           |
|                                                                                                    |          |                   |           |
|                                                                                                    |          |                   |           |
|                                                                                                    |          |                   |           |
|                                                                                                    |          |                   |           |
|                                                                                                    |          |                   |           |
|                                                                                                    |          |                   |           |
| About Information Security   Privacy Policy   Terms of Use   About KVH                                                     |          |                   |           |
| (C) 2009 KVH.Co.,Ltd. All rights reserved.                                                                                 |          |                   |           |
| Done                                                                                                    |          |                   | * 1       |

2) On the Log-in screen, enter your user ID and password and click "Log-in".

% When you log-in for the first time, use your ID and password provided on "User Registration Completion Notification" mail sent by KVH. After the log-in, you may change the password. (See Section 4.1 "Changing the Password".)

X If you have forgotten your password, click "Forgot the password". (Refer to Section 4.2 "If you have forgotten your password".)

| CONTRACT Portal                       | KVH JAPANESE MANUAL CONTACT |
|---------------------------------------|-----------------------------|
| Login<br>UserID (your E-mail address) |                             |
| Password                              |                             |
| Login .<br>Forget your password?      |                             |

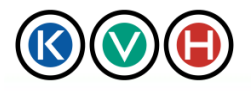

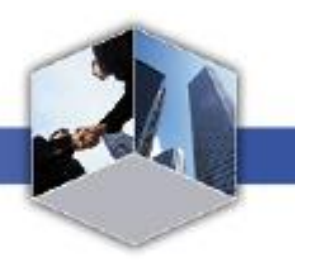

3) Click [Data Center] menu at the top of the screen to open the Data Center Site.

% When you are accessing the [Data Center] menu for the first time, you will be prompted to agree to the terms of use on the screen.

| ( Data Center Site                                                                                                    | [KVH]JAPANESE [MANUAL] CHANGE PASSWORD [ CONTACT ]                                                                                                    |
|----------------------------------------------------------------------------------------------------|----------------------------------------------------------------------------------------------------|
|                                                                                                    | KVH Co., Ltd Tokyo Test                                                                                                    |
| Data Center                                                                                                    | Logout                                                                                                    |
| FURLA<br>1.1/237.4.8/1 キャービスまごを得たされていためには、目的なかな<br>ためにますがから通いたい、たっ回知り、パデートやアップラムー下のの<br>スパードであため、お用いにはたキーーごろんても何かいとからかい<br>このからまでいたのないまたがあたこのがかい、アメーム<br>につい、たく、それのからからないないないないまた。このからい<br>たいかう、アあられたいからないないないたいです。<br>一部であたすたいたいます。<br>これの知られ、キャービス、ならないたか、小田田のためのからの<br>ーがためたたいたいます。<br>につい、たち、おおいたいたいで、「そのから」またがあっ<br>たさいたったいたいまた」というで、「そのから」またがあっ<br>ないたいたいたいたいまた」というで、それのあったいたか<br>につい、たち、おおいたいたいで、それのあったいたか<br>につい、たち、おおいたいたいで、それのあったいため、<br>たいたいたいたいたいまた」といていたいたいたいたいたい<br>ないたいたいたいたいたいたいで、<br>たちについていたいたいたいたい。<br>たんにいたいたいたいたいたいたいたいたいたいたいたいたいたいたいたいたいたいたい | 14月したし、くっクーネットアクレン(原用目前になみながか)ます。あよび一部のパクトウッアと用用目的になみな<br>時間以降にならみながから、キャーぐこの使用目前になってなって、システウッア、あよびくっかーネットアクセ<br>フォーアンバンと可能でありたねながからます。それため、基本くクーネット学校でありた。たらます。あお茶は<br>いたの時時時に、ためたごだいですね。、用他かたたちかとます。キャーぐこは、他の他はおいまからから一部で<br>サービン・パンツについてない、用他かたたちかとます。キャーぐこは、他の他はおいまからから一部で<br>サービン・パンツについてない、用他かたたちかとます。キャーぐこは、他の他はおいまからから一部で<br>いためたっていたいでは、日本のたちのあたが、ワイトンストレージのののからま、ここに、年後のの<br>ちかく、キャーぐこれまたで見たからのあたが、ワイトをあたします。メリカトののからま、ここに、年後のの<br>ちかく、キャーぐこれまたで見たからのあたが、ワイトンストレージの一がたち、それたちの<br>たちかくのかったいが、それたちの時間になるかから、アクリカトの時間にある。たったまだから<br>たちかくのかったいが、モージンのごだいたが、見たからいのよくないの気があたから<br>たちかくかったいが、それた日本があ、それた日本が見たからいたちからのからのから、それたく、それたちから<br>またからかからたます。それた日前後、いうースエンジングだった。それた日本のからのたちから、それた、それた日本があた。それた日本があたり、それた日本があた。それた日本があたり、日本のたちから、このから、それた日本の時間のあたり、このから、それた日本があたり、このから、それた日本があたり、それた日本があたり、このから、それた日本があたり、このから、それた日本があたり、このから、それた日本があたり、このから、それた日本があたり、このからの時間には、それた日本があた。<br>またからのでは、それた日本があた。それた日本があたり、それた日本があたり、このから、それた日本があた<br>またからのでは、それた日本があた。それた日本があたり、それた日本があたり、それたし、それた日本があたり、このから、それた日本があたり、このからの時間には、このからの時間には、このからの時間には、それた日本があたりまたり、このからの時間には、このからの時間には、このからのの時間には、このからのの時間には、このからのの時間には、このからのの時間には、このからのの時間には、このからのの時間には、このからのの時間には、このからのの時間には、このからののののののののののののののののののののののののののののののののののの |
|                                                                                                    | Agree Disagree                                                                                                    |
|                                                                                                    |                                                                                                    |
| About Information Security (Privacy Folicy   Terms of Use   About 6. 9                                                                                                    | HI -                                                                                                    |
|                                                                                                    |                                                                                                    |

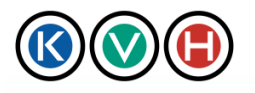

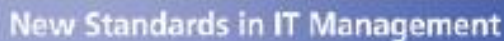

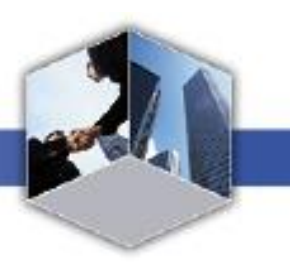

#### 1.4 CSL Registration

ACR is required to follow below steps for CSL Registration.

- 1.4.1 STEP1 Open the "New CSL Update Request" screen.
  - 1) If you have never registered the CSL, after successful login, you will be directed to the [CSL Initial Set-up] screen.

| (    | K                                                                                                    |                | Data                 | Center             | Site              |                  |                       | I             | KVH   JAPANI       | ESE   M | ANUALIC | HANGE PAS | SWORD   CONTAG      | CTI  |
|------|----------------------------------------------------------------------------------------------------|----------------|----------------------|--------------------|-------------------|------------------|-----------------------|---------------|--------------------|---------|---------|-----------|---------------------|------|
| _    |                                                                                                    |                |                      |                    |                   |                  |                       |               |                    |         |         | OBA       | Co.,Ltd. Resort Pro | ject |
|      | D                                                                                                    | ata Center     |                      |                    |                   |                  |                       |               |                    |         |         |           | Logout              |      |
|      |                                                                                                    |                |                      |                    |                   |                  |                       |               |                    |         |         |           |                     |      |
|      | CSL Initialization                                                                                      |                |                      |                    |                   |                  |                       |               |                    |         |         |           |                     |      |
| Plea | lease confirm your CSL, to activate please click "OK", to add or change user data please click "Edit"." |                |                      |                    |                   |                  |                       |               |                    |         |         |           |                     |      |
|      |                                                                                                    | DC Cus         | tomer ID SHAE2       | 3FA0224            |                   |                  |                       |               |                    |         |         |           |                     |      |
| No   |                                                                                                    | Name           | Division             | C                  | ompany            |                  | Tel                   |               | E-mail             |         | Remarks | Access    | Area                |      |
| 1    | Keiko                                                                                                   | Yamada         | System Dept.         | OBA Co.,Ltd.       |                   | 03               | 3-0987-0987           | zucs200@      | )kvh-sales.com     |         | ACR     | LEVEL A   | . 4A                |      |
|      |                                                                                                    | Login (Logi    | n ID Available)      | View<br>Admission  | Edit<br>Admission | Submi<br>Admissi | t View<br>on Shipping | Edit Shipping | Submit<br>Shipping | View    | 7 CSL H | dit CSL S | ubmit CSL           |      |
|      |                                                                                                    |                |                      |                    | ОК                |                  | Edit                  | Can           | cel                |         |         |           |                     |      |
| 1,   | About I                                                                                                 | nformation Sec | urity   Privacy Pol  | icy   Terms of Use | e   About KVH     |                  |                       |               |                    |         |         |           |                     |      |
| (C   | ) 2009 1                                                                                                | KVH.Co.,Ltd. 4 | All rights reserved. |                    |                   |                  |                       |               |                    |         |         |           |                     |      |

2) Check the contents on the [CSL Initial Set-up] screen. If there is no need to edit the information, click [OK] to complete registration. If you need to edit, click [Edit].

| (           | K        |                                          | Data                            | a Center           | Site              |                     |                  | I             | KVH   JAPANI             | ESE   M. | ANUALIC        | HANGE PASSV       | VORD   CONTACT |
|-------------|----------|------------------------------------------|---------------------------------|--------------------|-------------------|---------------------|------------------|---------------|--------------------------|----------|----------------|-------------------|----------------|
|             | Da       | ata Center                               |                                 |                    |                   |                     |                  |               |                          |          |                | OBAG              | Logout         |
| l (<br>Plea | SSL I    | <b>nitializatior</b><br>irm your CSL, to | 1<br>activate please o          | slick "OK", to add | or change user d  | ata please          | click "Edit"."   |               |                          |          |                |                   |                |
|             |          | DC Cust                                  | omer ID SHAE2                   | 23FA0224           |                   |                     |                  |               |                          |          |                |                   |                |
| No<br>1     | Keiko    | Name<br>Yamada S                         | <b>Division</b><br>System Dept. | OBA Co.,Ltd.       | mpany             | 03-0                | Tel<br>1987-0987 | zucs200@      | E-mail<br>)kvh-sales.com |          | Remarks<br>ACR | Access<br>LEVEL A | Area<br>4A     |
|             |          | Login (Login)                            | ID Available)                   | View<br>Admission  | Edit<br>Admission | Submit<br>Admission | View<br>Shipping | Edit Shipping | Submit<br>Shipping       | View     | CSL E          | dit CSL Sub       | mit CSL        |
|             |          |                                          |                                 |                    | ОК                |                     | Edit             | Cane          | cel "                    |          |                |                   |                |
| 14          | .bout I: | nformation Secur                         | ity   Privacy Pol               | icy   Terms of Use | About KVH         |                     |                  |               |                          |          |                |                   |                |
| (C)         | 2009 H   | CVH.Co.,Ltd. Al                          | l rights reserved.              |                    |                   |                     |                  |               |                          |          |                |                   |                |

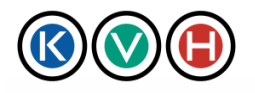

## KVH Portal

Data Center Site User Manual

New Standards in IT Management

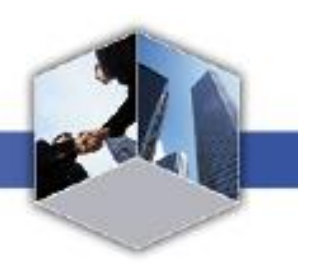

|                                                    | Data Center Si                                                                                  | te                                                            | KVH                                                               | JAPANESE   MANUAL   CHANGE PAS                    | SWORD   CONTACT        |
|----------------------------------------------------|-------------------------------------------------------------------------------------------------|---------------------------------------------------------------|-------------------------------------------------------------------|---------------------------------------------------|------------------------|
| 000                                                |                                                                                                 |                                                               |                                                                   | OBA                                               | Co.,Ltd. Resort Projec |
| Data Center                                        |                                                                                                 |                                                               |                                                                   |                                                   | Logout:                |
| Request list 🜔                                     | Admission D                                                                                     | Shipping<br>Receiving                                         | CSL 🖸                                                             |                                                   |                        |
| CSL Update Request   Search                        | Active CSL                                                                                      |                                                               |                                                                   |                                                   |                        |
| Requester                                          | DC Customer ID SHAE23FA<br>Company OBA Co., L<br>Requester Keiko Yama<br>Request date 201006/14 | D224<br>td. Resort Project<br>da                              |                                                                   |                                                   |                        |
| *is required item                                  | Browse Apply Clea                                                                               | ar                                                            |                                                                   |                                                   |                        |
| No Name                                            | Division Con                                                                                    | upany Tel                                                     | E-mail                                                            | Remarks Access A                                  | irea Clear             |
| *Last *Name<br>Yamada Keiko                        | Division *Compa<br>System Dep OBA C                                                             | ny *Tel1<br>Co.,Ltd, 03-0987-0987<br>Tel2<br>090-1234-098     | *E-mail 1(Login ID)<br>zucs200@kvh-sales<br>E-mail 2              | ACR                                               | Clear                  |
| Permission for portal (Vi<br>Login (Login ID Avail | ew description)<br>able) View Edit<br>Admission Admiss                                          | t Submit Vi<br>sion Admission Ship                            | ew Edit Subm<br>pine Shippine Shipp                               | nit View Edit Su<br>ing OSL OSL C                 | bmit<br>SL             |
| 2                                                  | Division *Compa                                                                                 | ny Tel 1<br>Tel 2                                             | E-mail 1(Login ID)<br>E-mail 2                                    |                                                   | Clear                  |
| Login (Login ID Avail                              | able) View Edit<br>Admission Admiss                                                             | t Submit Vi<br>sion Admission Ship                            | ew Edit Subm<br>ping Shipping Shipp                               | nit View Edit Su<br>ing OSL OSL O                 | bmit<br>SL             |
| 3                                                  | Division *Compa                                                                                 | ny Tel 1<br>Tel 2                                             | E-mail 1(Login ID)<br>E-mail 2                                    | * *TDC<br>▼ LEVELA ▼                              | Clear                  |
| Login (Login ID Availe                             | able) View Edit<br>Admission Admiss                                                             | t Submit Vi<br>sion Admission Ship                            | ew Edit Subn<br>ping Shipping Shipp                               | nit View Edit Su<br>ing OSL OSL C                 | bmit<br>SL             |
|                                                    |                                                                                                 |                                                               |                                                                   |                                                   |                        |
|                                                    |                                                                                                 | ОК                                                            | Cancel                                                            |                                                   |                        |
| Login (Login ID Avai                               | You ca<br>lable) View E<br>Admission Admi                                                       | n activate or inactivate p<br>dit Submit<br>ssion Admission S | ermissions by clicking on eac<br>View<br>hipping Edit Shipping Sh | sh button.<br>Jomit View CSL Edit CSL S<br>ipping | iubmit CSL             |
|                                                    | Login (Login ID Availat                                                                         | This becomes active                                           | if "E-mail Address 1"is filled.                                   |                                                   |                        |
| Activate                                           | View<br>Admission<br>View                                                                       | ssion request Admiss                                          | Edit admission request                                            | Submit<br>Admission<br>Submit                     | quest                  |
|                                                    | View CSI View CSI                                                                               | equest                                                        | ping coll snipping & receiving package request                    | Submit CSL Submit CSL undertain                   | request                |
|                                                    | View CSL                                                                                        |                                                               | EUICOSE                                                           | Submit CSL update                                 | roydest                |
| About Information Security   Pr                    | wacy Policy   Terms of Use   Ab                                                                 | out R.VH                                                      |                                                                   |                                                   |                        |
| C ) 2009 KVH.Co.,Ltd. All rights                   | reserved.                                                                                       |                                                               |                                                                   |                                                   |                        |

Please click "Add10Rows" for adding new 10 rows %ACR is fixed on top row

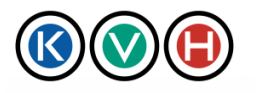

### 1.4.2 STEP2 CSL Request

1) On the "New CSL Update Request" screen, please input the name, company name and other required information (marked with \*) and click "OK".

New Standards in IT Management

| No  |                 | Name                 | Division               | Company             | Tel                            | E-mail                        | Remarks                  | Access        | Area          | Clear |
|-----|-----------------|----------------------|------------------------|---------------------|--------------------------------|-------------------------------|--------------------------|---------------|---------------|-------|
|     | *Last<br>Vemede | *Name<br>Koiko       | Division<br>System Dan | *Company            | *Tel 1                         | *E-mail 1(Login ID)           | ACR                      | *             | *TDC          |       |
| 1   | Tranada         | INGINO               | Joystem Dep            | IODA COULIU         | Tel 2                          | E-mail 2                      |                          |               |               |       |
|     |                 |                      |                        |                     | 090-1234-098                   |                               |                          |               |               | Clear |
|     | Permissio       | n for portal (View o | description)           |                     |                                |                               |                          |               |               |       |
|     | Login           | (Login ID Available) | View<br>Admission      | Edit<br>Admission A | Submit Viev<br>Admission Shipp | w Edit Su<br>ing Shipping Shi | ubmit Viev<br>ipping CSL | / Edit<br>CSL | Submit<br>CSL |       |
| С   | *Last           | *Name                | Division               | *Company            | Tel 1                          | E-mail 1(Login ID)            |                          | *             | *TDC          |       |
| 2   | I               |                      | ļ                      |                     | Tel 2                          | F mail 2                      | <u> </u>                 |               | <b></b>       |       |
|     |                 |                      |                        |                     |                                |                               |                          |               |               | Clear |
| L   | Login           | (Login ID Available) | View<br>Admission      | Edit<br>Admission A | Submit Viev<br>Admission Shipp | w Edit Su<br>ing Shipping Shi | ıbmit Viev<br>ipping CSL | / Edit<br>CSL | Submit<br>CSL |       |
|     | *Last           | *Name                | Division               | *Company            | Tel 1                          | E-mail 1(Login ID)            |                          | *             | *TDC          |       |
| 3   | I               |                      |                        |                     | Tel 2                          | F-mail 2                      | · ·                      | LEVEL A       | l             |       |
|     |                 |                      |                        |                     |                                |                               |                          |               |               | Clear |
|     | Login           | (Login ID Available) | View<br>Admission      | Edit<br>Admission A | Submit Viev<br>Admission Shipp | w Edit Su<br>ing Shipping Shi | ıbmit Viev<br>ipping CSL | / Edit<br>CSL | Submit<br>CSL |       |
| Con | ıment           |                      |                        |                     |                                |                               |                          |               |               |       |
|     |                 |                      |                        |                     |                                |                               |                          |               |               |       |
|     |                 |                      |                        |                     |                                |                               |                          |               |               |       |
| -   |                 |                      |                        | _                   |                                |                               |                          |               |               |       |
|     |                 |                      |                        |                     | ОК                             | Cancel                        |                          |               |               |       |

% If you prefer to create an XML file and update the information all at once, click [Browse] button and select the XML file. Then, click on the [Apply] button to display the XML file on the screen. After the information is displayed, please confirm it. If there is no need to edit any information, click [OK]. For more details on the XML format, please refer to Section 5.1 "CSL Request in XML Format".

%[Clear] is to reset xml you applied, not for formatting CSL.

|   | 0  | SL Upda          | ate request         |                                                                   |                                                           |                                                 |                                                        |                        |               |               |       |
|---|----|------------------|---------------------|-------------------------------------------------------------------|-----------------------------------------------------------|-------------------------------------------------|--------------------------------------------------------|------------------------|---------------|---------------|-------|
|   |    | Reques           | ter                 | C Customer ID SH<br>Company OB<br>Requester Ke<br>Request date 20 | AE23FA0224<br>3A Co., Ltd. Resc<br>iko Yamada<br>10/06/14 | ort Project                                     |                                                        |                        |               |               |       |
| ſ |    | 1                | Bro                 | owse Apply                                                        | Clear                                                     |                                                 |                                                        |                        |               |               |       |
| ٦ | 10 |                  | IName               | DIVISION                                                          | Company                                                   | Tel                                             | E-mail                                                 | Remarks                | Access        | Area          | Clear |
|   | 1  | *Last<br> Yamada | *Name<br>Keiko      | Division<br>System Dep                                            | *Company<br>OBA Co.,Ltd.                                  | *Tel 1<br>03-0987-0987<br>Tel 2<br>090-1234-098 | *E-mail 1(Login ID)<br> zucs200@kvh-sales<br> E-mail 2 | ACR                    | *<br>LEVELA 💌 | *TDC<br>4A    | Clear |
|   |    | Permissio        | on for portal (View | description)                                                      |                                                           |                                                 |                                                        |                        |               |               |       |
|   |    | Login            | (Login ID Available | O View<br>Admission                                               | Edit<br>Admission                                         | Submit Vie<br>Admission Shipp                   | w Edit Su<br>ing Shipping Shi                          | bmit View<br>pping CSL | / Edit<br>CSL | Submit<br>CSL |       |
|   | 2  | *Last            | *Name               | Division                                                          | *Company                                                  | Tel 1                                           | E-mail 1(Login ID)                                     | <b>•</b>               | *<br>LEVELA 💌 | *TDC          |       |
|   | 4  |                  |                     |                                                                   |                                                           | Tel 2                                           | E-mail 2                                               |                        |               |               | Clear |
|   |    | Login            | (Login ID Available | ) View<br>Admission                                               | Edit<br>Admission                                         | Submit Vie<br>Admission Shipp                   | w Edit Su<br>ine Shippine Shi                          | bmit View<br>pping CSL | ) Edit<br>CSL | Submit<br>CSL |       |

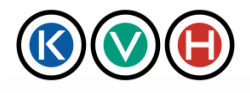

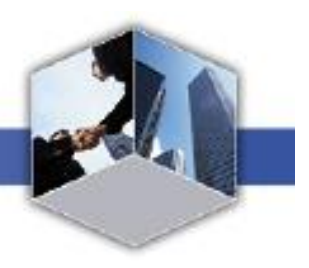

%It is possible to set up and change CSL members' permission by clicking on buttons explained below. The button color changes between green (enabled) and grey (disabled) color each time you click.

| Login:            | Data Center Site login which will become green if E-mail 1 is registered. |
|-------------------|---------------------------------------------------------------------------|
| View Admission:   | Be able to view admission request form                                    |
| Edit Admission:   | Be able to view, create and edit admission request form                   |
| Submit Admission: | Be able to view, create, edit and submit admission request form           |
| View Shipping:    | Be able to view shipping/ receiving request form                          |
| Edit Shipping:    | Be able to view, create and edit shipping/ receiving request form         |
| Submit Shipping:  | Be able to view, create, edit and submit shipping/ receiving request form |
| View CSL:         | Be able to view CSL                                                       |
| Edit CSL:         | Be able to view CSL and create CSL update request form                    |
| Submit CSL:       | Be able to view CSL and create & submit CSL update request form.          |

When ACR or ACR-Sub is selected from the pull down list on CSL, all authorizations are granted automatically. (Please note that it is possible to customize these permissions as required.)

Default authorization is explained in the table given below:

#### • TDC : ACR&ACR-Sub / LEVEL A $\sim$ LEVEL D

| ACR&ACR-Sub / LEVEL A | View      | Edit      | Submit    | View     | Edit     | Submit   | View | Edit | Submit |
|-----------------------|-----------|-----------|-----------|----------|----------|----------|------|------|--------|
|                       | Admission | Admission | Admission | Shippine | Shippine | Shipping | CSL  | CSL  | CSL    |
| ACR&ACR-Sub / LEVEL B | View      | Edit      | Submit    | View     | Edit     | Submit   | View | Edit | Submit |
|                       | Admission | Admission | Admission | Shipping | Shipping | Shipping | CSL  | CSL  | CSL    |
| ACR&ACR-Sub / LEVEL C | View      | Edit      | Submit    | View     | Edit     | Submit   | View | Edit | Submit |
|                       | Admission | Admission | Admission | Shipping | Shipping | Shipping | CSL  | CSL  | CSL    |
| ACR&ACR-Sub / LEVEL D | View      | Edit      | Submit    | View     | Edit     | Submit   | View | Edit | Submit |
|                       | Admission | Admission | Admission | Shipping | Shipping | Shipping | CSL  | CSL  | CSL    |

#### TDC : Non-ACR & Non-ACR-Sub / LEVEL A~LEVEL D

| LEVEL A | View      | Edit      | Submit    | View     | Edit     | Submit   | View | Edit | Submit |
|---------|-----------|-----------|-----------|----------|----------|----------|------|------|--------|
|         | Admission | Admission | Admission | Shipping | Shipping | Shippine | CSL  | CSL  | CSL    |
| LEVEL B | View      | Edit      | Submit    | View     | Edit     | Submit   | View | Edit | Submit |
|         | Admission | Admission | Admission | Shipping | Shipping | Shipping | CSL  | CSL  | CSL    |
| LEVEL C | View      | Edit      | Submit    | View     | Edit     | Submit   | View | Edit | Submit |
|         | Admission | Admission | Admission | Shipping | Shipping | Shipping | CSL  | CSL  | CSL    |
| LEVEL D | View      | Edit      | Submit    | View     | Edit     | Submit   | View | Edit | Submit |
|         | Admission | Admission | Admission | Shipping | Shipping | Shipping | CSL  | CSL  | CSL    |

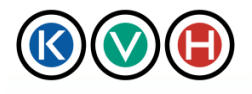

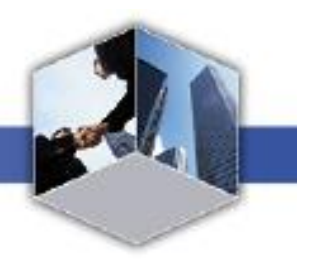

| • TDC2 : AC               | R&ACF             | R-Sub /            | LEVEL     | .A∼LE    | VEL D             |                |             |             |               |
|---------------------------|-------------------|--------------------|-----------|----------|-------------------|----------------|-------------|-------------|---------------|
| ACR&ACR-Sub / LEVEL A     | View              | Edit               | Submit    | View     | Edit              | Submit         | View        | Edit        | Submit        |
|                           | Admission         | Admission          | Admission | Shippine | Shippine          | Shipping       | CSL         | CSL         | CSL           |
| ACR&ACR-Sub / LEVEL C     | View              | Edit               | Submit    | View     | Edit              | Submit         | View        | Edit        | Submit        |
|                           | Admission         | Admission          | Admission | Shipping | Shipping          | Shipping       | CSL         | CSL         | CSL           |
| ACR&ACR-Sub / LEVEL D     | View              | Edit               | Submit    | View     | Edit              | Submit         | View        | Edit        | Submit        |
|                           | Admission         | Admission          | Admission | Shipping | Shipping          | Shipping       | CSL         | CSL         | CSL           |
| • TDC2 : No               | n-ACR             | & Non-             | ACR-S     | ub / LE  | VELA              | $\sim$ LEV     | EL D        |             |               |
| LEVEL A View<br>Admission | Edit<br>Admission | Submit<br>Admissio | n Shippin | e Ed     | it Su<br>bing Shi | bmit<br>pping  | View<br>CSL | Edit<br>CSL | Submit<br>CSL |
| LEVEL C View              | Edit              | Submit             | Niew      | e Ed     | it Su             | bmit           | View        | Edit        | Submit        |
| Admission                 | Admission         | Admissio           | Shippin   | Shipp    | bing Shi          | pping          | CSL         | CSL         | CSL           |
| LEVEL D View<br>Admission | Edit<br>Admission | Submit<br>Admissio | n Shippin | e Ship   | it Su<br>bing Shi | lbmit<br>pping | View<br>CSL | Edit<br>CSL | Submit<br>CSL |
|                           |                   |                    |           |          |                   |                |             |             |               |
| • ODC : ACF               | ₹&ACR             | -Sub / N           | Non-AC    | R&AC     | R-Sub             |                |             |             |               |
| Osaka ACR/ACR-Sul         | View              | Edit               | Submit    | View     | Edit              | Submit         | View        | Edit        | Submit        |
|                           | Admission         | Admission          | Admission | Shipping | Shipping          | Shipping       | CSL         | CSL         | CSL           |
| Osaka Non ACR/ACR-sul     | View              | Edit               | Submit    | View     | Edit              | Submit         | View        | Edit        | Submit        |
|                           | Admission         | Admission          | Admission | Shipping | Shipping          | Shipping       | CSL         | CSL         | CSL           |

2) Click Submit button to submit the request. <sup>∗</sup> To modify the request, click the [Edit] button.

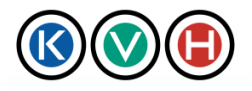

New Standards in IT Management

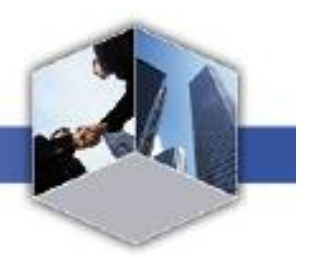

|                                   | $\mathbf{O}$                                                                                                    | Data C                                                      | enter S                                                                      | Site                                                                            |                                                                                      | 1 KVF                                                                                                    | I JAPANESE   MANUA                                                             | LICHANGE PAS                            | SWORD   CONTACT                        |  |  |  |  |  |
|-----------------------------------|----------------------------------------------------------------------------------------------------|-------------------------------------------------------------|------------------------------------------------------------------------------|---------------------------------------------------------------------------------|--------------------------------------------------------------------------------------|----------------------------------------------------------------------------------------------------|--------------------------------------------------------------------------------|-----------------------------------------|----------------------------------------|--|--|--|--|--|
|                                   | 000                                                                                                    |                                                             |                                                                              |                                                                                 |                                                                                      |                                                                                                    |                                                                                | OBA                                     | Co "Ltd. Resort Projec                 |  |  |  |  |  |
|                                   | Data Center                                                                                                    | a                                                           |                                                                              |                                                                                 |                                                                                      |                                                                                                    |                                                                                |                                         | Logout _                               |  |  |  |  |  |
|                                   |                                                                                                    |                                                             |                                                                              |                                                                                 |                                                                                      |                                                                                                    |                                                                                |                                         |                                        |  |  |  |  |  |
|                                   | Request list O                                                                                                    | Admis                                                       | sion O                                                                       | Shipping<br>Receiving                                                           | 0                                                                                    | CSL 💽                                                                                                    | _                                                                              |                                         |                                        |  |  |  |  |  |
| 105                               | L Update Request   Sea                                                                                                    | urch   Active CSL                                           | 1                                                                            |                                                                                 |                                                                                      |                                                                                                    |                                                                                |                                         |                                        |  |  |  |  |  |
| 1                                 | CSL Update request                                                                                                    |                                                             |                                                                              |                                                                                 |                                                                                      |                                                                                                    |                                                                                |                                         |                                        |  |  |  |  |  |
| Acc                               | Locapted your request.                                                                                                    |                                                             |                                                                              |                                                                                 |                                                                                      |                                                                                                    |                                                                                |                                         |                                        |  |  |  |  |  |
|                                   |                                                                                                    |                                                             |                                                                              |                                                                                 |                                                                                      |                                                                                                    |                                                                                |                                         |                                        |  |  |  |  |  |
| _                                 |                                                                                                    |                                                             |                                                                              |                                                                                 |                                                                                      |                                                                                                    |                                                                                |                                         |                                        |  |  |  |  |  |
|                                   |                                                                                                    | DC Custom                                                   | er ID SHAE23                                                                 | FA0224                                                                          |                                                                                      |                                                                                                    |                                                                                |                                         |                                        |  |  |  |  |  |
|                                   | Requester                                                                                                    | Rear                                                        | pany OBA Co.<br>ester Keiko Ya                                               | " Ltd. Kesort Project<br>mada                                                   |                                                                                      |                                                                                                    |                                                                                |                                         |                                        |  |  |  |  |  |
|                                   |                                                                                                    | Request                                                     | date 2010/06/                                                                | 14                                                                              |                                                                                      |                                                                                                    |                                                                                |                                         |                                        |  |  |  |  |  |
|                                   | Maria                                                                                                    | Distance.                                                   |                                                                              | Ô                                                                               |                                                                                      | East                                                                                                    | n                                                                              |                                         |                                        |  |  |  |  |  |
| No                                | Name                                                                                                    | Driston                                                     |                                                                              | Company                                                                         | lei                                                                                  | Ł-ma                                                                                                    | al Kema                                                                        | na Acces                                | s Area                                 |  |  |  |  |  |
|                                   |                                                                                                    |                                                             |                                                                              |                                                                                 | 03.0987.098                                                                          | 7                                                                                                    |                                                                                |                                         |                                        |  |  |  |  |  |
| 1                                 | Yamada Keiko                                                                                                    | System Dept.                                                | OBA Co.,Ltd                                                                  | L                                                                               | 03-0987-098                                                                          | 7<br>37 zurs200@kvh-suk                                                                                                    | s.com ACR                                                                      | LEVEL A                                 | 4A                                     |  |  |  |  |  |
| 1                                 | Yamada Keiko<br>Login (Login I                                                                                                    | System Dept.<br>D Available)                                | OBA Co.,Ltd                                                                  | Edit Subr<br>Admission Admis                                                    | 03-0987-098<br>090-1234-090<br>nit Vie                                               | 7<br>27 zucs200@kvh-sale                                                                                                    | s.com ACR<br>Submit<br>Shimping View CSI                                       | LEVEL A                                 | 4A<br>Submit CSL                       |  |  |  |  |  |
| 1                                 | Yamada Keiko<br>Login (Login I<br>Yoohith Charlis                                                                                                   | System Dept.<br>D Available)                                | OBA Co.,Ltd                                                                  | Edit Subr<br>Admission Admis                                                    | 03-0987-098<br>090-1234-090<br>nit Vie<br>sion Shipp                                 | 7 zucs200@kvh-sole                                                                                                    | s.com ACR<br>Submit<br>Shipping View CSI                                       | LEVEL A                                 | 4A<br>Sobmit CSL                       |  |  |  |  |  |
| 1                                 | Yamada Keiko<br>Login (Login I<br>Yoshida Charlie                                                                                                   | System Dept.<br>D Available)                                | OBA Co.,Ltd<br>View<br>Admission<br>OBA Co.,Ltd                              | Edit Subr<br>Admission Admis                                                    | 03-0987-098<br>090-1234-090<br>sit Vie<br>sice. Shipp                                | 7 zucs200@kvh-sale<br>w Edit Shipping<br>yoshidac@oba.co.j                                                                                                    | s.com ACR<br>Submit<br>Shapping View CSI                                       | LEVEL A                                 | 4A<br>Submit CSL<br>3B                 |  |  |  |  |  |
| 1                                 | Yamada Keiko<br>Login (Login I<br>Yoshida Charlie<br>Login (Login I                                                                                 | System Dept.<br>D Available)<br>D Available)                | OBA Co.,Ltd<br>View<br>Admission<br>OBA Co.,Ltd<br>View                      | Edit Subr<br>Admission Admis<br>Edit Subr<br>Admission Admis                    | 03-0987-098<br>090-1234-090<br>nit<br>siton Shipp                                    | 7<br>27<br>200200@lvh-sale<br>7<br>2015 Edit Shipping<br>7<br>7<br>7<br>7<br>7<br>7<br>7<br>7<br>7<br>7<br>7<br>7<br>7                                                                                                    | s.com ACR<br>Submit<br>Shipping Varw CSI<br>ip<br>Submit<br>Submit             | LEVEL A LEVEL A LEVEL A LEVEL A         | 4A<br>Submit CSL<br>3B<br>Submit CSL   |  |  |  |  |  |
| 1                                 | Yamada Keiko<br>Login (Login I<br>Yoshida Charlie<br>Login (Login I                                                                                 | System Dept.<br>D Avsübble)<br>D Avsübble)                  | OBA Co.,Ltd<br>View<br>Admission<br>OBA Co.,Ltd<br>View<br>Admission         | Edat Subr<br>Administion Admin<br>Edat Subr<br>Adminesion Admin                 | 03-0987-098<br>090-1234-090<br>nat<br>wicen Shipp                                    | 7<br>877     zucs200@lvh-sale       wr<br>ping     Edit Shipping       yvoshidac@oba.coj       ping       Edit Shipping                                                                                                    | s.com ACR.<br>Submit View CSI<br>jp<br>Submit View CSI<br>Shopping View CSI    | LEVEL A LEVEL A LEVEL A LEVEL A LEVEL A | 4A<br>Svbmit CSL<br>3B<br>Svbmit CSL   |  |  |  |  |  |
| 1<br>2<br>Cos                     | Yamada Keiko<br>Login (Login I<br>Yoshida Charlie<br>Login (Login I<br>ameni                                                                        | System Dept.<br>D Available)<br>D Available)                | OBA Co.,Ltd<br>View<br>Admission<br>OBA Co.,Ltd<br>View<br>Admission         | Edit Subri<br>Administrion Admin<br>Edit Subri<br>Administrion Admin            | 03-0987-098<br>090-1234-099<br>nat<br>with Vie<br>Shipp<br>nat<br>scion Vie<br>Shipp | <ul> <li>zucs200@tvh-sale</li> <li>Edit Shipping</li> <li>yoshidac@oba.co;</li> <li>ping</li> <li>Edit Shipping</li> </ul>                                                                                                    | s.com ACR.<br>Submit View CSI<br>ip<br>Submit View CSI<br>Shapping View CSI    | LEVEL A<br>LEVEL A<br>LEVEL A           | 4A<br>Sobmit CSL<br>3B<br>Sobmit CSL   |  |  |  |  |  |
| 1<br>2<br>Cos                     | Yamada Keiko<br>Login (Login I<br>Yoshida Charlie<br>Login (Login I<br>ament                                                                        | System Dept.<br>D Available)<br>D Available)                | OBA Co.,Ltd<br>View<br>Admission<br>OBA Co.,Ltd<br>View<br>Admission         | Edit Subr<br>Admission Admis<br>Edit Subr<br>Edit                               | 03-0987-098<br>090-1234-090<br>nit Vie<br>stion Vie<br>Shipp<br>stat Vie<br>Shipp    | 7 xucs200@ivih-sale<br>7 xucs200@ivih-sale<br>7 xucs200 | s.com ACR.<br>Submit: Varw CSI<br>pp<br>Submit: Varw CSI<br>Shipping: Varw CSI | LEVEL A<br>LEVEL A<br>LEVEL A           | 4A<br>Sobmit CSL<br>3B<br>Sobmit CSL   |  |  |  |  |  |
| 1<br>2<br>Cos                     | Yamada Keiko<br>Login (Login I<br>Yoshida Charlie<br>Login (Login I<br>ament                                                                        | System Dept.<br>D Available)<br>D Available)                | OBA Co.,Ltd<br>View<br>Administrice,<br>OBA Co.,Ltd<br>View<br>Administrice, | Eðat Svibn<br>Artmänssion Artania<br>Eðat Svibn<br>Artmänsion Ardmäns<br>Eðit J | 03-0987-098<br>090-1234-099<br>vit Sion Vie<br>Sion Vie<br>Sign<br>Submit            | 7     zuer200@tvh-sale       87     Edit Shipping       yoshidac@obs.coj       ming       Edit Shipping                                                                                                    | s.com ACR<br>Submit Shipping Varw CSI<br>p<br>Submit Varw CSI                  | LEVEL A LEVEL A LEVEL A LEVEL A         | 4A<br>Sobmit CSL<br>3B<br>Sobmit CSL   |  |  |  |  |  |
| 1<br>2<br>Cos                     | Yamada Keiko<br>Login (Login I<br>Yoshida Charlie<br>Login (Login I<br>ament<br>r Description.                                                      | System Dept.<br>D Available)<br>D Available)                | OBA Co.,Ltd<br>View<br>Administron<br>OBA Co.,Ltd<br>View<br>Administrion    | Edit Suba<br>Administion Administ<br>Edit Suba<br>Administion Administ<br>Edit  | 03-0987-098<br>090-1234-090<br>ntt<br>nitt<br>sicen Vie<br>Shipp<br>Submitt          | 7     zucs200@kvh-sale       87     Edit Shipping       yoshidsc@oba.co;       mping     Edit Shipping       Edit Shipping                                                                                                    | s.com ACR<br>Subpuits<br>ip<br>Subpuit Vanw CSI<br>Shipping Vanw CSI           | LEVEL A LEVEL A LEVEL A LEVEL A         | 4A<br>Sobruit CSL<br>3B<br>Sobruit CSL |  |  |  |  |  |
| 1<br>2<br>Cos<br>Cos              | Yamada Keiko<br>Login (Login I<br>Yoshida Charlie<br>Login (Login I<br>ament<br>r Description<br>R / ACR-sub                                        | System Dept.<br>D Available)<br>D Available)                | OBA Co.,Ltd<br>View<br>Administron<br>OBA Co.,Ltd<br>View<br>Administricon   | Edit Suba<br>Administion Administ<br>Edit Suba<br>Administion Administ<br>Edit  | 03-0987-098<br>090-1234-090<br>nit<br>sticen Vie<br>Shipp<br>Submit                  | 7<br>27<br>27     zucs200@kvh-sale       Windows     Edit Shipping       Vorbidsc@oba.co.       Windows       Edit Shipping         Delete                                                                                                    | s.com ACR<br>Subpuits Vanw CSI<br>ip<br>Subpuit Vanw CSI                       | LEVEL A<br>LEVEL A<br>LEVEL A           | 4A<br>Sobruit CSL<br>Sobruit CSL       |  |  |  |  |  |
| 1<br>2<br>Cost<br>AC<br>Ner       | Yamada Keiko<br>Login (Login I<br>Yoshida Charlie<br>Login (Login I<br>ament<br>r Description<br>R / ACR-sub<br>v member                            | System Dept.<br>D Available)<br>D Available)                | OBA Co.,Ltd<br>View<br>Administron<br>OBA Co.,Ltd<br>View<br>Administricon   | Eðat Admission Admis<br>Admission Subn<br>Eðat Admis<br>Eðat Admission          | 03-0987-098<br>090-1234-099<br>rat<br>sion Viet<br>Shapy<br>Submit                   | 7<br>27<br>27     zuer200@lvh-sale       80     Edit Shipping       yoshidac@obs.coj       ming       Edit Shipping                                                                                                    | s.com ACR<br>Subputs Vanw CSI<br>ip<br>Subputs Vanw CSI                        | LEVEL A<br>LEVEL A<br>LEVEL A           | 4A<br>Sobruit CSL<br>Sobruit CSL       |  |  |  |  |  |
| 1<br>2<br>Cos<br>AC<br>Ner<br>Det | Yamada Keiko<br>Login (Login I<br>Yoshida Charlie<br>Login (Login I<br>ament<br>r Description<br>R / ACR-sub<br>v member<br>all changed member (Emo | System Dept.<br>D Available)<br>D Available)<br>ept e-mail) | OBA Co.,Ltd<br>View<br>Administrice,<br>OBA Co.,Ltd<br>View<br>Administrice, | Eðat Admission Admis<br>Admission Subn<br>Eðat Admis<br>Eðat Admission          | 03-0987-098<br>090-1234-099<br>rat<br>sion Vie<br>Shap<br>Submit                     | 7<br>27<br>27     zuer200@lvh-sale       87     Edit Shipping       yoshidac@obs.coj       ming       Edit Shipping         Delete                                                                                                    | s.com ACR<br>Subputs Vaw CSI<br>ip<br>Submit Vaw CSI                           | LEVEL A<br>LEVEL A<br>LEVEL A           | 4A<br>Sebruit CSL<br>Sebruit CSL       |  |  |  |  |  |

| About Information Security | Privacy Policy | Terms of Use | About KVH |

C ) 2009 KVH.Co.,Ltd. All rights reserved.

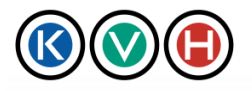

New Standards in IT Management

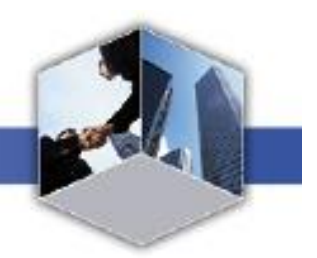

3) Your request has been submitted. Please wait until KVH finish processing your request.

| 🔇 💓 🕒 Data Center Site |                                         |                    |                     |                                |                               | KVH                | JAPANESE           | MANUAL CI | HANGE PASS | WORD   CONTACT          |
|------------------------|-----------------------------------------|--------------------|---------------------|--------------------------------|-------------------------------|--------------------|--------------------|-----------|------------|-------------------------|
|                        |                                         |                    |                     |                                |                               |                    |                    |           | OBA (      | Co.,Ltd. Resort Project |
|                        | Data Center                             |                    |                     |                                |                               |                    |                    |           |            | Logout:                 |
|                        |                                         |                    |                     |                                |                               |                    |                    |           |            |                         |
|                        | Request list D                          | Admiss             | sion 🖸              | Shipping<br>Receiving          | 0                             | CSL 🖸              |                    |           |            |                         |
| CS                     | SL Update Request   Sea                 | urch   Active CSL  |                     |                                |                               |                    |                    |           |            |                         |
|                        | CSL Update requ                         | est                |                     |                                |                               |                    |                    |           |            |                         |
| Acc                    | epted your request.                     |                    |                     |                                |                               |                    |                    |           |            |                         |
|                        |                                         |                    |                     |                                |                               |                    |                    |           |            |                         |
|                        |                                         | DO O               |                     |                                |                               |                    |                    |           |            |                         |
|                        | Requester                               | DC Custome<br>Com  | any OBA Co)         | AU224<br>Ltd. Resort Project   |                               |                    |                    |           |            |                         |
|                        |                                         | Requ               | ester Keiko Yam     | uada ,                         |                               |                    |                    |           |            |                         |
|                        |                                         | Request            | date 2010/06/14     | 1                              |                               |                    |                    |           |            |                         |
| No                     | Name                                    | Division           | C                   | ompany                         | Tel                           | E-mai              | 1                  | Remarks   | Access     | Area                    |
| 1                      | Yamada Keiko                            | System Dept.       | OBA Co.,Ltd.        |                                | 03-0987-0987<br>090-1234-0987 | zucs200@kvh-sales  | s.com              | ACR       | LEVEL A    | 4A                      |
|                        | Login (Login II                         | D Available)       | View<br>Admission A | Edit Submi<br>Admission Admiss | it View<br>ion Shipping       | Edit Shipping      | Submit<br>Shipping | View CSL  | Edit CSL : | Submit CSL              |
| 2                      | Yoshida Charlie                         |                    | OBA Co.,Ltd.        |                                |                               | yoshidac@oba.co.jj | p                  |           | LEVEL A    | 3B                      |
|                        | Login (Login II                         | D Available)       | View<br>Admission A | Edit Subm<br>Admission Admiss  | it View<br>ion Shipping       | Edit Shipping      | Submit<br>Shipping | View CSL  | Edit CSL : | Submit CSL              |
| Cor                    | nment                                   |                    |                     |                                |                               |                    |                    |           |            |                         |
| Cole                   | r Description                           |                    |                     |                                |                               |                    |                    |           |            |                         |
| AC.                    | R / ACR-sub                             |                    |                     |                                |                               |                    |                    |           |            |                         |
| Nev                    | w member                                |                    |                     |                                |                               |                    |                    |           |            |                         |
| Det                    | ail changed member (Exce<br>eted member | ept e-mail)        |                     |                                |                               |                    |                    |           |            |                         |
| 1 64                   | and Information Security                | 1 D                |                     | hand MIIII                     |                               |                    |                    |           |            |                         |
| -   A6                 | out information security                | Trivacy Folicy   I | erms or Use   At    |                                |                               |                    |                    |           |            |                         |
| (C)2                   | 009 KVH.Co.,Ltd. All ris                | zhts reserved.     |                     |                                |                               |                    |                    |           |            |                         |
|                        |                                         |                    |                     |                                |                               |                    |                    |           |            |                         |

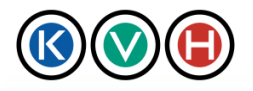

New Standards in IT Management

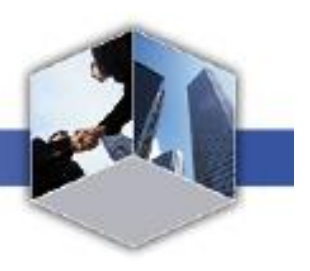

4) After the request is approved, you will be notified by E-mail.

X You will also be notified by E-mail if there is any information missing in the request. You will then be asked to make the necessary changes to the CSL and resubmit the request.

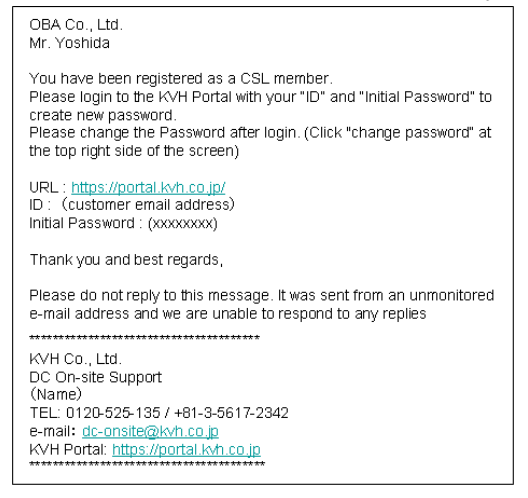

#### 1.5 CSL Update

The CSL needs to be updated as follows if it is necessary to change, add or delete name(s) or information of CSL members.

- 1.5.1 STEP1 Open the CSL Update Request Screen
  - 1) After successful login and clicking on Data Center tab, click on the [CSL] tab.

|      |         | $\bigcirc$       | ) Data            | Center            | Site              |                 |                         |     | KV         | 'H   JAPANESI      | E MAI | NUAL CH | IANGE PAS | SWOR   | DICONTACT        |
|------|---------|------------------|-------------------|-------------------|-------------------|-----------------|-------------------------|-----|------------|--------------------|-------|---------|-----------|--------|------------------|
|      |         |                  |                   |                   |                   |                 |                         |     |            |                    |       |         | OBA       | Co.,Lt | d. Resort Projec |
|      | Dat     | a Center         | 4                 |                   |                   |                 |                         |     |            |                    |       |         |           | Log    | out 📑            |
|      |         |                  |                   |                   |                   |                 |                         |     |            |                    |       |         |           |        |                  |
|      | Requ    | uest list 🜔      | Adm               | nission 🖸         | Sh                | ceiving         | •                       | CS  | LO         |                    |       |         |           |        |                  |
| 1.00 |         |                  |                   |                   |                   |                 |                         |     |            |                    |       |         |           |        |                  |
| CSI  | L Upd   | ate Request   S  | earch   Active C  | SL                |                   |                 |                         |     |            |                    |       |         |           |        |                  |
| A    | ctiv    | e CSL            |                   |                   |                   |                 |                         |     |            |                    |       |         |           |        |                  |
|      |         | DC Cus           | omer ID SHAE      | 23FA0224          |                   |                 |                         |     |            |                    |       |         |           |        |                  |
| No   |         | Name             | Division          | C                 | ompany            |                 | Tel                     |     |            | E-mail             |       | Remarks | Acce      | 55     | Area             |
| 1 1  | Keiko   | Yamada           | System Dept.      | OBA Co.,Ltd.      |                   | 0               | 3-0987-0987             |     | zucs200@)  | kvh-sales.com      |       | ACR     | LEVEI     | LA     | 4A               |
|      |         | Login (Logir     | ID Available)     | View<br>Admission | Edit<br>Admission | Submi<br>Admiss | it View<br>ion Shipping | Edi | t Shipping | Submit<br>Shipping | View  | CSL     | Edit CSL  | Submi  | t CSL            |
| Rem  | arks :  |                  |                   |                   |                   |                 |                         |     |            |                    |       |         |           |        |                  |
| Prin | tout    |                  |                   |                   |                   |                 |                         |     |            |                    |       |         |           |        |                  |
| Abo  | ut Inf  | formation Securi | y   Privacy Polic | y   Terms of Use  | About KVH         |                 |                         |     |            |                    |       |         |           |        |                  |
| C)20 | 109 K.1 | VH.Co.,Ltd. All  | rights reserved.  |                   |                   |                 |                         |     |            |                    |       |         |           |        |                  |

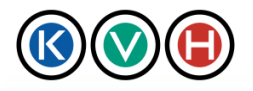

New Standards in IT Management

2) Click on the [CSL Update Request] link to open the [New CSL Update Request] screen.

| <b>(() ()</b> Data Cente                                                               | er Site                                                                                                    | KVH JAI                                                                                                    | PANESE   MANUAL   CHANGE PASSWORD                                                                                                    | CONTACT <br>Resort Project |
|----------------------------------------------------------------------------------------|----------------------------------------------------------------------------------------------------|----------------------------------------------------------------------------------------------------|----------------------------------------------------------------------------------------------------|----------------------------|
| Data Center 🦼                                                                          |                                                                                                    |                                                                                                    | Logo                                                                                                    | ut:                        |
| Request list O Admission O                                                             | Shipping<br>Receiving                                                                                                    | CSL 💽                                                                                                    |                                                                                                    |                            |
| CSL Update Request   Search   Active CSL  <br>CSL Update request                       |                                                                                                    |                                                                                                    |                                                                                                    |                            |
| DC Customer ID SHA<br>Requester Company OBA<br>Requester Keik<br>Request date 2010     | AE23FA0224<br>A. Co., Ltd. Resort Project<br>so Yamada<br>0.06/1.4                                                                     |                                                                                                    |                                                                                                    |                            |
| Browse Apply                                                                           | Clear                                                                                                    |                                                                                                    |                                                                                                    |                            |
| No Name Division<br>*Last *Name Division *<br>Yamada Keiko System Dep                  | Company         Tel           *Company         *Tel 1           OBA Co.,Ltd.         03-0987-0987           Tel 2         090-1234-098 | E-mail [Login ID]<br>zucs200@kvh-sales<br>E-mail 2                                                                              | Acra Area Area Area Area Area Area Area Ar                                                                                                    | Clear                      |
| Permission for portal (View description)                                               | Edit Submit Vie                                                                                                    | w Edit Submit                                                                                                    | View Edit Submit                                                                                                    |                            |
| *Last *Name Division *                                                                 | Admission         Admission         Shipp           *Company         Tel 1                                                             | E-mail 1(Login ID)<br>E-mail 12<br>E-mail 2                                                                                     | * *TDC                                                                                                    | Clear                      |
| Login (Login ID Available) View<br>Admission<br>*Last *Name Division                   | Edit Submit Vie<br>Admission Admission Shipp<br>*Company Tel 1<br>Tel 2                                                                | E-mail 1(Login ID)                                                                                                    | View Edit CSL CSL CSL<br>CSL + TDC<br>LEVELA                                                                                                    |                            |
| view                                                                                   | Edit Vie<br>Hamission Shipp                                                                                                    | w Edit Shipping                                                                                                    | View Edit Courint<br>CSL CSL                                                                                                    | Clear                      |
| 10 *Name Division *                                                                    | *Company Tel 1<br>Tel 2                                                                                                    | E-mail (Login IL) E-mail 2                                                                                                    | LEVELA                                                                                                    | Clear                      |
| Login (Login ID Available) View<br>Admission                                           | Edit Submit Vie<br>Admission Admission Shipp                                                                                           | w Edit Submit<br>ine Shippine Shippine                                                                                          | View Edit Submit<br>CSL CSL CSL                                                                                                    | 10 Bows                    |
| Comment                                                                                |                                                                                                    |                                                                                                    |                                                                                                    |                            |
|                                                                                        | OK                                                                                                    | Cancel <sub>at</sub>                                                                                                    | tten                                                                                                    |                            |
| Login (Login ID Available) View<br>Admission                                           | Edit Submit<br>Admission Admission Sh                                                                                                  | /iew<br>ipping Edit Shipping Shipping                                                                                           | View CSL Edit CSL Submit CS                                                                                                    | L                          |
| Activate View<br>Admission Vie<br>Inactivate View Vie<br>Shipping pad<br>View CSL View | Available)     This becomes active     Edit     Admissi ew admission request     serveiving     ckage request     ew CSL     Edit CS   | if "E-mail Address 1" is filled.<br>an Edit admission request<br>ing Edit shipping & receiving<br>package request<br>L Edit CSL | Submit<br>Admission     Submit admission request       Submit<br>Shipping     Submit shipping & receiving<br>package request       Submit CSL     Submit CSL update request |                            |
| About Information Security   Privacy Policy   Terms of U                               | Use   About KVH                                                                                                    |                                                                                                    |                                                                                                    |                            |
| ( C ) 2009 KVH.Co.,Ltd. All rights reserved.                                           |                                                                                                    |                                                                                                    |                                                                                                    |                            |

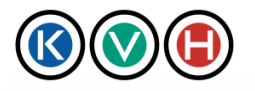

User Manual New Standards in IT Management

#### 1.5.2 STEP2 CSL Update

1) On the [New CSL Update Request] screen, a list of CSL members is displayed. Edit any items which need to be changed and click [OK].

| No | Name                          | Division     | Company      | Tel            | E-mail              | Remarks    | Access    | Area   | Clear |
|----|-------------------------------|--------------|--------------|----------------|---------------------|------------|-----------|--------|-------|
|    | Last *Name                    | Division     | *Company     | *Tel 1         | *E-mail 1(Login ID) |            | *         | *TDC   |       |
| 1  | Yamada Keiko                  | System Dep   | OBA Co.,Ltd. | 03-0987-0987   | zucs200@kvh-sales   | ACR        | LEVEL A 💌 | 4A     |       |
| 1  |                               |              |              | Tel 2          | E-mail 2            |            |           |        |       |
|    |                               |              |              | 090-1234-098   |                     |            |           |        | Clear |
|    | Permission for portal (View o | lescription) |              |                |                     |            |           |        |       |
|    | Login (Login ID Available)    | View         | Edit         | Submit View    | v Edit Su           | ibmit Viev | e Edit    | Submit |       |
|    |                               | Admission    | Mamission    | amission onipp | ing onipping oni    | ipping Cat | 031       | USL    | /     |
|    |                               |              | _            | 101            | <b>•</b> • •        |            |           |        |       |
|    |                               |              |              | OK             | Cancel              |            |           |        |       |

To delete a person's information on the CSL, click the [Clear] button on the right hand side of the name. All information of the person will be deleted then click [OK]. Please note that only ACR cannot be removed.

| No | Name                          | Division     | Company             | Tel            | E-mail              | Remarks    | Access    | Area   | Clear |
|----|-------------------------------|--------------|---------------------|----------------|---------------------|------------|-----------|--------|-------|
|    | *Last *Name                   | Division     | *Company            | *Tel 1         | *E-mail 1(Login ID) |            | *         | *TDC   |       |
|    | Yamada Keiko                  | System Dep   | OBA Co.,Ltd.        | 03-0987-0987   | zucs200@kvh-sales   | ACR        | LEVEL A 💌 | 4A     |       |
| 1  |                               |              |                     | Tel 2          | E-mail 2            |            |           |        | ſ 1   |
|    |                               |              |                     | 090-1234-098   |                     |            |           |        | Clear |
|    | Permission for portal (View o | lescription) |                     |                |                     |            |           |        |       |
|    | Login (Login ID Available)    | View         | Edit<br>Odmission 0 | Submit Viev    | v Edit Su           | ibmit View | Edit      | Submit |       |
|    |                               | Mumission    | Mumission           | umission onipp | ing onipping on     | iphiusor   | USL       | Uat    |       |
|    |                               |              |                     | OK             | Canad               |            |           |        |       |
|    |                               |              |                     | UK             | Gancer              |            |           |        |       |

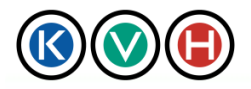

New Standards in IT Management

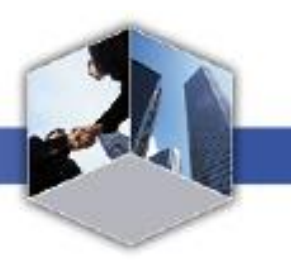

- 2) Click Submit button to submit the request.
- % To modify the request, click the [Edit] button.

| (                |                                                                 | Data C                      | enter S                                                               | lite                                      |                         | [KVH] JAPANESE [MANUAL] CHANGE PASSWORD   CONTACT |                    |          |            |                        |  |  |
|------------------|-----------------------------------------------------------------|-----------------------------|-----------------------------------------------------------------------|-------------------------------------------|-------------------------|---------------------------------------------------|--------------------|----------|------------|------------------------|--|--|
|                  |                                                                 |                             |                                                                       |                                           |                         |                                                   |                    |          | OBA C      | o.,Ltd. Resort Project |  |  |
|                  | Data Center                                                     | A                           |                                                                       |                                           |                         |                                                   |                    |          |            | Logout                 |  |  |
|                  |                                                                 |                             |                                                                       |                                           |                         |                                                   |                    |          |            |                        |  |  |
|                  | Request list 🔘                                                  | Admis                       | sion O                                                                | Shipping<br>Receiving                     | 0                       | CSL                                               |                    |          |            |                        |  |  |
| CS<br>  C<br>Acc | L Update Request   Se<br>CSL Update requ<br>epted your request. | arch   Arthre CSL<br>Jest   | 1                                                                     |                                           |                         |                                                   |                    |          |            |                        |  |  |
|                  | Requester                                                       | DC Custom<br>Com<br>Request | er ID SHAE23F<br>pany OBA Co.,<br>ester Keito Yar<br>t date 2010/06/1 | A0224<br>Ltd. Resort Project<br>nada<br>4 |                         |                                                   |                    |          |            |                        |  |  |
| No               | Name                                                            | Division                    |                                                                       | Company                                   | Tel                     | E-mai                                             | 1                  | Remarks  | Access     | Area                   |  |  |
| 1                | Yamada Keiko                                                    | System Dept.                | OBA Co.,Ltd.                                                          |                                           | 03-0987-0987            | zucs200@kvh-sales                                 | .com               | ACR      | LEVEL A    | 4A                     |  |  |
|                  | Login (Login )                                                  | ID Available)               | View                                                                  | Edit Submi<br>Admission Admiss            | it View                 | Edit Shipping                                     | Submit             | View CSL | Edit CSL S | ubmit CSL              |  |  |
| 2                | Yoshida Charlie                                                 |                             | OBA Co.,Ltd.                                                          |                                           |                         | yoshidar@oba.co.jp                                | p                  |          | LEVEL A    | 3B                     |  |  |
|                  | Login (Login)                                                   | ID Available)               | View<br>Admission                                                     | Edit Submi<br>Admission Admiss            | it View<br>ion Shipping | Edit Shipping                                     | Submit<br>Shipping | View CSL | Edit CSL S | ubmit CSL              |  |  |
| Cos              | ument                                                           |                             |                                                                       |                                           |                         |                                                   |                    |          |            |                        |  |  |
|                  |                                                                 |                             |                                                                       | 549                                       | Submit                  | Dalata                                            |                    |          |            |                        |  |  |
|                  |                                                                 |                             | _                                                                     | Eoic 4                                    | ouomic                  | J Delete                                          | 4                  |          |            |                        |  |  |
| Colo             | Description                                                     |                             |                                                                       |                                           |                         |                                                   |                    |          |            |                        |  |  |
| ACI              | R/ACR-sub                                                       |                             |                                                                       |                                           |                         |                                                   |                    |          |            |                        |  |  |
| Nev              | r member                                                        |                             |                                                                       |                                           |                         |                                                   |                    |          |            |                        |  |  |
| Det              | ail changed member (Em                                          | cept e-mail)                |                                                                       |                                           |                         |                                                   |                    |          |            |                        |  |  |
| Deb              | eted member                                                     |                             |                                                                       |                                           |                         |                                                   |                    |          |            |                        |  |  |
| Ab               | out Information Security                                        | Privacy Policy              | Terms of Use   A                                                      | bout KVH                                  |                         |                                                   |                    |          |            |                        |  |  |
|                  |                                                                 |                             |                                                                       |                                           |                         |                                                   |                    |          |            |                        |  |  |
| (C) 2            | 009 KVH.Co.Ltd. All ri                                          | ights reserved.             |                                                                       |                                           |                         |                                                   |                    |          |            |                        |  |  |

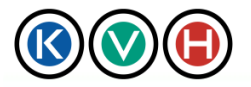

New Standards in IT Management

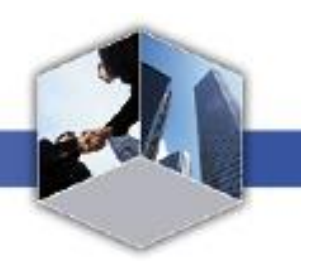

3) Your request has been received. Please wait until KVH finishes processing your request.

| (          | 000                                 | Data C            | Center S                               | Site                           |                             | KV              | 'H   JAPANESE      | E[MANUAL]C | HANGE PASS | WORD   CONTACT  <br>Co.,Ltd. Resort Project |
|------------|-------------------------------------|-------------------|----------------------------------------|--------------------------------|-----------------------------|-----------------|--------------------|------------|------------|---------------------------------------------|
|            | Data Center                         | .4                |                                        |                                |                             |                 |                    |            |            | Logout                                      |
|            | Request list 🜔                      | Admis             | sion D                                 | Shipping<br>Receiving          | , O                         | CSL 🖸           |                    |            |            |                                             |
| CS         | L Update Request   Se               | arch   Active CSL | d                                      |                                |                             |                 |                    |            |            |                                             |
| 0          | CSL Update requ                     | est               |                                        |                                |                             |                 |                    |            |            |                                             |
| 1100       | opical your request.                |                   |                                        |                                |                             |                 |                    |            |            |                                             |
|            |                                     | DC Custom         | er ID SHAE23                           | FA0224                         |                             |                 |                    |            |            |                                             |
|            | Requester                           | Con<br>Requ       | <b>pany</b> OBA Co.<br>tester Keiko Ya | ., Ltd. Resort Project<br>mada |                             |                 |                    |            |            |                                             |
|            |                                     | Reques            | <mark>t date</mark> 2010/06/1          | 14                             |                             |                 |                    |            |            |                                             |
| No         | Name                                | Division          |                                        | Company                        | Tel                         | E-n             | nail               | Remarks    | Access     | Area                                        |
| 1          | Yamada Keiko                        | System Dept.      | OBA Co.,Ltd                            |                                | 03-0987-0987                | zucs200@kvh-se  | des.com            | ACR        | LEVEL A    | 4A                                          |
|            | Login (Login I                      | ID Available)     | View<br>Admission                      | Edit Suk<br>Admission Adm      | omit View<br>ission Shippin | Edit Shipping   | Submit<br>Shipping | View CSL   | Edit CSL   | Submit CSL                                  |
| 2          | Yoshida Charlie                     |                   | OBA Co.,Ltd                            |                                |                             | yoshidac@oba.co | o.jp               |            | LEVEL A    | 3B                                          |
|            | Login (Login I                      | ID Available)     | View<br>Admission                      | Edit Suk<br>Admission Adm      | omit View<br>ission Shippin | Edit Shipping   | Submit<br>Shipping | View CSL   | Edit CSL   | Submit CSL                                  |
| Cor        | nment                               |                   |                                        |                                |                             |                 |                    |            |            |                                             |
| Cole       | r Description                       |                   |                                        |                                |                             |                 |                    |            |            |                                             |
| AC.        | R / ACR-sub                         |                   |                                        |                                |                             |                 |                    |            |            |                                             |
| Nev<br>Det | v member<br>ail changed member (Exc | ept e-mail)       |                                        |                                |                             |                 |                    |            |            |                                             |
| Del        | eted member                         |                   |                                        |                                |                             |                 |                    |            |            |                                             |
| Ab         | out Information Security            | Privacy Policy    | Terms of Use   1                       | About KVH                      |                             |                 |                    |            |            |                                             |
| (0)-2      | 000 KUU C- 141-43-4                 | -l+               |                                        |                                |                             |                 |                    |            |            |                                             |
| 0)2        | oo <del>y N</del> VH.CO.,Liu: All n | gins reserved.    |                                        |                                |                             |                 |                    |            |            |                                             |

4) After the request is approved, you will be notified by E-mail.

% You will also be notified by E-mail if there is any information missing in the request. You will then be asked to make the necessary changes to the CSL and resubmit the request.

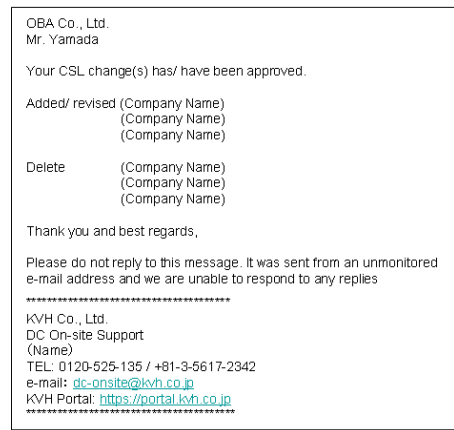

Copyright© 2011 by KVH Co., LTD All Rights Reserved.

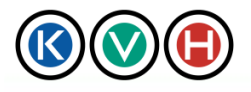

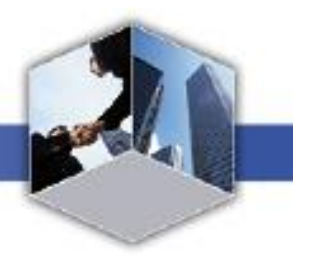

- (Note 1) The name, department name and company name can be registered either in Japanese or English.
- (Note 2) Telephone numbers can be registered only in numeric (example:0312341234) or numeric and hyphens (example : 03-1234-12347).
- (Note 3) There are the following 4 categories of access level. (Only for TDC and TDC2, but TDC 2 do not have Level B.)
  - Level A : Customers who can access (Unescorted) at any time (24x7)
  - Level B : Customers who can access (Unescorted) from 8:00 a.m. to 8:00 p.m. (Local Time), Monday to Friday, except holidays.
  - Level C : Customers who need to be escorted by the person registered in Level A or Level B or by DC Onsite Support personnel when entering or leaving the data center.
  - Level D : Customers who can request for Remote Hands and/or Inquiries. A group name may be used to register.

\* Biological information can be registered for TODC user.

- Customers of the Tokyo Data Center or Partner Data Center who have Level D are asked to enter "-(hyphen)" in the area.
- (Note 4) For Tokyo Data Center users, please input area (e.g. 1A, 1B).
- (Note 5) There is a limit to the number of characters in the input field. Please refer to "5.1.3 CSL request XML item description."

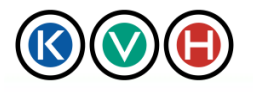

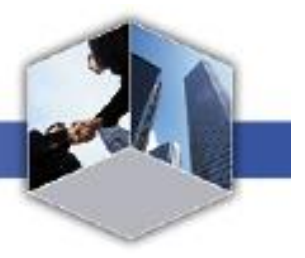

### 2 Request to Enter the DC

If it is necessary for some people other than those registered on the CSL (for example, vendors) to enter the data center to do the work in the server room. Such people may enter as visitors (regardless if the visitor is accompanied by some people registered on the CSL or not).

The request to enter the Data Center as a visitor may be submitted at the Data Center Site.

#### 2.1 Request to Enter the DC

To submit admission request for Data Center visitors, please follow below steps:

#### 2.1.1 STEP1 Check the Admission Request List.

1) After successful login and clicking on Data Center tab, click the [Admission] tab to open the "Admission Request List" screen.

|                                                 | 🙆 Data                                              | Center Sit              | e                     | KVH ]        | JAPANESE   MANUAL   CHANGE PA | SSWORD   CONTACT         |
|-------------------------------------------------|-----------------------------------------------------|-------------------------|-----------------------|--------------|-------------------------------|--------------------------|
|                                                 |                                                     |                         |                       |              | OB.                           | A Co.,Ltd. Resort Projec |
| Data Cent                                       | er 📑                                                |                         |                       |              |                               | Logout                   |
|                                                 |                                                     |                         |                       |              |                               |                          |
| Request lis                                     |                                                     | niccion O               | Shipping<br>Receiving | CSL D        |                               |                          |
| Request form   Re                               | quest list Search                                   |                         |                       |              |                               |                          |
| Admission r                                     | equest list                                         |                         |                       |              |                               |                          |
| Request No.                                     | Time from                                           | Time to                 | Purpose of visit      | Requester    | Request date                  | Status                   |
| VT001635                                        | 2010/06/18 14:05                                    | 2010/06/18 19:05        | Maintenance           | Keiko Yamada | 2010/06/14 14:42              | Requesting               |
| VT001634                                        | 2010/06/17 14:05                                    | 2010/06/17 19:05        | Maintenance           | Keiko Yamada | 2010/06/14 14:42              | Requesting               |
| VT001640                                        | 2010/06/16 14:30                                    | 2010/06/17 17:30        | Repair                | Keiko Yamada | 2010/06/14 14:36              | Requesting               |
| VT001639                                        | 2010/06/22 14:05                                    | 2010/06/22 19:05        | Maintenance           | Keiko Yamada | 2010/06/14 14:05              | Stand by                 |
| VT001638                                        | 2010/06/21 14:05                                    | 2010/06/21 19:05        | Maintenance           | Keiko Yamada | 2010/06/14 14:05              | Stand by                 |
| VT001637                                        | 2010/06/20 14:05                                    | 2010/06/20 19:05        | Maintenance           | Keiko Yamada | 2010/06/14 14:05              | Stand by                 |
| VT001636                                        | 2010/06/19 14:05                                    | 2010/06/19 19:05        | Maintenance           | Keiko Yamada | 2010/06/14 14:05              | Stand by                 |
| About Information<br>C ) 2009 KVH. <u>Co. I</u> | Security   Privacy Polic<br>td. All rights reserved | y   Terms of Use   Abou | nt KVH                |              |                               |                          |

Check the list to make sure that there is no duplicate request submitted by another person.

| Admission request list |                  |                  |                  |              |                  |            |  |  |  |
|------------------------|------------------|------------------|------------------|--------------|------------------|------------|--|--|--|
| Request No.            | Time from        | Time to          | Purpose of visit | Requester    | Request date     | Status     |  |  |  |
| VT001635               | 2010/06/18 14:05 | 2010/06/18 19:05 | Maintenance      | Keiko Yamada | 2010/06/14 14:42 | Requesting |  |  |  |
| VT001634               | 2010/06/17 14:05 | 2010/06/17 19:05 | Maintenance      | Keiko Yamada | 2010/06/14 14:42 | Requesting |  |  |  |
| VT001640               | 2010/06/16 14:30 | 2010/06/17 17:30 | Repair           | Keiko Yamada | 2010/06/14 14:36 | Requesting |  |  |  |
| VT001639               | 2010/06/22 14:05 | 2010/06/22 19:05 | Maintenance      | Keiko Yamada | 2010/06/14 14:05 | Stand by   |  |  |  |
| VT001638               | 2010/06/21 14:05 | 2010/06/21 19:05 | Maintenance      | Keiko Yamada | 2010/06/14 14:05 | Stand by   |  |  |  |
| VT001637               | 2010/06/20 14:05 | 2010/06/20 19:05 | Maintenance      | Keiko Yamada | 2010/06/14 14:05 | Stand by   |  |  |  |
| VT001636               | 2010/06/19 14:05 | 2010/06/19 19:05 | Maintenance      | Keiko Yamada | 2010/06/14 14:05 | Stand by   |  |  |  |

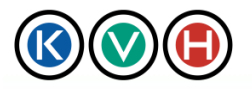

Data Center Site User Manual

New Standards in IT Management

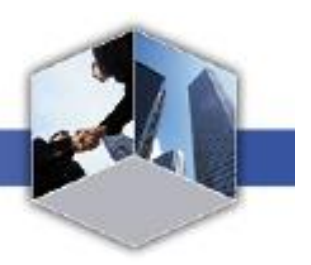

2.1.2 STEP2 Open the "New DC Admission Request" screen

**KVH Portal** 

1) Click the [Request Form] link to open the "New DC Admission Request" screen.

| 0                               | Data Center S                     | ite                       | [KVH]                     | JAPANESE   MANUAL   CHANC | E PASSWORD   CONTACT |
|---------------------------------|-----------------------------------|---------------------------|---------------------------|---------------------------|----------------------|
| Data Center                     |                                   |                           |                           |                           | Logout               |
| Jula Conton                     |                                   |                           |                           |                           | 205000               |
|                                 | )                                 |                           |                           | Υ <u></u>                 |                      |
| Request list D                  | Admission 🖸                       | Shipping<br>Receiving     | CSL D                     |                           |                      |
|                                 |                                   |                           |                           | ·                         |                      |
| Request form Request list       | t   Search                        |                           |                           |                           |                      |
| Admission request               |                                   |                           |                           |                           |                      |
| "Is required item               | Browse Apply C                    | ear                       |                           |                           |                      |
| 1                               | DC Customer ID SHAE23E            | A0224                     |                           |                           |                      |
| Requester                       | Company OBA Co.,                  | Ltd. Resort Project       |                           |                           |                      |
|                                 | Requester Keiko Ya                | mada                      |                           |                           |                      |
|                                 | Visiting Data Center KVH Tok      | yo Data Center            |                           |                           |                      |
|                                 | *Visiting time from 2010/06       | /15 📑 📑 Hour 🤇            | 30 🗾 Minute               |                           |                      |
|                                 | *Visiting time to 2010/06         | /15 📑 14 💌 Hour 🕻         | 30 💌 Minute 🛛 🗖 Request i | for multiple days.        |                      |
|                                 |                                   |                           |                           |                           |                      |
|                                 | 1. Compa                          | ay:                       | Name:                     |                           |                      |
|                                 | 2. Compa                          | ay:                       | Name:                     |                           |                      |
| Vicitor                         | 3. Compa                          | ny:                       | Name:                     |                           |                      |
| VISIOT                          | 4. Compa                          | ny:                       | Name:                     |                           |                      |
|                                 | Visitor 5. Compa                  | ıy:                       | Name:                     |                           |                      |
|                                 | 6. Compa                          | ny:                       | Name:                     |                           |                      |
|                                 | 7. Compa                          | ay:                       | Name:                     |                           |                      |
|                                 | 8. Compa                          | ıy:                       | Name:                     |                           |                      |
|                                 | 9. Compa<br>10. Compa             | ıy:                       | Name:                     |                           | 1                    |
|                                 | 10. Comp                          | my. j                     | Ivame.                    |                           |                      |
|                                 | C Custo                           | omer                      |                           |                           |                      |
|                                 | -Escorrea by C KVH                | Rack No:                  |                           |                           |                      |
|                                 | C Yes                             | Rack No:                  |                           |                           |                      |
|                                 | C No                              |                           |                           |                           |                      |
|                                 | 🗖 Main                            | tenance 🗆 Repair 🗖 Tour I | 🗆 Meeting 🗖 Other         |                           |                      |
|                                 | Durran a faciait                  |                           |                           |                           |                      |
|                                 | "ruipose oi visit                 |                           |                           |                           |                      |
|                                 |                                   |                           |                           |                           |                      |
|                                 | 🗖 Hous                            | ing room                  |                           |                           |                      |
|                                 | *Room request 🔲 Stagi             | ig room                   |                           |                           |                      |
|                                 | C Other                           | ·                         |                           |                           |                      |
|                                 |                                   |                           |                           |                           |                      |
|                                 | Comment                           |                           |                           |                           |                      |
|                                 |                                   |                           |                           |                           |                      |
|                                 |                                   | ОК                        | Cancel                    |                           |                      |
|                                 |                                   |                           |                           |                           |                      |
| About Information Security      | Privacy Policy   Terms of Use   A | bout KVH                  |                           |                           |                      |
|                                 |                                   |                           |                           |                           |                      |
| ( C ) 2009 KVH.Co.,Ltd. All rig | hts reserved.                     |                           |                           |                           |                      |

#### 2.1.3 STEP3 Admission Request

1) Enter the visitor's name, company name and other required information on the "New DC Admission Request" screen and click "OK".

※ If you prefer to create an XML file and update the information all at once, click [Browse] button and select the XML file. Then, click on the [Apply] button to display the XML file on the screen. After the

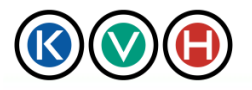

Data Center Site User Manual

**KVH Portal** 

New Standards in IT Management

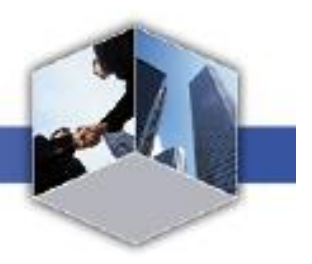

information is displayed, please confirm it. If there is no need to edit any information, click [OK]. For more details on the XML format, please refer to Section 5.2 "DC Admission Request in XML Format." ※[Clear] is to reset xml you applied, not for formatting CSL.

| $\otimes$           | Data Cen                         | nter Site                                     | KVH JAPANESE MANUAL CHANGE PASSWORD CONTACT |                             |  |  |
|---------------------|----------------------------------|-----------------------------------------------|---------------------------------------------|-----------------------------|--|--|
|                     |                                  |                                               |                                             | OBA Co.,Ltd. Resort Project |  |  |
| Data Center         | r                                |                                               |                                             | Logout                      |  |  |
|                     |                                  |                                               |                                             |                             |  |  |
| Request list        | Admission                        | Shipping                                      | CSL D                                       |                             |  |  |
|                     |                                  | Receiving                                     | Ū.                                          |                             |  |  |
| Request form   Req  | uest list   Search               |                                               |                                             |                             |  |  |
| Admission re        | quest                            |                                               |                                             |                             |  |  |
| *is required item   |                                  |                                               |                                             |                             |  |  |
|                     | Browse App                       | ply Clear                                     |                                             |                             |  |  |
|                     | DC Customer II                   | SHAE23FA0224                                  |                                             |                             |  |  |
| Kequester           | Company<br>Reguester             | OBA Co., Ltd. Resort Project<br>Keiko, Vemede |                                             |                             |  |  |
|                     | Visiting Data Center             | KVH Tokyo Data Center                         |                                             |                             |  |  |
|                     | *Visiting time from              | 2010/06/15 📑 14 🖬 Hour 🕻                      | 30 🔽 Minute                                 |                             |  |  |
|                     | *Visiting time to                | 2010/06/15                                    |                                             | s                           |  |  |
|                     | T Ditting thirt it               |                                               |                                             |                             |  |  |
|                     |                                  | 1. Company:                                   | Name:                                       |                             |  |  |
|                     |                                  | 2. Company:                                   | Name:                                       |                             |  |  |
| <b>T</b> T 1.       |                                  | 3. Company:                                   | Name:                                       |                             |  |  |
| VISITOT             |                                  | 4. Company:                                   | Name:                                       |                             |  |  |
|                     | *Visito                          | 5. Company:                                   | Name:                                       |                             |  |  |
|                     |                                  | 6. Company:                                   | Name:                                       |                             |  |  |
|                     |                                  | 7. Company:                                   | Name:                                       |                             |  |  |
|                     |                                  | 9 Company:                                    | Name:                                       |                             |  |  |
|                     |                                  | 10. Company:                                  | Name:                                       |                             |  |  |
|                     |                                  |                                               |                                             |                             |  |  |
|                     | *Escorted by                     | C Customer                                    |                                             |                             |  |  |
|                     |                                  | ○ KVH Rack No:                                |                                             |                             |  |  |
|                     | 'Rack unlock reques              | C Yes Rack No:                                |                                             |                             |  |  |
|                     |                                  |                                               |                                             |                             |  |  |
|                     |                                  | └ Maintenance └ Repair └ Tour └               | Meeting L Other                             |                             |  |  |
|                     | *Purpose of visi                 |                                               |                                             |                             |  |  |
|                     |                                  |                                               |                                             |                             |  |  |
|                     |                                  |                                               |                                             |                             |  |  |
|                     | Room reques                      | □ Housing room<br>Staging room                |                                             |                             |  |  |
|                     | Koom reques                      | C Other                                       |                                             |                             |  |  |
|                     |                                  | ,                                             |                                             |                             |  |  |
|                     | Commen                           |                                               |                                             |                             |  |  |
|                     |                                  |                                               |                                             |                             |  |  |
|                     |                                  | OK                                            | Cancel                                      |                             |  |  |
|                     |                                  | UK                                            | Gancer                                      |                             |  |  |
| About Information S | ecurity   Privacy Policy   Terms | s of Use   About KVH                          |                                             |                             |  |  |
|                     |                                  |                                               |                                             |                             |  |  |
| C) 2009 KVH.Co.,Ltd | I. All rights reserved.          |                                               |                                             |                             |  |  |

2) Screen shows a message "Request has been saved" when the information has been correctly input.

% The request is saved. If it is necessary, the request can be selected from the list, revised and resubmitted at a later date.

To "Submit the request with the same contents consecutively": admission request will be created
 Copyright© 2011 by KVH Co., LTD All Rights Reserved.
 26
 KVH PROPRIETARY

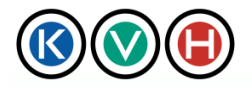

New Standards in IT Management

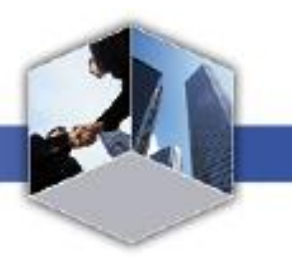

for each day automatically. Please return to the admission list and click submit button on each request one at a time. You may either submit or cancel request one by one.

|                              | KVH   JAPANESE   MANUAL   CHANGE PASSWORD   CONTACT                                                                                                    |                                                                                                    |              |                |                       |  |                             |
|------------------------------|----------------------------------------------------------------------------------------------------|----------------------------------------------------------------------------------------------------|--------------|----------------|-----------------------|--|-----------------------------|
|                              |                                                                                                    |                                                                                                    |              |                |                       |  | OBA Co.,Ltd. Resort Project |
| Data Center                  |                                                                                                    |                                                                                                    |              |                |                       |  | Logout                      |
|                              |                                                                                                    |                                                                                                    |              |                | _                     |  |                             |
| Request list D               | Admission 🖸                                                                                                    | Shipping<br>Receiving                                                                                                    | 0            | CSL C          |                       |  |                             |
| Request form   Request lis   | st   Search                                                                                                    |                                                                                                    |              |                |                       |  |                             |
| Admission reques             | .t                                                                                                    |                                                                                                    |              |                |                       |  |                             |
| Your requeset has been saved | ). Please continue to submit your re                                                                                                    | quest or go back to re                                                                                                    | quest list p | page.          |                       |  |                             |
| Requester                    | DC Customer ID SHAE23F.<br>Company OBA Co.,<br>Requester Keiko Ya                                                                                                    | A0224<br>Ltd. Resort Project<br>mada                                                                                                    |              |                |                       |  |                             |
| Visitor                      | Visiting Data Center KVH Toky<br>Visiting time from 201006/10<br>Visiting time to 201006/17<br>1. Compar<br>2. Compar<br>3. Compar<br>4. Compar<br>5. Compar<br>8. Compar<br>9. Compar<br>9. Compar<br>10. Compar | ro Data Center<br>5 14:30<br>17:30<br>wy: OBA Co., Ltd.<br>wy: Name:<br>wy: Name:<br>wy: Name:<br>wy: Name:<br>ny: Name:<br>ny: Name:<br>ny: Name:<br>ny: Name:<br>ny: Name:<br>Name:<br>Name: | Name: Ye     | oshida Charlie |                       |  |                             |
|                              | Escorted by Customer                                                                                                    |                                                                                                    |              |                |                       |  |                             |
|                              | Rack unlock request No                                                                                                    |                                                                                                    |              |                |                       |  |                             |
|                              | Room request Housing r                                                                                                    | oom                                                                                                    |              |                |                       |  |                             |
|                              | Comment                                                                                                    |                                                                                                    |              |                |                       |  |                             |
|                              |                                                                                                    | Edit                                                                                                    | Su           | ibmit _        | Del <mark>ete </mark> |  |                             |
|                              |                                                                                                    |                                                                                                    |              |                |                       |  |                             |
| About Information Security   | Privacy Policy   Terms of Use   A                                                                                                    | bout KVH                                                                                                    |              |                |                       |  |                             |
| C) 2009 KVH.Co.,Ltd. All ri  | ghts reserved.                                                                                                    |                                                                                                    |              |                |                       |  |                             |

- 3) Click Submit button to submit the request.
- X To modify the request, click the [Edit] button.

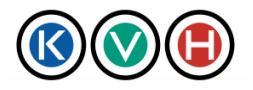

# KVH Portal

Data Center Site User Manual

New Standards in IT Management

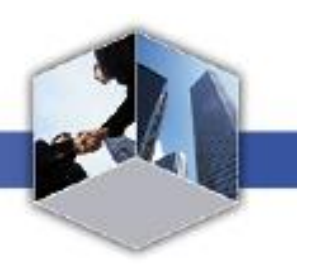

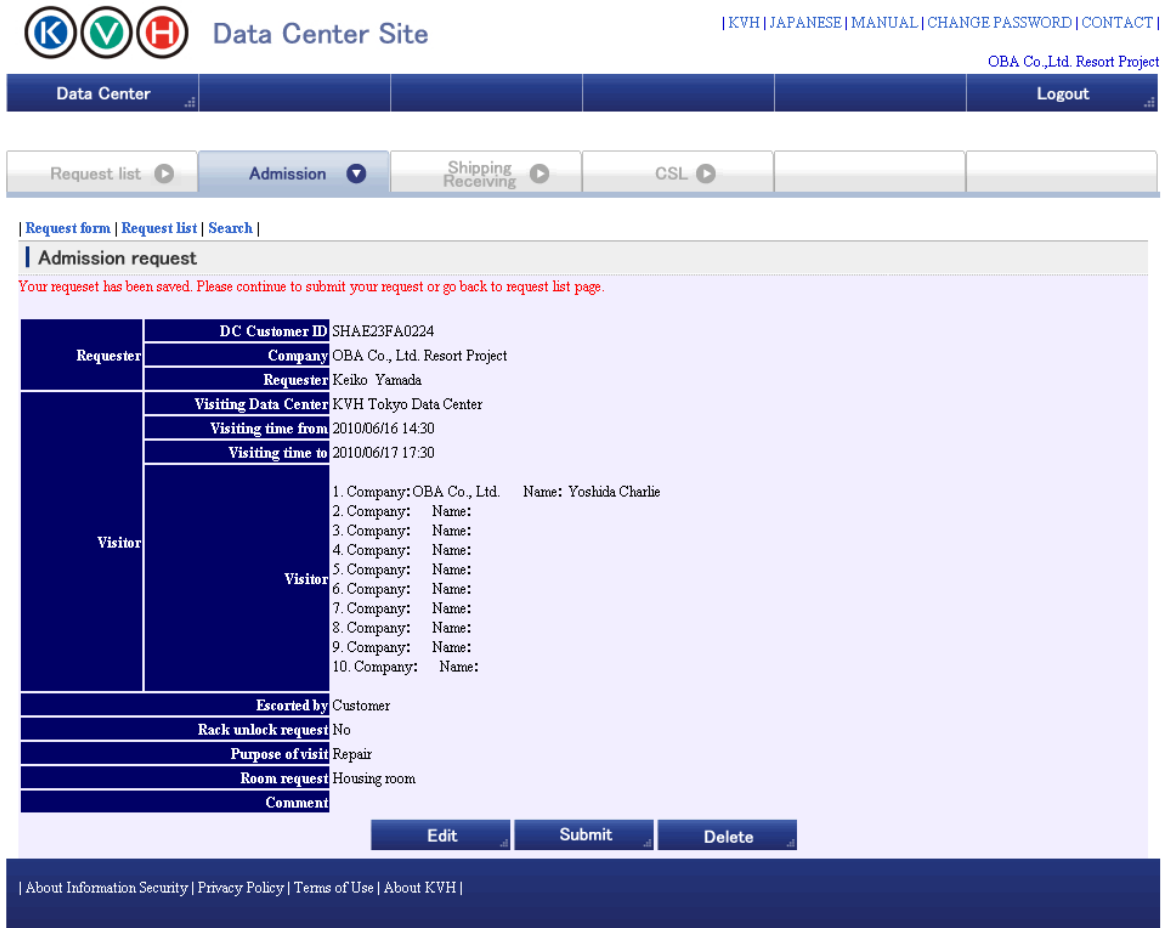

( C ) 2009 KVH.Co.,Ltd. All rights reserved.

4) Your request has been submitted. Please wait until KVH finishes processing your request.

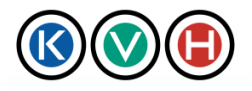

# KVH Portal

Data Center Site User Manual

New Standards in IT Management

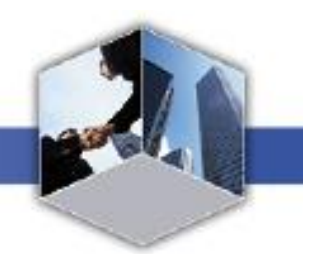

| 🔇 🔇 🕒 Data Center Site                        |                                                                                                    |                                                                                                    |                                                                                                    |         | KVH   JAPANESE   MANUAL   CHANGE PASSWORD   CONTACT |  |  |                           |
|-----------------------------------------------|----------------------------------------------------------------------------------------------------|----------------------------------------------------------------------------------------------------|----------------------------------------------------------------------------------------------------|---------|-----------------------------------------------------|--|--|---------------------------|
|                                               |                                                                                                    |                                                                                                    |                                                                                                    |         |                                                     |  |  | OBA Co.,Ltd. Resort Proje |
| Data Center 🦼                                 |                                                                                                    |                                                                                                    |                                                                                                    |         |                                                     |  |  | Logout .                  |
| Request list 🕑                                | Admission                                                                                                    | 0                                                                                                    | Shipping<br>Receiving                                                                                                    | 0       | CSL O                                               |  |  |                           |
| Request form   Request list                   | Search                                                                                                    |                                                                                                    |                                                                                                    |         |                                                     |  |  |                           |
| Admission request                             |                                                                                                    |                                                                                                    |                                                                                                    |         |                                                     |  |  |                           |
| Click on "Request cancel" for ca<br>Requester | nceling this request.<br>DC Customer ID S<br>Company C<br>Requester K                                                                                               | HAE23FA0<br>BA Co., Lto<br>Jeiko, Yamad                                                                                                    | 224<br>1. Resort Project                                                                                                    |         |                                                     |  |  |                           |
| Visitor                                       | Visiting Data Center k<br>Visiting time from 2<br>Visiting time to 2<br>1<br>1<br>2<br>3<br>3<br>4<br>4<br>4<br>4<br>5<br>6<br>7<br>7<br>8<br>9<br>9<br>9<br>9<br>9 | VH Tokyo<br>010/06/16 14<br>010/06/17 17<br>Company:<br>Company:<br>Company:<br>Company:<br>Company:<br>Company:<br>Company:<br>Company:<br>Company:<br>Company: | Data Center<br>1:30<br>1:30<br>OBA Co., Ltd.<br>Name:<br>Name:<br>Name | Name: Y | 'oshida Charlie                                     |  |  |                           |
|                                               | Escorted by C<br>Rack unlock request h<br>Purpose of visit F<br>Room request h<br>Comment                                                                           | Customer<br>Io<br>Lepair<br>Iousing room                                                                                                    | ı                                                                                                    |         |                                                     |  |  |                           |
| Back to request list   Request                | cancel   Printout                                                                                                    | f Hao I Alway                                                                                                    |                                                                                                    |         |                                                     |  |  |                           |

5) After the request is approved, you will be notified by E-mail.

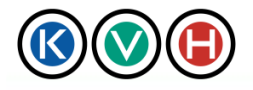

New Standards in IT Management

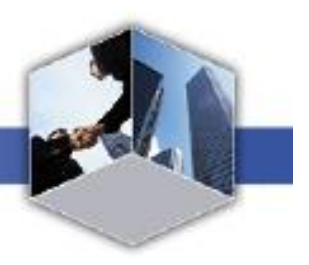

X You will also be notified by E-mail if there is any information missing in the request. You will then be asked to make the necessary changes to the request and resubmit it.

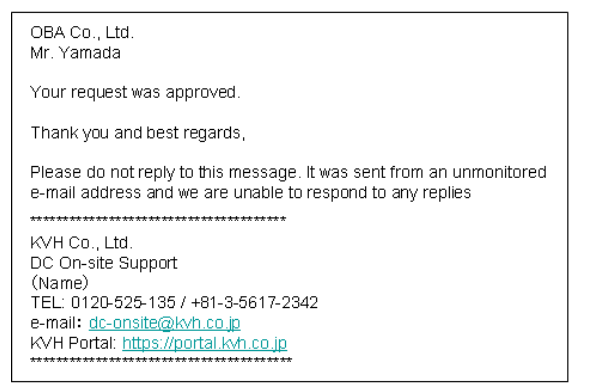

#### 2.2 To cancel the admission request

If it is necessary to cancel/withdraw the request for a specific visitor to access the data center, the following procedures need to be taken to cancel the request.

#### 2.2.1 STEP1 Open the "Admission Request" screen

1) Click the [Admission] tab to open the "DC Admission Request List" screen.

|                                      | 🕒 Data                    | Center Sit          | е                     | KVH J        | APANESE   MANUAL   CHANGE F | ASSWORD   CONTACT          |  |  |  |
|--------------------------------------|---------------------------|---------------------|-----------------------|--------------|-----------------------------|----------------------------|--|--|--|
| $\overline{}$                        | <u> </u>                  |                     |                       |              | 0                           | BA Co.,Ltd. Resort Project |  |  |  |
| Data Cente                           | er                        |                     |                       |              |                             | Logout:                    |  |  |  |
|                                      |                           |                     |                       |              |                             |                            |  |  |  |
| Request list                         | C Adm                     | ission 🖸            | Shipping<br>Receiving | CSL O        |                             |                            |  |  |  |
| Request form   Request list   Search |                           |                     |                       |              |                             |                            |  |  |  |
| Admission request list               |                           |                     |                       |              |                             |                            |  |  |  |
| Request No.                          | Time from                 | Time to             | Purpose of visit      | Requester    | Request date                | Status                     |  |  |  |
| VT001635                             | 2010/06/18 14:05          | 2010/06/18 19:05    | Maintenance           | Keiko Yamada | 2010/06/14 14:42            | Requesting                 |  |  |  |
| VT001634                             | 2010/06/17 14:05          | 2010/06/17 19:05    | Maintenance           | Keiko Yamada | 2010/06/14 14:42            | Requesting                 |  |  |  |
| VT001640                             | 2010/06/16 14:30          | 2010/06/17 17:30    | Repair                | Keiko Yamada | 2010/06/14 14:36            | Requesting                 |  |  |  |
| VT001639                             | 2010/06/22 14:05          | 2010/06/22 19:05    | Maintenance           | Keiko Yamada | 2010/06/14 14:05            | Stand by                   |  |  |  |
| VT001638                             | 2010/06/21 14:05          | 2010/06/21 19:05    | Maintenance           | Keiko Yamada | 2010/06/14 14:05            | Stand by                   |  |  |  |
| VT001637                             | 2010/06/20 14:05          | 2010/06/20 19:05    | Maintenance           | Keiko Yamada | 2010/06/14 14:05            | Stand by                   |  |  |  |
| VT001636                             | 2010/06/19 14:05          | 2010/06/19 19:05    | Maintenance           | Keiko Yamada | 2010/06/14 14:05            | Stand by                   |  |  |  |
|                                      |                           |                     |                       |              |                             |                            |  |  |  |
| About Information !                  | Security   Privacy Policy | Terms of Use   Abou | t KVH                 |              |                             |                            |  |  |  |
| (C) 2009 KVH.Co.,Lt                  | d. All rights reserved.   |                     |                       |              |                             |                            |  |  |  |

2) On the "Admission Request List" screen, click on the status link of the request to be cancelled to

KVH PROPRIETARY

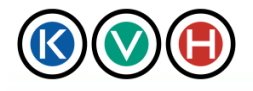

#### open the "Admission Request" screen.

| Admission request list |                  |                  |                  |              |                  |            |  |  |  |
|------------------------|------------------|------------------|------------------|--------------|------------------|------------|--|--|--|
| Request No.            | Time from        | Time to          | Purpose of visit | Requester    | Request date     | Status     |  |  |  |
| VT001635               | 2010/06/18 14:05 | 2010/06/18 19:05 | Maintenance      | Keiko Yamada | 2010/06/14 14:42 | Requesting |  |  |  |
| VT001634               | 2010/06/17 14:05 | 2010/06/17 19:05 | Maintenance      | Keiko Yamada | 2010/06/14 14:42 | Requesting |  |  |  |
| VT001640               | 2010/06/16 14:30 | 2010/06/17 17:30 | Repair           | Keiko Yamada | 2010/06/14 14:36 | Requesting |  |  |  |
| VT001639               | 2010/06/22 14:05 | 2010/06/22 19:05 | Maintenance      | Keiko Yamada | 2010/06/14 14:05 | Stand by   |  |  |  |
| VT001638               | 2010/06/21 14:05 | 2010/06/21 19:05 | Maintenance      | Keiko Yamada | 2010/06/14 14:05 | Stand by   |  |  |  |
| VT001637               | 2010/06/20 14:05 | 2010/06/20 19:05 | Maintenance      | Keiko Yamada | 2010/06/14 14:05 | Stand by   |  |  |  |
| VT001636               | 2010/06/19 14:05 | 2010/06/19 19:05 | Maintenance      | Keiko Yamada | 2010/06/14 14:05 | Stand by   |  |  |  |

#### 2.2.2 STEP2 Cancel the admission request

1) Check the contents of the request to be cancelled and click the [Request Cancel] link.

| ()                                | Data Cente                                                                                                    | er Site                                                                                                    |         | KVH   JAPANESE   MANUAL   CHANGE PASSWORD   CONTACT<br>OBA Co.,Ltd. Resort Projec |        |  |  |
|-----------------------------------|----------------------------------------------------------------------------------------------------|----------------------------------------------------------------------------------------------------|---------|-----------------------------------------------------------------------------------|--------|--|--|
| Data Center 📑                     |                                                                                                    |                                                                                                    |         |                                                                                   | Logout |  |  |
|                                   |                                                                                                    |                                                                                                    |         |                                                                                   |        |  |  |
| Request list D                    | Admission                                                                                                    | Shippin<br>Receivir                                                                                                    | ng O    | CSL D                                                                             |        |  |  |
| Request form   Request list       | Search                                                                                                    |                                                                                                    |         |                                                                                   |        |  |  |
| Admission request                 |                                                                                                    |                                                                                                    |         |                                                                                   |        |  |  |
| Accepted your request.            |                                                                                                    |                                                                                                    |         |                                                                                   |        |  |  |
| Click on "Request cancel" for car | nceling this request.                                                                                                    |                                                                                                    |         |                                                                                   |        |  |  |
| Requester                         | DC Customer ID SH<br>Company OB<br>Requester Ket                                                                                                    | AE23FA0224<br>)A Co., Ltd. Resort Projec<br>iko Yamada                                                                                                    | t       |                                                                                   |        |  |  |
| Visitor                           | Visiting Data Center         KW           Visiting time from         201           Visiting time to         201           Visiting time to         201           0.0         2.0           0.0         2.0           0.0         2.0           0.0         3.0           0.0         5.0           0.0         5.0           0.0         7.0           0.0         9.0           10.0         10.0 | H Tokyo Data Center<br>10/06/17 14:05<br>10/06/17 19:05<br>Company: OBA Co., Ltd.<br>Company: Name:<br>Company: Name:<br>Company: Name:<br>Company: Name:<br>Company: Name:<br>Company: Name:<br>Company: Name:<br>Company: Name: | Name: ) | ?oshida Charlie                                                                   |        |  |  |
| Back to request lis Request o     | Escorted by Cu<br>Rack unlock request No<br>Purpose of visit Me<br>Room request Ho<br>Comment                                                                                                    | stomer<br>untenance<br>using room                                                                                                    |         |                                                                                   |        |  |  |
| About Information Security   1    | Privacy Policy   Terms of                                                                                                    | Use   About KVH                                                                                                    |         |                                                                                   |        |  |  |

2) A prompt message "Are you sure to cancel the request?" will be shown on top of the screen. If it

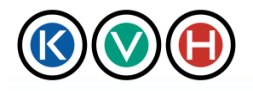

New Standards in IT Management

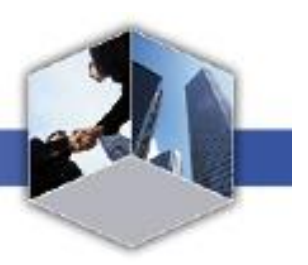

is OK to cancel, click [OK] button.

| $\otimes \otimes ($       | Data Cent                                                                                                  | ter Site                                                                                                    |                   | KVH   JAPANESE   MANUAL   CHANGE PASSWORD   CONTACT<br>OBA Co.,Ltd. Resort Projec |   |        |  |  |  |  |
|---------------------------|----------------------------------------------------------------------------------------------------|----------------------------------------------------------------------------------------------------|-------------------|-----------------------------------------------------------------------------------|---|--------|--|--|--|--|
| Data Center               | .4                                                                                                    |                                                                                                    |                   |                                                                                   |   | Logout |  |  |  |  |
|                           |                                                                                                    |                                                                                                    |                   |                                                                                   | · |        |  |  |  |  |
| Request list              | Admission                                                                                                  | Ship Reco                                                                                                    | eiving <b>O</b>   | CSL 🖸                                                                             |   |        |  |  |  |  |
| Request form   Reques     | st list   Search                                                                                           |                                                                                                    |                   |                                                                                   |   |        |  |  |  |  |
| Admission request         |                                                                                                    |                                                                                                    |                   |                                                                                   |   |        |  |  |  |  |
| Are you sure to cancel th | nis request?                                                                                               |                                                                                                    |                   |                                                                                   |   |        |  |  |  |  |
| Requester                 | DC Customer ID S<br>Company (<br>Requester F                                                               | SHAE23FA0224<br>DBA Co., Ltd. Resort P.<br>Keiko Yamada                                                                                                    | roject            |                                                                                   |   |        |  |  |  |  |
| Visitor                   | Visiting Data Center I<br>Visiting time from<br>Visiting time to<br>Visiting time to<br>Visitor<br>Visitor | CVH Tokyo Data Cente<br>2010/06/17 14:05<br>2010/06/17 19:05<br>Company: OBA Co.,<br>2.Company: Name:<br>3.Company: Name:<br>5.Company: Name:<br>5.Company: Name:<br>3.Company: Name:<br>3.Company: Name:<br>5.Company: Name:<br>0.Company: Name:<br>0.Company: Name: | r<br>Ltd. Name: Y | foshida Charlie                                                                   |   |        |  |  |  |  |
|                           | Escorted by<br>Rack unlock request<br>Purpose of visit<br>Room request<br>Comment                          | Customer<br>No<br>Maintenance<br>Housing room                                                                                                    | ОК                | , Cancel ,                                                                        |   |        |  |  |  |  |

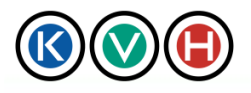

New Standards in IT Management

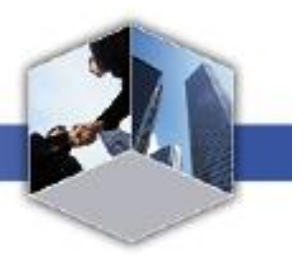

3) A message "Your cancellation request has been sent to KVH." is displayed on the screen. The request is cancelled when the cancellation process on the part of KVH is completed and you will be notified by E-mail.

|                             | Data Center                                                                                                    | Site                                                                                                    |                   | KVH   JAPANESE   MANUAL   CHANGE PASSWORD   CONTACT |  |                             |  |
|-----------------------------|----------------------------------------------------------------------------------------------------|----------------------------------------------------------------------------------------------------|-------------------|-----------------------------------------------------|--|-----------------------------|--|
| 000                         |                                                                                                    |                                                                                                    |                   |                                                     |  | OBA Co.,Ltd. Resort Project |  |
| Data Center                 |                                                                                                    |                                                                                                    |                   |                                                     |  | Logout                      |  |
|                             | ·                                                                                                    |                                                                                                    |                   |                                                     |  |                             |  |
| Request list D              | Admission 💟                                                                                                    | Shipping<br>Receiving                                                                                                    |                   | CSL D                                               |  |                             |  |
| Request form   Request list | Search                                                                                                    |                                                                                                    |                   |                                                     |  |                             |  |
| Admission request           |                                                                                                    |                                                                                                    |                   |                                                     |  |                             |  |
| Your cancellation red       | quest has been sent to<br>DC Customer ID SHAE22<br>Company OBA Co<br>Requester Keiko Y<br>Visiting Data Center KVH To<br>Visiting time from 201006/<br>Visiting time to 201006/ | KVH.<br>FA0224<br>., Ltd. Resort Project<br>amada<br>kyo Data Center<br>17 14:05<br>17 19:05                                                        |                   |                                                     |  |                             |  |
| Visitor                     | 1. Comp<br>2. Comp<br>3. Comp<br>4. Comp<br>5. Comp<br>6. Comp<br>7. Comp<br>8. Comp<br>9. Comp<br>9. Comp<br>10. Com                                                           | any:OBA Co., Ltd. Na<br>any: Name:<br>any: Name:<br>any: Name:<br>any: Name:<br>any: Name:<br>any: Name:<br>any: Name:<br>any: Name:<br>pany: Name: | me: Yoshida Charl | ie                                                  |  |                             |  |
|                             | Escorted by Customs<br>Rack unlock request No<br>Purpose of visit Mainten<br>Room request Housing<br>Comment                                                                    | r<br>ance<br>room                                                                                                    |                   |                                                     |  |                             |  |
| Back to request list        | Deine De Verel Terre - CTI                                                                                                    | About KIIII I                                                                                                    |                   |                                                     |  |                             |  |
| About Information Security  | Frivacy Folicy   Terms of Use                                                                                                    | AOUULKAH                                                                                                    |                   |                                                     |  |                             |  |

4) After the request has been approved, you will be notified by E-mail.

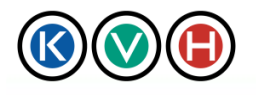

New Standards in IT Management

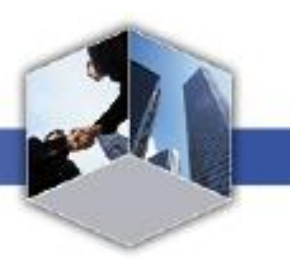

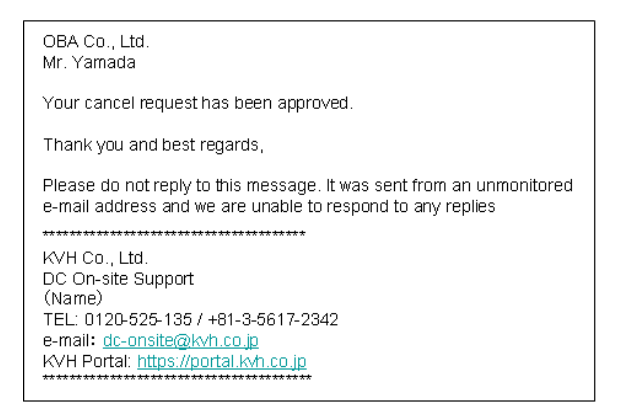

### 2.3 Use of Staging Rooms (available only at the TDC)

There are staging rooms available for customers at Tokyo Data Center. If you wish to use a staging room, the room request needs to be submitted along with admission request at the Data Center Site. If you only wish to use the room, mandatory fields ("Visitor", "Escort", "Rack unlock request" and "Purpose of visit") can be left blank.

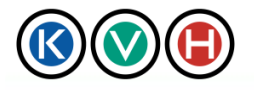

# KVH Portal

Data Center Site User Manual

New Standards in IT Management

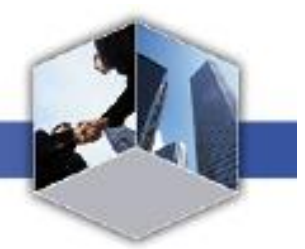

| $\otimes$             | 🕒 Data Cer                               | nter Site                         |                 |             | KVH        | H   JAPANESE   MAI    | UAL [ CHANG | E PASSWORD   CONTACT |
|-----------------------|------------------------------------------|-----------------------------------|-----------------|-------------|------------|-----------------------|-------------|----------------------|
| Data Cente            | r                                        |                                   |                 |             |            |                       |             | Lorout               |
| Data Gente            |                                          |                                   |                 |             |            |                       |             | Logout               |
|                       |                                          |                                   |                 |             |            |                       |             |                      |
| Request list          | C Admission                              | S<br>R                            | Ceiving         | CS          | SL O       |                       |             |                      |
| I Demonst Come I Dem  | ment Red   Counch                        |                                   |                 |             |            |                       |             |                      |
| Admission re          | uest list   Search                       |                                   |                 |             |            |                       |             |                      |
| *is required item     | equest                                   |                                   |                 |             |            |                       |             |                      |
|                       | Browse Ap                                | ply Clear                         |                 |             |            |                       |             |                      |
|                       | DC Customer ID                           | SHAE23FA0224                      |                 |             |            |                       |             |                      |
| Requester             | Company                                  | OBA Co., Ltd. Resor               | rt Project      |             |            |                       |             |                      |
|                       | Requester<br>Visiting Data Contac        | Keiko Yamada<br>KUH Tekwa Data Ca |                 |             |            |                       |             |                      |
|                       | Wisiting time from                       | 2010/06/15                        | 14 V Hour       | 30 🔻 Minute |            |                       |             |                      |
|                       |                                          |                                   | U Id E Hour     | 20 - Minute | D Reserved | at far multiple darm  |             |                      |
|                       | *Visiting time to                        | 2010/06/15                        |                 |             | 🗆 Reques   | st for multiple days. |             |                      |
|                       |                                          | 1. Company:                       |                 |             | Name:      |                       |             |                      |
|                       |                                          | 2. Company:                       |                 |             | Name:      |                       |             |                      |
|                       |                                          | 3. Company:                       |                 |             | Name:      |                       |             |                      |
| Visitor               |                                          | 4. Company:                       |                 |             | Name:      |                       |             |                      |
|                       | *Visitor                                 | 5. Company:                       |                 |             | Name:      |                       |             |                      |
|                       |                                          | 6. Company:                       |                 |             | Name:      |                       |             |                      |
|                       |                                          | 8 Company:                        |                 |             | Name:      |                       |             |                      |
|                       |                                          | 9. Company:                       |                 |             | Name:      |                       |             |                      |
|                       |                                          | 10. Company:                      |                 |             | Name:      |                       |             |                      |
|                       |                                          | 0.4.1                             |                 |             |            |                       |             |                      |
|                       | *Escorted by                             | Customer                          |                 |             |            |                       |             |                      |
|                       |                                          | O Ves Back No:                    |                 |             |            |                       |             |                      |
|                       | *Rack unlock request                     | O No                              | 1               |             |            |                       |             |                      |
|                       |                                          | 🗆 Maintenance 🗖                   | Repair 🗖 Tour I | 🗆 Meeting 🗖 | Other      |                       |             |                      |
|                       | 17 ( ) ( ) ( ) ( ) ( ) ( ) ( ) ( ) ( ) ( |                                   |                 |             |            |                       |             |                      |
|                       | Purpose of visit                         |                                   |                 |             |            |                       |             |                      |
|                       |                                          |                                   |                 |             |            |                       |             |                      |
|                       |                                          | 🗖 Housing room                    |                 |             |            |                       |             |                      |
|                       | *Room reques                             | Staging room                      | _               |             |            |                       |             |                      |
|                       |                                          | L Other                           |                 |             |            |                       |             |                      |
|                       |                                          |                                   |                 |             |            |                       |             |                      |
|                       | Comment                                  |                                   |                 |             |            |                       |             |                      |
|                       |                                          |                                   |                 |             |            |                       |             |                      |
|                       |                                          |                                   | OK              | Canc        | el "i      |                       |             |                      |
| About Information S   | Security   Privacy Policy   Term         | s of Use   About <u>KVH</u>       |                 |             |            |                       |             |                      |
|                       |                                          |                                   |                 |             |            |                       |             |                      |
| C ) 2000 KIIII C- I A | 1 All                                    |                                   |                 |             |            |                       |             |                      |

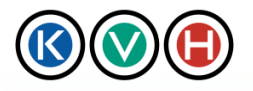

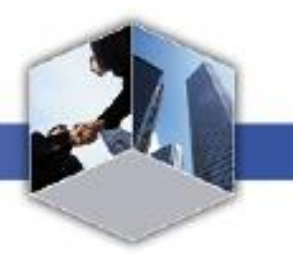

### 3 Shipping/Receiving Request

A request form to ship/receive packages needs to be filled and submitted on the Data Center Site if you wish to ship/receive packages. There is no need to submit request form if you plan to carry in a small amount of packages (\*).

\* Packages which can be carried using a transport trolley and there is no need for KVH to keep the packages for the customer.

#### 3.1 Shipping/ receiving packages

Before KVH can ship / receive packages, the request needs to be submitted as shown hereunder.

- 3.1.1 STEP1 Check a list of shipping/ receiving request
  - 1) Click the [Shipping/Receiving] tab to open the "the List of Shipping/ Receiving Request" screen.

| 🔇 🕲 🕒 Data Center Site                                                                           |                       |              | KVH   JAPANESE   MANUAL   CHANGE PASSWORD   CONTACT |                  |            |  |
|--------------------------------------------------------------------------------------------------|-----------------------|--------------|-----------------------------------------------------|------------------|------------|--|
| Data Center                                                                                      |                       |              |                                                     |                  | Logout     |  |
| Request list O Admissio                                                                          | Shipp<br>Receiv       | ing <b>O</b> | CSL D                                               |                  |            |  |
| Shipping / Receiving request lis                                                                 | t                     |              |                                                     |                  |            |  |
| Request No. Date of ship/receive                                                                 | Pick up date of rece  | Contents     | Requester                                           | Request date     | Status     |  |
| ST000584 Ship 2010/06/15 18:15                                                                   |                       | cable        | Keiko Yamada                                        | 2010/06/14 15:13 | Requesting |  |
| ST000583 Rece 2010/06/16 11:15                                                                   | 2010/06/16 11:15      | Server       | Keiko Yamada                                        | 2010/06/14 15:12 | Approved   |  |
| ST000582 Ship 2010/06/15 18:10                                                                   |                       | Server       | Keiko Yamada                                        | 2010/06/14 14:05 | Approved   |  |
| About Information Security   Privacy Policy   Te<br>( C ) 2009 KVH Co.,Ltd. All rights reserved. | ms of Use   About KVH |              |                                                     |                  |            |  |

2) Check the list to make sure that there is no duplicate request submitted by another person.

| Shipping / Receiving request list |                       |                      |          |              |                  |            |  |  |  |  |
|-----------------------------------|-----------------------|----------------------|----------|--------------|------------------|------------|--|--|--|--|
| Request No.                       | Date of ship/receive  | Pick up date of rece | Contents | Requester    | Request date     | Status     |  |  |  |  |
| ST000584                          | Ship 2010/06/15 18:15 |                      | cable    | Keiko Yamada | 2010/06/14 15:13 | Requesting |  |  |  |  |
| ST000583                          | Rece 2010/06/16 11:15 | 2010/06/16 11:15     | Server   | Keiko Yamada | 2010/06/14 15:12 | Approved   |  |  |  |  |
| ST000582                          | Ship 2010/06/15 18:10 |                      | Server   | Keiko Yamada | 2010/06/14 14:05 | Approved   |  |  |  |  |
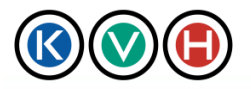

New Standards in IT Management

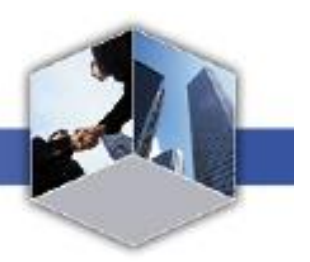

- 3.1.2 STEP2 Open the "New Shipping/Receiving Request" screen.
  - 1) Click [Request Form] link to open the "New Shipping/Receiving Request" screen.

| ()                               | Data Center Site                                                                                                    | KVH   JAPANESE   MANUAL   CHANGE PASSWORD   CONTACT  <br>OBA Co.,Ltd. Resort Project |
|----------------------------------|----------------------------------------------------------------------------------------------------|--------------------------------------------------------------------------------------|
| Data Center                      |                                                                                                    | Logout ".                                                                            |
| Request list D                   | Admission                                                                                                    | CSL D                                                                                |
| Request forn   Request list      | Search                                                                                                    |                                                                                      |
| Shipping / Receivir              | ng request                                                                                                    |                                                                                      |
| *is required item                |                                                                                                    |                                                                                      |
|                                  | Browse Apply Clear                                                                                                    |                                                                                      |
| Requester                        | DC Customer ID SHAE23FA0224<br>Company OBA Co., Ltd. Resort Project<br>Requestor Keiko, Vamada                                                   |                                                                                      |
| Ship/Receive                     | Request to       KVH Tokyo Data Center         Ship/Receive       C       Shipping (Shipping from DC)         C       Receiving (Delivery to DC) |                                                                                      |
| About Information Security   1   | Privacy Policy   Terms of Use   About KVH                                                                                                    |                                                                                      |
| ( C ) 2009 KVH.Co.,Ltd. All righ | ts reserved.                                                                                                    |                                                                                      |

2) If you would like to send a package from the data center, select "Shipping" then Shipping request template will be shown. If you would like to deliver a package to a data center, select "Receiving" then Receiving request template will be shown.

| 0                                | Data Center Site                                                                                                    | KVH JAPANE | ISE   MANUAL   CHANGE PASSWORD   CONTACT  <br>OBA Co.,Ltd. Resort Project |  |  |  |
|----------------------------------|----------------------------------------------------------------------------------------------------|------------|---------------------------------------------------------------------------|--|--|--|
| Data Center 🔐                    |                                                                                                    |            | Logout                                                                    |  |  |  |
| Request list D                   | Admission Shipping Receiving                                                                                                    | CSL 🖸      |                                                                           |  |  |  |
| Request form   Request list      | Search                                                                                                    |            |                                                                           |  |  |  |
| Shipping / Receiving             | ng request                                                                                                    |            |                                                                           |  |  |  |
| *is required item                |                                                                                                    |            |                                                                           |  |  |  |
|                                  | Browse Apply Clear                                                                                                    |            |                                                                           |  |  |  |
| Requester                        | DC Customer ID         SHAE23FA0224           Requester         Company         OBA Co., Ltd. Resort Project           Requester         Keiko         Yamada |            |                                                                           |  |  |  |
| Ship/Receive                     | Ship/Receive     Ship/Receive     Ship/Receive       Ship/Receive     Ship/Receive                                                                            |            |                                                                           |  |  |  |
| About Information Security       | Privacy Policy   Terms of Use   About KVH                                                                                                    |            |                                                                           |  |  |  |
| ( C ) 2009 KVH.Co.,Ltd. All righ | ts reserved.                                                                                                    |            |                                                                           |  |  |  |

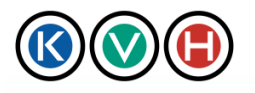

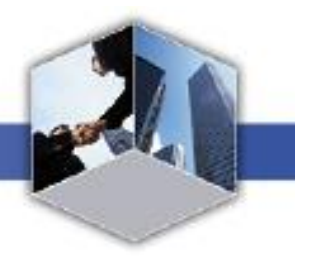

#### 3.1.3 STEP3 Request to ship/receive packages.

1) Enter the date of delivery, number of packages and other required information on the "New Shipping/Receiving Request" screen and click "OK".

New Standards in IT Management

% If you prefer to create an XML file and update the information all at once, click [Browse] button and select the XML file. Then clicking on the [Apply] button to display the XML file on the screen. After the information is displayed, please confirm it. If there is no need to edit any information, click [OK]. For more details on the XML format, please refer to Section 5.3 "Request to Receive Packages in XML Format" and Section 5.4 "Request to Ship Packages in XML Format". %[Clear] is to reset xml you applied, not for formatting CSL.

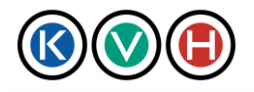

New Standards in IT Management

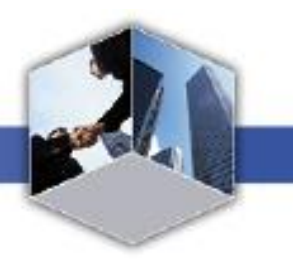

|                    | 🕅 🔿 🕒 Data Center Site            |                                                                                     | KVH                  | JAPANESE   MANUAL   CH | ANGE PASSWORD   CONTACT     |
|--------------------|-----------------------------------|-------------------------------------------------------------------------------------|----------------------|------------------------|-----------------------------|
|                    | <u> </u>                          |                                                                                     |                      |                        | OBA Co.,Ltd. Resort Project |
| Data Gente         | er                                |                                                                                     |                      |                        | Logout                      |
|                    |                                   |                                                                                     |                      | γ                      |                             |
| Request list       | Admission (                       | Shipping<br>Receiving                                                               | CSL 🖸                |                        |                             |
| Request form   Req | uest list   Search                |                                                                                     |                      |                        |                             |
| Shipping / R       | Receiving request                 |                                                                                     |                      |                        |                             |
| *is required item  | Durau da ant                      |                                                                                     |                      |                        |                             |
|                    | DC Customer ID S                  | HAE23FA0224                                                                         |                      |                        |                             |
| Requester          | Company C                         | BA Co., Ltd. Resort Project                                                         |                      |                        |                             |
|                    | Requester k<br>Request to k       | eiko Yamada<br>WH Tokum Dete Center                                                 |                      |                        |                             |
|                    | Request to                        | c                                                                                   |                      |                        |                             |
|                    | *Ship/Receive                     | <ul> <li>Shipping (Shipping from DC)</li> <li>Receiving (Delivery to DC)</li> </ul> |                      |                        |                             |
|                    |                                   | 010/00/15                                                                           | 25 - Minute          |                        |                             |
|                    | "Date of Supping from DC          | 2010/06/15                                                                          |                      |                        |                             |
|                    | Delivery company                  |                                                                                     |                      |                        |                             |
|                    | *Quantity                         |                                                                                     |                      |                        |                             |
|                    | Size                              | e.g. H2.2m x W1m x D1.2m )                                                          |                      |                        |                             |
| Shin/Receive       |                                   | Yes                                                                                 |                      |                        |                             |
|                    | Т                                 | escon                                                                               |                      |                        |                             |
|                    | Loading dock                      | Large size                                                                          |                      |                        |                             |
|                    |                                   | Large # of items                                                                    |                      |                        |                             |
|                    | -                                 | Please specify expected time for loading                                            | g deck and elevator. |                        |                             |
|                    | *Contents                         |                                                                                     |                      |                        |                             |
|                    | Manufacture                       |                                                                                     |                      |                        |                             |
|                    | Ĩ                                 |                                                                                     |                      |                        |                             |
|                    | Comment                           |                                                                                     |                      |                        |                             |
|                    |                                   | OK                                                                                  | Consel               |                        |                             |
|                    |                                   | UK                                                                                  |                      |                        |                             |
| Léhout Information | Security   Drivery Doligy   Terms | of Heel & how t KUH I                                                               |                      |                        |                             |
| Acout Information  | Security   rivacy rolicy   Terms  |                                                                                     |                      |                        |                             |
| (C) 2009 KVH.Co.,L | td. All rights reserved.          |                                                                                     |                      |                        |                             |

2) When the information has been correctly input, a message "Request has been saved" appears.
※ The request is saved and if it is necessary, the request can be selected from the list and resubmitted at a later date.

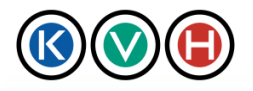

New Standards in IT Management

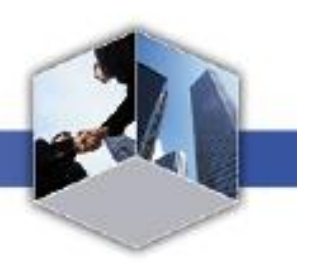

| 🕼 💓 🕕 Data Center Site                                                  |                                                                                  |                                          | KAH 1   | APANESE   MANUAL   CHA | NGE PASSWORD   CONTACT<br>OBA Co.,Ltd. Resort Project |        |
|-------------------------------------------------------------------------|----------------------------------------------------------------------------------|------------------------------------------|---------|------------------------|-------------------------------------------------------|--------|
| Data Center                                                             |                                                                                  |                                          |         |                        |                                                       | Logout |
| Request list D                                                          | Admission <b>O</b>                                                               | Shipping<br>Receiving                    | CSL     | 0                      |                                                       |        |
| Request form   Request<br>Shipping / Rece<br>Your requeset has been sav | list   Search  <br>iving request<br>ed. Please continue to submit your n         | equest or go back to request list        | page.   |                        |                                                       |        |
| Requester                                                               | DC Customer ID SHAE231<br>Company OBA Co.<br>Requester Keiko Ya                  | FA0224<br>., Ltd. Resort Project<br>mada |         |                        |                                                       |        |
| Da                                                                      | Request to KVH Tol<br>Ship/Receive Shipping<br>Ate of Shipping from DC 2010/06/1 | kyo Data Center<br>15 19:25              |         |                        |                                                       |        |
| Ship/Receive                                                            | Delivery company<br>Quantity<br>Size                                             |                                          |         |                        |                                                       |        |
|                                                                         | Loading dock No<br>Contents cables<br>Manufacture<br>Comment                     |                                          |         |                        |                                                       |        |
|                                                                         |                                                                                  | Edit <sub>al</sub> Si                    | ubmit 🔮 | Delete                 | a                                                     |        |
| About Information Securi                                                | ty   Privacy Policy   Terms of Use   1                                           | About KVH                                |         |                        |                                                       |        |
| ( C ) 2009 KVH.Co.,Ltd. All                                             | rights reserved.                                                                 |                                          |         |                        |                                                       |        |

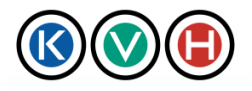

New Standards in IT Management

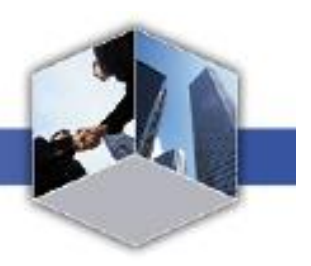

3) Click Submit button to submit the request.

 $\ensuremath{\mathfrak{X}}$  To modify the request, click the [Edit] button.

| 🔇 🔇 🕒 Data Center Site    |                                                                                               | [KVH].        | KVH   JAPANESE   MANUAL   CHANGE PASSWORD   CONTACT |                             |  |  |
|---------------------------|-----------------------------------------------------------------------------------------------|---------------|-----------------------------------------------------|-----------------------------|--|--|
|                           |                                                                                               |               |                                                     | OBA Co.,Ltd. Resort Project |  |  |
| Data Center               | al                                                                                            |               |                                                     | Logout _::                  |  |  |
| Request list              | Admission O Shipping O                                                                        | CSL D         |                                                     |                             |  |  |
| Request form   Reques     | t list   Search                                                                               |               |                                                     |                             |  |  |
| Shipping / Rec            | eiving request                                                                                |               |                                                     |                             |  |  |
| Your requeset has been sa | wed. Please continue to submit your request or go back to request lis                         | st page.      |                                                     |                             |  |  |
| Requester                 | DC Customer ID SHAE23FA0224<br>Company OBA Co., Ltd. Resort Project<br>Requester Keiko Yamada |               |                                                     |                             |  |  |
| <br>a                     | Request to<br>Ship/Receive Shipping<br>Date of Shipping from DC 2010/06/15 19:25              |               |                                                     |                             |  |  |
| Ship/Receive              | Delivery company Yamato<br>Quantity<br>Size                                                   |               |                                                     |                             |  |  |
|                           | Loading dock No<br>Contents cables<br>Manufacture                                             |               |                                                     |                             |  |  |
|                           | Edit a                                                                                        | Submit Delete | .a                                                  |                             |  |  |
| About Information Secu    | rity   Privacy Policy   Terms of Use   About KVH                                              |               |                                                     |                             |  |  |
| C ) 2009 KVH.Co.,Ltd. A   | ll rights reserved.                                                                           |               |                                                     |                             |  |  |

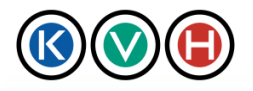

New Standards in IT Management

4) Your request has been submitted. Please wait until KVH finishes processing your request.

| 🚯 💓 🕒 Data Center Site                     |                                                                                                    | KVH                                                               | JAPANESE   MANUAL   CHANGE | PASSWORD   CONTACT  <br>DBA Co.,Ltd. Resort Project |        |
|--------------------------------------------|----------------------------------------------------------------------------------------------------|-------------------------------------------------------------------|----------------------------|-----------------------------------------------------|--------|
| Data Center                                | .:                                                                                                    |                                                                   |                            |                                                     | Logout |
|                                            |                                                                                                    |                                                                   |                            |                                                     | )      |
| Request list 🜔                             | Admission D                                                                                                    | Shipping<br>Receiving                                             | CSL D                      |                                                     |        |
| Request form   Request liz                 | t   Search                                                                                                    |                                                                   |                            |                                                     |        |
| Shipping / Receiv                          | ving request                                                                                                    |                                                                   |                            |                                                     |        |
| Accepted your request.                     |                                                                                                    |                                                                   |                            |                                                     |        |
| Click on "Request cancel" for<br>Requester | canceling this request.           DC Customer ID         SHAE23F           Company         OBA Co.,           Requester         Keiko Yan           Request to         KVH Toky           Ship/Receive         Shipping           e of Shipping from DC         2010/06/12           Delivery company         Yamato | A0224<br>Ltd. Resort Project<br>aada<br>70 Data Center<br>5 19:25 |                            |                                                     |        |
|                                            | Quantity 1<br>Size<br>Loading dock No<br>Contents cables<br>Manufacture<br>Comment                                                                                                    |                                                                   |                            |                                                     |        |
| Back to request list   Reque               | st cancel   Printout                                                                                                    |                                                                   |                            |                                                     |        |
| About Information Security                 | Privacy Policy   Terms of Use   A                                                                                                    | bout KVH                                                          |                            |                                                     |        |
| ( C ) 2009 KVH.Co.,Ltd. All r              | ghts reserved.                                                                                                    |                                                                   |                            |                                                     |        |

5) After the request is approved, you will be notified by E-mail.

X You will also be notified by E-mail if there is any information missing in the request. You will then be asked to make the necessary changes to the request and resubmit it.

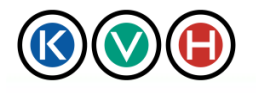

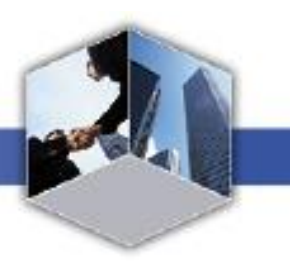

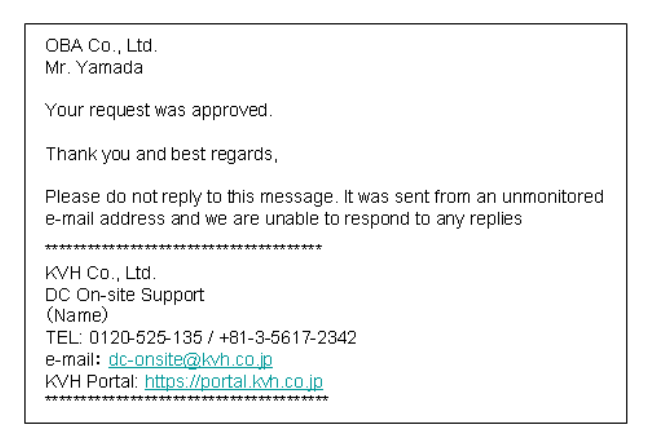

## 3.2 Cancel the request to ship/receive packages

If it is necessary to cancel/withdraw the request to send/receive packages, the following procedures need to be taken to cancel the request.

- 3.2.1 STEP1 Open the "Shipping/Receiving" screen.
  - 1) Click the [Shipping/Receiving] tab to open the [Shipping/Receiving Request List] screen.

| 🔞 🕥 🕞 Data Center Site                                                                                                 |                                      |                              |          | KVH   JAPAI  | NESE   MANUAL   CHANGE PA | SSWORD   CONTACT          |  |
|----------------------------------------------------------------------------------------------------|--------------------------------------|------------------------------|----------|--------------|---------------------------|---------------------------|--|
| 000                                                                                                    |                                      |                              |          |              | OBA                       | A Co.,Ltd. Resort Project |  |
| Data Cente                                                                                                    | er                                   |                              |          |              |                           | Logout                    |  |
|                                                                                                    |                                      |                              |          | ·            |                           |                           |  |
| Request list                                                                                                    | t 🖸 Admissio                         | on <b>O</b> Shippi<br>Receiv | ing O    | CSL D        |                           |                           |  |
| Request form   Re                                                                                                    | Request form   Request list   Search |                              |          |              |                           |                           |  |
| Shipping / I                                                                                                    | Receiving request lis                | t                            |          |              |                           |                           |  |
| Request No.                                                                                                    | Date of ship/receive                 | Pick up date of rece         | Contents | Requester    | Request date              | Status                    |  |
| ST000585                                                                                                    | Ship 2010/06/15 19:25                |                              | cables   | Keiko Yamada | 2010/06/14 15:29          | Requesting                |  |
| ST000584                                                                                                    | Ship 2010/06/15 18:15                |                              | cable    | Keiko Yamada | 2010/06/14 15:13          | Requesting                |  |
| ST000583                                                                                                    | Rece 2010/06/16 11:15                | 2010/06/16 11:15             | Server   | Keiko Yamada | 2010/06/14 15:12          | Approved                  |  |
| ST000582                                                                                                    | Ship 2010/06/15 18:10                |                              | Server   | Keiko Yamada | 2010/06/14 14:05          | Approved                  |  |
| About Information Security   Privacy Policy   Terms of Use   About KVH  <br>C ) 2009 KVH.Co ,Ltd. All rights reserved. |                                      |                              |          |              |                           |                           |  |

2) On the [Shipping/Receiving request list] screen, click the status link of the request to be cancelled and open the [Shipping/Receiving Request] screen.

| Shipping / Receiving request list |                       |                      |          |              |                  |            |  |
|-----------------------------------|-----------------------|----------------------|----------|--------------|------------------|------------|--|
| Request No.                       | Date of ship/receive  | Pick up date of rece | Contents | Requester    | Request date     | Status     |  |
| ST000585                          | Ship 2010/06/15 19:25 |                      | cables   | Keiko Yamada | 2010/06/14 15:29 | Requesting |  |
| ST000584                          | Ship 2010/06/15 18:15 |                      | cable    | Keiko Yamada | 2010/06/14 15:13 | Requesting |  |
| ST000583                          | Rece 2010/06/16 11:15 | 2010/06/16 11:15     | Server   | Keiko Yamada | 2010/06/14 15:12 | Approved   |  |
| ST000582                          | Ship 2010/06/15 18:10 |                      | Server   | Keiko Yamada | 2010/06/14 14:05 | Approved   |  |

1.....

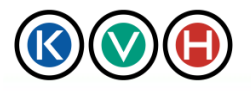

New Standards in IT Management

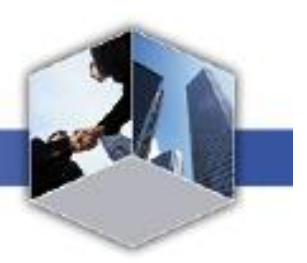

#### 3.2.2 STEP2 Cancel the request to ship/receive

1) Check the contents of the request to be cancelled and click the [Request Cancel] link.

| 🔇 💓 🕒 Data Center Site                                                                               |                                                                                                    | KVH                                                        | JAPANESE   MANUAL   CHANGE PASSWORD   CONTACT |                             |
|----------------------------------------------------------------------------------------------------|----------------------------------------------------------------------------------------------------|------------------------------------------------------------|-----------------------------------------------|-----------------------------|
| Data Center                                                                                          |                                                                                                    |                                                            |                                               | UBA Co.,Ltd. Resort Project |
| Request list D                                                                                       | Admission D                                                                                                    | Shipping<br>Receiving                                      | CSL D                                         |                             |
| Request form   Request list                                                                          | Search                                                                                                    |                                                            |                                               |                             |
| Shipping / Receivi                                                                                   | ng request                                                                                                    |                                                            |                                               |                             |
| Click on "Request cancel" for ca                                                                     | nceling this request.<br>DC Customer ID SHAE23F<br>Company OBA Co.<br>Requester Keiko Ya<br>Request to KVH Tok                                                         | 7A0224<br>, Ltd. Resort Project<br>mada<br>vvo Data Center |                                               |                             |
| Date o                                                                                               | Ship/Receive Shipping<br>of Shipping from DC 2010/06/1<br>Delivery company Yamato<br>Quantity 1<br>Size<br>Loading dock No<br>Contents cable<br>Manufacture<br>Comment | 5 18:15                                                    |                                               |                             |
| Back to request list   Lequest<br>  About Information Security  <br>( C ) 2009 KVH.Co.,Ltd. All righ | cancel] Printout  <br>Privacy Policy   Terms of Use   &<br>115 reserved.                                                                                               | About K⊽H                                                  |                                               |                             |

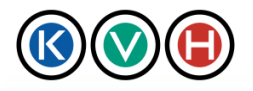

New Standards in IT Management

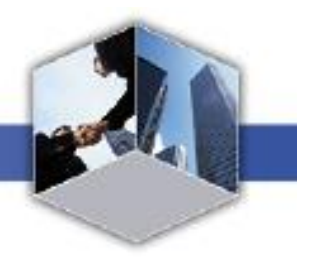

2) A prompt message "Are you sure to cancel the request?" will be shown on the screen. If it is OK to go ahead and cancel, click on the [OK] button.

| Data Center                                                                                                    | 🔇 💓 🕒 Data Center Site        |                                                                    |                                     | [KVH]  | JAPANESE   MANUAL   CHA | NGE PASSWORD   CONTACT  <br>OBA Co.,Ltd. Resort Project |
|----------------------------------------------------------------------------------------------------|-------------------------------|--------------------------------------------------------------------|-------------------------------------|--------|-------------------------|---------------------------------------------------------|
| Request lit       Omission       Shipping         Japane Japane Jap | Data Center                   | .a                                                                 |                                     |        |                         | Logout                                                  |
| Request list ()       Admission ()       CSL ()         Request list () Search         Shipping / Receiving request         Admission ()       SHAE23FA024         Request or Company ()       OBA Co., Ltd. Resort Project         Request or Company ()       OBA Co., Ltd. Resort Project         Request or Koho Yamak       Request or Koho Yamak         Bate of Shipping from DC       201006/15 18:15         Delivery company Yamato       Ship/Receive         Quantity 1       Size         Issue       Cancel                                                                                                    |                               |                                                                    | Objection of                        |        | )                       |                                                         |
| Request fist   Search         A stroping / Receiving request         Are you sure to cancel this request?         Are you sure to cancel this request? </td <th>Request list D</th> <td>Admission 🖸</td> <th>Receiving</th> <td>CSL D</td> <td></td> <td></td>                                                                                                    | Request list D                | Admission 🖸                                                        | Receiving                           | CSL D  |                         |                                                         |
| Shipping / Receiving request Are you sue to cancel this request?                                                                                                    | Request form   Request li     | st   Search                                                        |                                     |        |                         |                                                         |
| Are you sure to cancel this request?          DC Customer ID       SHAE23FA0224         Requester       Company         PBA Co., Lid. Resort Project         Requester       Ksiko Yamada         Requester       Ksiko Yamada         Ship/Receive       Shipping         Date of Shipping from D0       201006/1518:15         Delivery company       Yamato         Ship/Receive       Quantify 1         Size       Solo         Ladaing dock       No.         Contents       cable         Mandarture       Contents         Contents       cable         Mandarture       OK         Cancel       State State St                                                                                                    | Shipping / Receiv             | ving request                                                       |                                     |        |                         |                                                         |
| DC Customer ID<br>Requester       SHAE23FA0224         Company       OBA Co., Ltd. Resort Project         Requester       Keluo Yamada         Kequester       KVH Tokyo Data Center         Ship/Receive       Shipping         Date of Shipping from DC       201006/15 18:15         Delivery company       Yamato         Ship/Receive       Quantity         I       Size         Quantity       1         Size       Comment         OK       Cancel                                                                                                    | Are you sure to cancel this : | request?                                                           |                                     |        |                         |                                                         |
| DC Customer D)       SHAE23FA0224         Requester       Company       OBA Co., Ltd. Resort Project         Requester       Keiko Yamada         Requester       Keiko Yamada         Ship/Receive       Ship/Receive         Ship/Receive       Shipping from DC         Delivery company       Yamato         Quantity       1         Size       Loading dot         Manufacture       cohnent         Commant       cohnent                                                                                                    |                               |                                                                    |                                     |        |                         |                                                         |
| Image: Content of KVH Tokyo Data Center       Ship/Receive       Ship/Receive       Oate of Shipping from DC       2010/06/15 18:15       Delivery company       Yamato       Ship/Receive       Quantity       Size       Loading dock       No       cable       Manufacture       Comment   (About Information Security   Privacy Policy   Terms of Use   About KVH                                                                                                    | Requester                     | DC Customer ID SHAE23F.<br>Company OBA Co.,<br>Requester Keiko Yan | A0224<br>Ltd. Resort Project<br>ada |        |                         |                                                         |
| Ship/Receive       Ship/Receive       Outloof/15 18:15         Delivery company       Yamato         Ship/Receive       Quantity         I       Size         I.oading dock       No         Contents       cable         Manufacture       OK         I.bout Information Security   Privacy Policy   Terms of Use   About KVH                                                                                                    |                               | Request to KVH Toky                                                | 70 Data Center                      |        |                         |                                                         |
| Date of Shipping from DC       201006/15 18:15         Delivery company       Yamato         Quantity       1         Size       1         Loading dock       No         Contents       cable         Manufacture       OK         OK       Cancel                                                                                                    |                               | Ship/Receive Shipping                                              |                                     |        |                         |                                                         |
| Ship/Receive     Delivery company     Yamato       Ship/Receive     Quantity     1       Size     Isize     Isize       Loading dock     No     Isize       Contents     cable     Isize       Manufacture     Comment     Isize                                                                                                    | Da                            | te of Shipping from DC 2010/06/15                                  | 18:15                               |        |                         |                                                         |
| Ship/Receive Quantity 1<br>Size<br>Loading dock No<br>Contents cable<br>Manufacture<br>Comment<br>OK Cancel<br>About Information Security   Privacy Policy   Terms of Use   About KVH                                                                                                    |                               | Delivery company Yamato                                            |                                     |        |                         |                                                         |
| Size         Loading dock No         Contents cable         Manufacture         Comment         Comment         OK         About Information Security   Privacy Policy   Terms of Use   About KVH                                                                                                    | Ship/Receive                  | Quantity 1                                                         |                                     |        |                         |                                                         |
| About Information Security   Privacy Policy   Terms of Use   About KVH                                                                                                    |                               | Size                                                               |                                     |        |                         |                                                         |
| Manufacture         Comment         OK       Cancel         About Information Security   Privacy Policy   Terms of Use   About KVH                                                                                                    |                               | Contents cable                                                     |                                     |        |                         |                                                         |
| About Information Security   Privacy Policy   Terms of Use   About KVH                                                                                                    |                               | Manufacture                                                        |                                     |        |                         |                                                         |
| OK 🔬 Cancel 🛓                                                                                                    |                               | Comment                                                            |                                     |        |                         |                                                         |
| About Information Security   Privacy Policy   Terms of Use   About KVH                                                                                                    |                               |                                                                    | OK                                  | Cancel |                         |                                                         |
|                                                                                                    | About Information Securit     | y   Privacy Policy   Terms of Use   Al                             | bout KVH                            |        |                         |                                                         |
| (C) 2009 KVH Co Ltd. All rights reserved                                                                                                    | (C) 2009 KVH Co Itd All       | rights reserved                                                    |                                     |        |                         |                                                         |

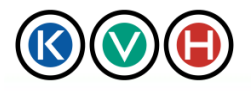

New Standards in IT Management

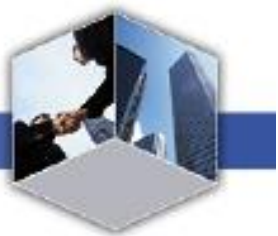

3) A message "Your cancellation request has been sent to KVH." is displayed on the screen. The request is cancelled when the cancellation process on the part of KVH is completed and you will be notified by E-mail.

| 🔇 💓 🕒 Data Center Site         |                                                                                                    | KVH                                                                    | JAPANESE   MANUAL   CHANGE PASSWORD   CONTACT |                             |
|--------------------------------|----------------------------------------------------------------------------------------------------|------------------------------------------------------------------------|-----------------------------------------------|-----------------------------|
|                                |                                                                                                    |                                                                        |                                               | OBA Co.,Ltd. Resort Project |
| Data Center                    | .4                                                                                                    |                                                                        |                                               | Logout                      |
|                                |                                                                                                    |                                                                        |                                               |                             |
| Request list 🖸                 | Admission D                                                                                                    | Shipping<br>Receiving                                                  | CSL D                                         |                             |
| Request form   Request         | list   Search                                                                                                    |                                                                        |                                               |                             |
| Shipping / Rece                | eiving request                                                                                                    |                                                                        |                                               |                             |
| Requester<br>D<br>Ship/Receive | DC Customer ID       SHAE231         Company       OBA Co         Requester       Keiko Ya         Requester       KVH Tol         Ship/Receive       Shipping         ate of Shipping from DC       2010/06/1         Delivery company       Yamato         Quantity       1         Size       Size         Adding dock       No         Contents       cable         Manufacture       Comment | FA0224<br>, Ltd. Resort Project<br>mada<br>kyo Data Center<br>15 18:15 |                                               |                             |
| About Information Secur        | ity   Privacy Policy   Terms of Use   J                                                                                                    | About KVH I                                                            |                                               |                             |
|                                |                                                                                                    |                                                                        |                                               |                             |
| ( C ) 2009 KVH.Co.,Ltd. Al     | l rights reserved.                                                                                                    |                                                                        |                                               |                             |

4) After the request has been approved, you will be notified by E-mail.

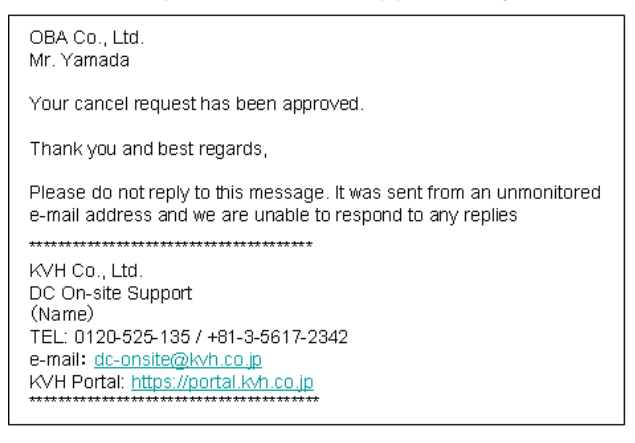

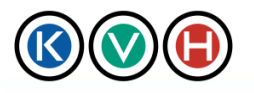

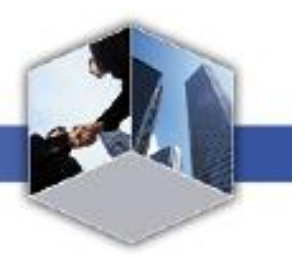

# 4 Other Set-up

4.1 Change the Password

The log-in password may be changed as described below.

Password is necessary to set with alphabet and numbers of mix and over 6 characters. (Symbol characters are also available)

New Standards in IT Management

There is no limitation of password, but we recommend you to update password periodically.

## 4.1.1 STEP1 Open the "Change Password" screen

1) Click the [Change Password] tab at the top right side of the screen to open the "Password Change" screen.

| 4TACT      |
|------------|
| rt Project |
| .4         |
|            |
|            |
|            |

#### 4.1.2 STEP2 Change the password

1) On the "Password Change" screen, enter the old password and the new password. The new password needs to be entered twice. Click the [Submit] button.

| 🔇 🔇 🕒 Portal                                             | KVH   JAPANESE   MANUAL   CHANGE PASSWORD   CONTACT |
|----------------------------------------------------------|-----------------------------------------------------|
| 000                                                      | OBA Co.,Ltd. Resort Project                         |
| Data Center                                              | Logout                                              |
|                                                          |                                                     |
| Change password                                          |                                                     |
| Old password                                             |                                                     |
| New password                                             |                                                     |
| New password<br>(Re-enter)                               |                                                     |
|                                                          | Submit                                              |
| About Information Security   Privacy Policy   Terms of U | se   About KVH                                      |
| ( C ) 2009 KVH.Co.,Ltd. All rights reserved.             |                                                     |

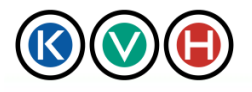

New Standards in IT Management

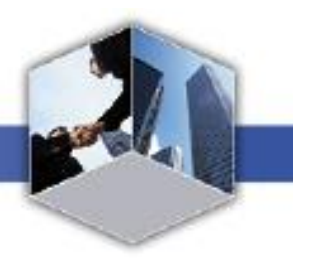

2) The password is now changed and you will receive the password change completion notification by mail.

| Revealed Portal                                                                                                    |           | KVH   JAPANESE   MANUAL   CHANGE PASSWORD   CONTACT  <br>OBA Co.,Ltd. Resort Project |
|----------------------------------------------------------------------------------------------------|-----------|--------------------------------------------------------------------------------------|
| Data Center 🦼                                                                                                    |           | Logout                                                                               |
| L Change account                                                                                                    |           |                                                                                      |
| New password will be announced to your e-mail address.                                                                    |           |                                                                                      |
|                                                                                                    |           |                                                                                      |
|                                                                                                    |           |                                                                                      |
|                                                                                                    |           |                                                                                      |
| About Information Security   Privacy Policy   Terms of Use   About KVH                                                    |           |                                                                                      |
| (C) 2009 KVH.Co.,Ltd. All rights reserved.                                                                                |           |                                                                                      |
|                                                                                                    |           |                                                                                      |
| OBA Co., Ltd.<br>Mr. Yamada                                                                                               |           |                                                                                      |
| Your password has been changed successfully.<br>Please login the portal with your "ID" and "New Password".                |           |                                                                                      |
| URL: https://portal.kvh.co.jp/<br>ID: (customer E-mail address)                                                           |           |                                                                                      |
| Thank you and best regards,                                                                                               |           |                                                                                      |
| Please do not reply to this message. It was sent from an ur<br>e-mail address and we are unable to respond to any replies | nonitored |                                                                                      |
|                                                                                                    |           |                                                                                      |
| DC On-site Support                                                                                                    |           |                                                                                      |
| (Name)<br>TEL: 0120-525-135 / +81-3-5617-2342                                                                             |           |                                                                                      |
| e-mail: <u>dc-onsite@kvh.co.jp</u><br>KVH Portal: https://portal.kvh.co.jp                                                |           |                                                                                      |
| ****                                                                                                    |           |                                                                                      |

[Sample Completion Notification Message]

## 4.2 When you have forgotten your password

When you have forgotten your password to log-in the Data Center Site, a temporary password can be issued by E-mail. To get the temporary password, please follow the steps given below.

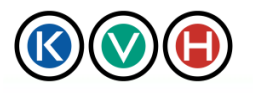

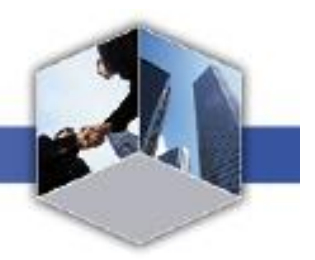

- 4.2.1 STEP1 Go to KVH Portal Login Screen
  - 1) Click "Forgot your password?" Link at the bottom of the log-in screen to open "Forgot the password" screen.

| Reverse Portal                                                          | KVH JAPANESE MANUAL CONTACT |
|-------------------------------------------------------------------------|-----------------------------|
| Login UserID (your E-mail address) Password Login Forcet your password? |                             |
| r offer loar lemonorar                                                  |                             |
|                                                                         |                             |
| About Information Security   Privacy Policy   Terms of Use   About KVH  |                             |
| (C) 2009 KVH.Co, Ltd. All rights reserved.                              |                             |

- 4.2.2 STEP2 Request a temporary password
  - 1) Enter your E-mail address (the one that has been registered as E-mail 1 on the CSL) in "Forgot password" screen and click the [Submit] button.

| Rev Portal                                                                                                    | KVH JAPANESE MANUAL CONTACT |
|----------------------------------------------------------------------------------------------------|-----------------------------|
| Forget your password?                                                                                                    |                             |
| Input your User ID(e-mail address) below to re-publish new password.<br>Password will be announced by e-mail of your User ID.<br>User ID (Your e-mail address)<br>SUBMIT BACK |                             |
| About Information Security   Privacy Policy   Terms of Use   About KVH                                                                                                    |                             |
| (C) 2009 KVH.Co.,Ltd. All rights reserved.                                                                                                    |                             |

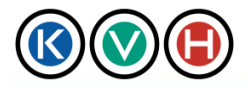

Data Center Site User Manual

**KVH Portal** 

New Standards in IT Management

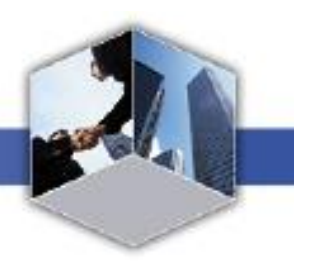

2) The new temporary password has now been issued. The temporary password is sent to the E-mail address which has been provided by the customer.

| <b>O</b> Portal                                                                                                    | KVH   JAPANESE   MANUAL   CONTACT |
|----------------------------------------------------------------------------------------------------|-----------------------------------|
| New password is published.<br>Password will be announced by e-mail of your User ID.<br><b>TOP</b>                                                                                                    |                                   |
| About Information Security   Privacy Policy   Terms of Use   About KVH  <br>( C ) 2009 KVH.Co.,Ltd. All rights reserved.                                                                                                    |                                   |
| OBA Co., Ltd.<br>Mr. Yamada                                                                                                    |                                   |
| Per your request the password has been changed successfully.<br>Please login to the portal with your "ID" and new "Initial Password".<br>Please change the Password after login. (Click "change password" at<br>the top right side of the screen) |                                   |
| URL: https://portal.kvh.co.jp/<br>ID: (customer E-mail address)<br>Initial Password: (xxxxxxxx)                                                                                                    |                                   |
| Please do not reply to this message. It was sent from an unmonitored<br>e-mail address and we are unable to respond to any replies                                                                                                    |                                   |
| KVH Co., Ltd.<br>DC On-site Support<br>(Name)<br>TEL: 0120-525-135 / +81-3-5617-2342<br>e-mail: <u>dc-onsite@kvh.co.jp</u><br>KVH Portal: <u>https://portal.kvh.co.jp</u>                                                                         |                                   |
|                                                                                                    |                                   |

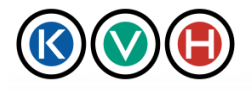

New Standards in IT Management

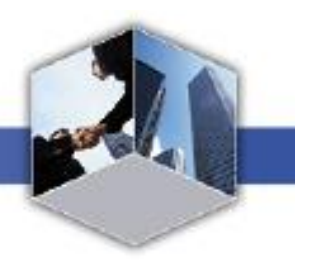

Click [TOP] to go back to the log-in screen. Enter the login ID (mail address) and the temporary password which has been mailed to you to log in to the Data Center Site.

| Reveal Portal                                                                              | KVH   JAPANESE   MANUAL   CONTACT |
|--------------------------------------------------------------------------------------------|-----------------------------------|
| New password is published.<br>Password will be announced by e-mail of your User ID.<br>TOP |                                   |
|                                                                                            |                                   |
| About Information Security   Privacy Policy   Terms of Use   About KVH                     |                                   |
| ( C ) 2009 KVH.Co.,Ltd. All rights reserved.                                               |                                   |

X After you log-in using the temporary password, it is recommended to change the password to something which is easy to remember. Please refer to Section 4.1 "Change the Password" on how to change the password.

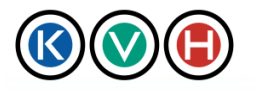

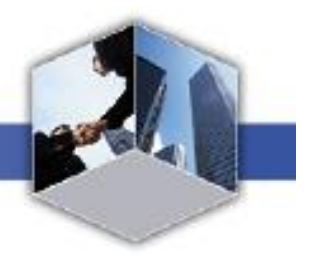

# 5 [Reference] Request submission by using XML format

Information on CSL update, Admission and Shipping/Receiving requests can be entered by using the XML file. Sample XML files for different types of requests are shown hereunder to help you create XML formats.

5.1 CSL Update Request in XML Format

To submit a CSL update request, use the XML file as shown below.

5.1.1 Sample of CSL update request in XML format

| <pre>?xml version="1.0" encoding="UTF-8" standalone="yes"?&gt;</pre> |  |  |  |  |  |  |
|----------------------------------------------------------------------|--|--|--|--|--|--|
| cslMembers>                                                          |  |  |  |  |  |  |
| <cslmember></cslmember>                                              |  |  |  |  |  |  |
| <lastname>LastName1</lastname>                                       |  |  |  |  |  |  |
| <firstname>FirstName1</firstname>                                    |  |  |  |  |  |  |
| <department>IT Solution Dept.</department>                           |  |  |  |  |  |  |
| <partnername>Sample Co.,Ltd.</partnername>                           |  |  |  |  |  |  |
| <workphone>03-1234-5678</workphone>                                  |  |  |  |  |  |  |
| <workphone2>03-4321-8765</workphone2>                                |  |  |  |  |  |  |
| <email>name1.sys@sys.com</email>                                     |  |  |  |  |  |  |
| <email2>sample.sys@sys.com</email2>                                  |  |  |  |  |  |  |
| <rolename>ACR</rolename>                                             |  |  |  |  |  |  |
| <area/> Area                                                         |  |  |  |  |  |  |
| <access>LEVEL A</access>                                             |  |  |  |  |  |  |
|                                                                      |  |  |  |  |  |  |
| <csimember></csimember>                                              |  |  |  |  |  |  |

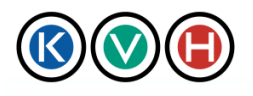

New Standards in IT Management

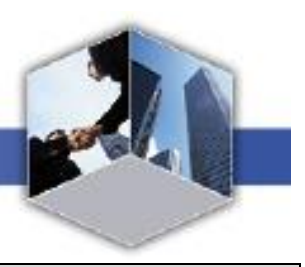

<lastName>LastName2</lastName>

<firstName>FirstName2</firstName>

<department>Tech Dept.</department>

<partnerName>Sample Co.,Ltd.</partnerName>

<workPhone>03-8765-4321</workPhone>

<workPhone2>03-4321-8765</workPhone2>

<email>name2.sys@sys.com</email>

<email2>sample.sys@sys.com</email2>

<roleName>ACR-Sub</roleName>

<area>Area2</area>

<access>LEVEL B</access>

</cslMember>

#### <cslMember>

<lastName>LastName3</lastName>

<firstName>FirstName3</firstName>

<department>Technical Support Dept.</department>

<partnerName>Sample Co.,Ltd.</partnerName>

<workPhone>03-1234-9876</workPhone>

<workPhone2></workPhone2>

<email>name3.sys@sys.com</email>

<email2></email2>

<roleName>ACR-Sub</roleName>

<area>Area3</area>

<access>LEVEL C</access>

</cslMember>

</cslMembers>

\* Use character code "UTF-8" for the XML file. In editing the XML file, use a text editor which allows Copyright© 2011 by KVH Co., LTD All Rights Reserved. 53 KVH PROPRIETARY

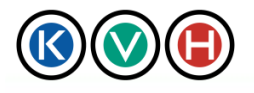

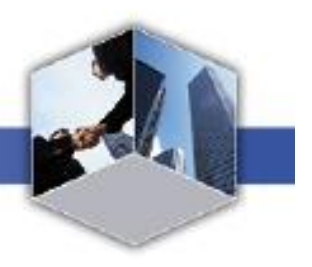

storing the text in UTF-8.

\* The XML file header (<?xml version="1.0" encoding="UTF-8" standalone="yes"?>) needs to be placed on the first line of the file.

New Standards in IT Management

- \* Tag names are case sensitive.
- \*The tag uses a nested structure. Please do not forget to add a closing tag.
- 5.1.2 How to use CSL Update Request in XML Format on Excel
- 1. Use Microsoft Office Excel to open CSL update request which is in XML format
- 2. Below message will be shown. Please select "As an XML list" then click "OK"

| Open XML                                            |        | ×    |  |  |  |  |  |
|-----------------------------------------------------|--------|------|--|--|--|--|--|
| Please select how you would like to open this file: |        |      |  |  |  |  |  |
| As an XML list                                      |        |      |  |  |  |  |  |
| C As a read-only workbook                           |        |      |  |  |  |  |  |
| C Use the XML Source task pane                      |        |      |  |  |  |  |  |
| ОК                                                  | Cancel | Help |  |  |  |  |  |

3. Below message is shown. Please click "OK"

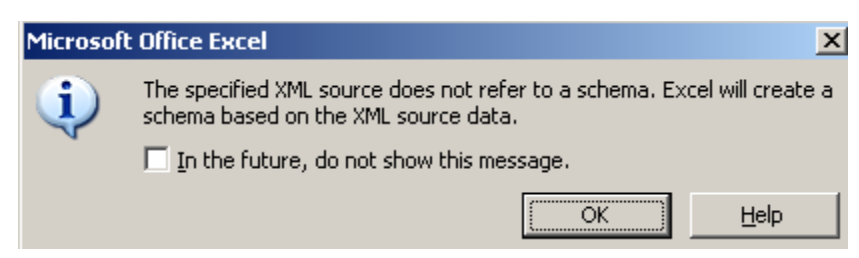

4. Please input required information and save the file in XML format.

|    | A        | В         | C          | D           | E            | F            | G                           | н                         | I        | J    | K       |
|----|----------|-----------|------------|-------------|--------------|--------------|-----------------------------|---------------------------|----------|------|---------|
| 1  | lastName | firstName | department | partnerName | workPhone    | workPhone2   | email                       | e mail2                   | roleName | area | access  |
| 2  | 名字1      | 名前1       | エンリューション部  | サンプル株式会社    | 03-1234-5678 | 03-4321-8765 | an a.plums ys@gmail.com     | erika.plumsys@gmail.com   | AOR      | エリア1 | LEVEL A |
| 3  | 名字2      | 名前2       | 技術部        | サンプル株式会社    | 03-8765-4321 | 03-4321-8765 | bill.plumsys@gmail.com      | dann y.plums ys@gmail.com | ACR-Sub  | エリア2 | LEVEL B |
| 4  | 名字3      | 名前3       | 業務部        | サンプル株式会社    | 03-1234-9876 |              | claudette.plumsys@gmail.com |                           | ACR-Sub  | エリア3 | LEVEL C |
| 5  |          |           |            |             |              |              |                             |                           |          |      |         |
| 6  |          |           |            |             |              |              |                             |                           |          |      |         |
| 7  |          |           |            |             |              |              |                             |                           |          |      |         |
| 8  |          |           |            |             |              |              |                             |                           |          |      |         |
| 9  |          |           |            |             |              |              |                             |                           |          |      |         |
| 10 |          |           |            |             |              |              |                             |                           |          |      |         |

5. Login to the KVH Data Center Site -> Click on "Data Center" tab -> Click on "CSL" tab. Then click on "CSL Update Request" to open the template of CSL Update Request.

6. Browse the XML file -> Click "Apply" button -> information which has been entered on XML file will be shown on the template. Please confirm the information and click "OK" if information is input correctly.

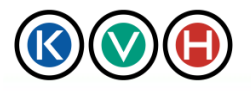

New Standards in IT Management

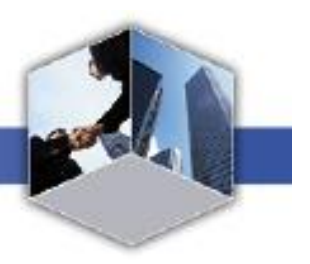

| C  | Bro                                                         | wse Apply                         | Clear                       |                                 |                                                      |                          |               |                    |       |
|----|-------------------------------------------------------------|-----------------------------------|-----------------------------|---------------------------------|------------------------------------------------------|--------------------------|---------------|--------------------|-------|
| No | Name                                                        | Division                          | Company                     | Tel                             | E-mail                                               | Remarks                  | Access        | Area               | Clear |
| 1  | *Last *Name<br>Mahapun Lada                                 | Division<br>PMO                   | *Company<br>A499 Co.,Ltd    | *Tel 1<br>Ozuc3-4555-9<br>Tel 2 | *E-mail 1(Login ID)<br>zucs200@kvh-sales<br>E-mail 2 | ACR                      | *<br>LEVELA 💌 | *TDC<br>2A, 2B, 2C |       |
|    | Permission for portal (View o<br>Login (Login ID Available) | description)<br>View<br>Admission | Edit<br>Admission Admission | Submit View<br>dmission Shipp   | rmanapunt@kvn.co.jk<br>v Edit Su<br>ng Shipping Shi  | ubmit View<br>ippine CSL | v Edit<br>CSL | Submit<br>CSL      | Clear |
| 2  | *Last *Name<br>Shibasaki Megumi                             | Division<br>SM                    | *Company<br>simplex         | Tel 1<br>03-4500-5362<br>Tel 2  | E-mail 1(Login ID)<br>shibasakim@kvh.cc<br>E-mail 2  | ACR-Sub 💌                | *<br>LEVELA 💌 | *TDC<br>2A, 2B     | Clear |
|    | Login (Login ID Available)                                  | ) View<br>Admission               | Edit<br>Admission Ad        | Submit Viev<br>dmission Shippi  | v Edit Su<br>ng Shipping Shi                         | ibmit Viev<br>ipping CSL | e Edit<br>CSL | Submit<br>CSL      |       |

# 5.1.3 CSL request XML item description

| Excel |       | Tag         | Data type                  | Bite | Description                        |
|-------|-------|-------------|----------------------------|------|------------------------------------|
|       | 1     | cslMembers  | -                          |      | Root elements for all CSL members  |
|       | 1.1   | cslMember   | -                          |      | CSL members (may be more than one) |
| А     | 1.1.1 | lastName    | Text                       | 50   | Last Name                          |
| В     | 1.1.2 | firstName   | Text                       | 50   | First Name                         |
| С     | 1.1.3 | department  | Text                       | 30   | Department                         |
| D     | 1.1.4 | partnerName | Text                       | 100  | Company Name                       |
| Е     | 1.1.5 | workPhone   | Text                       | 15   | Phone Number                       |
| F     | 1.1.6 | workPhone2  | Text                       | 15   | Phone Number 2                     |
| G     | 1.1.5 | email       | Text                       | 50   | E-mail                             |
| Н     | 1.1.6 | email2      | Text                       | 50   | E-mail2                            |
| I     | 1.1.7 | roleName    | Following<br>texts:<br>ACR | 30   | Role                               |

55

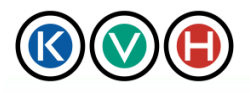

New Standards in IT Management

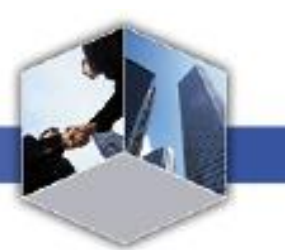

|   |       |        | ACR-Sub                                              |    |                                                                                                    |
|---|-------|--------|------------------------------------------------------|----|----------------------------------------------------------------------------------------------------|
| J | 1.1.8 | area   | Any given text                                       | 50 | Area                                                                                                    |
| К | 1.1.9 | access | Following<br>texts:<br>LEVEL A<br>LEVEL B<br>LEVEL C | 30 | Access level<br>* TDC2 user can not required to input<br>LEVEL B<br>* ODC user can have this column as<br>blank |

# 5.2 Admission Request in XML Format

Use the XML file as given below to create an admission request.

## 5.2.1 Admission Request XML Sample

| xml version="1.0" encoding="UTF-8"?                                    |
|------------------------------------------------------------------------|
| <doss_request></doss_request>                                          |
| <data_center_id>-</data_center_id>                                     |
| Visit date from                                                        |
| <visit_date_from>2010-06-01T10:30:00</visit_date_from>                 |
| Visit date to                                                          |
| <visit_date_to>2010-06-01T11:45:00</visit_date_to>                     |
| Require escourt true:by Customer false: by KVH Staff                   |
| <is_own_escort>false</is_own_escort>                                   |
| Please specify rack no of which to escourt if "is_own_escort" is false |
| <rack_no>2</rack_no>                                                   |
| Would you prefer KVH to open rack for visitor? YES : true NO:false     |
| <is_rack_open>true</is_rack_open>                                      |
| Please specify rack no if "is rack open" is false                      |

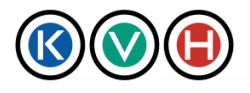

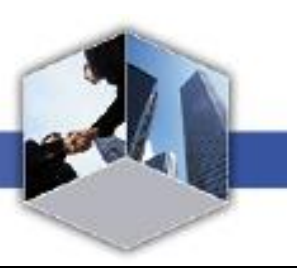

<open\_rack\_no>1</open\_rack\_no>

<!-- Purpose of visit is maintenance -->

<is\_maintenance\_purpose>true</is\_maintenance\_purpose>

<!-- Purpose of visit is repairing -->

<is\_repair\_purpose>false</is\_repair\_purpose>

<!-- Purpose of visit is tour -->

<is\_inspection\_purpose>false</is\_inspection\_purpose>

<!-- Purpose of visit is meeting -->

<is\_meeting\_purpose>false</is\_meeting\_purpose>

<!-- Purpose of visit is other -->

<is\_other\_purpose>false</is\_other\_purpose>

<!-- Purpose of visit free text field -->

<purpose\_of\_visit>Cleaning</purpose\_of\_visit>

<!-- Require to use housing room -->

<use\_housing\_room>false</use\_housing\_room>

<!-- Require to use staging room -->

<use\_staging\_room>false</use\_staging\_room>

<!-- Require to use others -->

<use\_other\_room>true</use\_other\_room>

<!-- Please specify in free text field if answer of "Require to use others" is true --> <use\_other\_room\_comment>Special room</use\_other\_room\_comment>

<!-- "THIS IS ONLY FOR OSAKA DC USERS ONLY" Is the visitor coming by car?-->

<use\_car>false</use\_car>

<!-- "THIS IS ONLY FOR OSAKA DC USERS ONLY" Please specify car number if answer of "use\_car" is true-->

<car\_number>e.g) Lexus IS200 / Osaka 500 11-11</car\_number>

<!-- Company1 -->

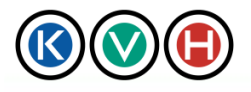

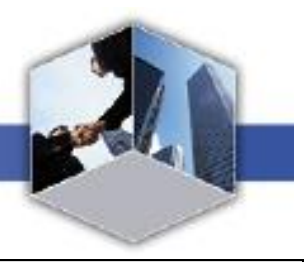

<company\_name1>Sample Co.,Ltd.</company\_name1>

#### <!-- Name1 -->

<member\_name1>Yamada Taro</member\_name1>

#### <!-- Company2 -->

<company\_name2>Sample Co.,Ltd.</company\_name2>

#### <!-- Name2 -->

<member\_name2>Yamada Hana</member\_name2>

<!-- Company3 -->

<company\_name3/>

<!-- Name3 -->

<member\_name3/>

<!-- Company4 -->

<company\_name4/>

<!-- Name4 -->

<member\_name4/>

<!-- Company5 -->

<company\_name5/>

<!-- Name5 -->

<member\_name5/>

<!-- Company6 -->

<company\_name6/>

<!-- Name6 -->

<member\_name6/>

<!-- Company7 -->

<company\_name7/>

<!-- Name7 -->

<member\_name7/>

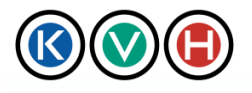

<!-- Company8 --> <company\_name8/>
<!-- Name8 -->
<member\_name8/>
<!-- Company9 -->
<company\_name9/>
<!-- Name9 -->
<member\_name9/>
<!-- Company10 -->
<company\_name10/>
<!-- Name10 -->
<member\_name10/>
<!-- Comments -->
<member\_name10/>
<!-- Comments -->

New Standards in IT Management

\* Use character code "UTF-8" for the XML file. In editing the XML file, use a text editor which allows storing the text in UTF-8.

\* The XML file header (<?xml version="1.0" encoding="UTF-8" standalone="yes"?>) needs to be placed on the first line of the file.

\* Tag names are case sensitive.

\*The tag uses a nested structure. Please do not forget to add a closing tag.

- 5.2.2 How to use Admission Request in XML Format on Excel
- 1. Use Microsoft Office Excel to open Admission request which is in XML format
- 2. Below message will be shown. Please select "As an XML list" then click "OK"

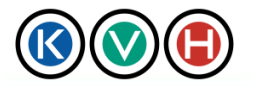

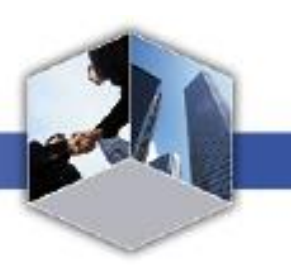

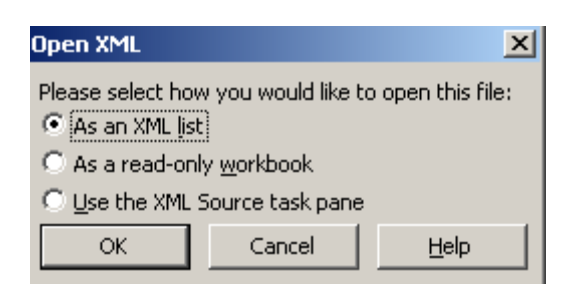

3. Below message will be shown. Please click "OK"

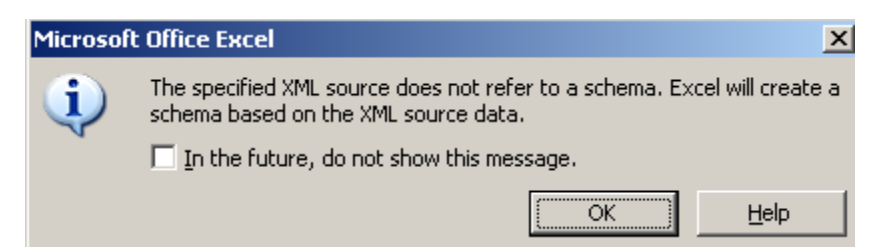

4. To see the source of each cell, select the cell which has information -> Right click -> Select "XML" then "XML Source". Screen will show the source of information at the right side.

## **%** For more details on XML items for the admission request, please refer to Section 5.2.3

| A   | В                       | С              | D     | E F    | G H    | I     | J     | К     | L     | M          | N O 🖬      | XMI Source                                                           |
|-----|-------------------------|----------------|-------|--------|--------|-------|-------|-------|-------|------------|------------|----------------------------------------------------------------------|
| 1 1 | 6/1/2010 10:30          | 6/1/2010 11:45 | FALSE | 2 TRUE | 1 TRUE | FALSE | FALSE | FALSE | FALSE | 空調機のメンテナンス | TRUE FALSE |                                                                      |
| 2   |                         |                |       |        |        |       |       |       |       |            |            |                                                                      |
| 3   |                         |                |       |        |        |       |       |       |       |            |            | XML maps in this workbook:                                           |
| 4   |                         |                |       |        |        |       |       |       |       |            |            | doss_request_Map                                                     |
| 5   |                         |                |       |        |        |       |       |       |       |            |            | 🖃 🚰 doss_request                                                     |
| 6   |                         |                |       |        |        |       |       |       |       |            |            | data_center_id                                                       |
| 7   |                         |                |       |        |        |       |       |       |       |            |            | wisit_date_from                                                      |
| 8   |                         |                |       |        |        |       |       |       |       |            |            |                                                                      |
| 9   |                         |                |       |        |        |       |       |       |       |            |            |                                                                      |
| 10  |                         |                |       |        |        |       |       |       |       |            |            | rack_no                                                              |
| 11  |                         |                |       |        |        |       |       |       |       |            |            | is_rack_open                                                         |
| 12  |                         |                |       |        |        |       |       |       |       |            |            | open_rack_no                                                         |
| 13  |                         |                |       |        |        |       |       |       |       |            |            | is repair purpose                                                    |
| 1.4 |                         |                |       |        |        |       |       |       |       |            |            | is inspection purpose                                                |
| 14  |                         |                |       |        |        |       |       |       |       |            |            | is meeting purpose                                                   |
| 10  |                         |                |       |        |        |       |       |       |       |            |            | is other purpose                                                     |
| 16  |                         |                |       |        |        |       |       |       |       |            |            | purpose_of_visit                                                     |
| 17  |                         |                |       |        |        |       |       |       |       |            |            | use inside rack                                                      |
| 18  |                         |                |       |        |        |       |       |       |       |            |            | use_housing_room                                                     |
| 19  |                         |                |       |        |        |       |       |       |       |            |            | use_staging_room                                                     |
| 20  |                         |                |       |        |        |       |       |       |       |            |            | use_conference_room                                                  |
| 21  |                         |                |       |        |        |       |       |       |       |            |            | use_other_room                                                       |
| 22  |                         |                |       |        |        |       |       |       |       |            |            |                                                                      |
| 23  |                         |                |       |        |        |       |       |       |       |            |            |                                                                      |
| 24  |                         |                |       |        |        |       |       |       |       |            |            | use_car                                                              |
| 25  |                         |                |       |        |        |       |       |       |       |            |            | ar_number                                                            |
| 26  |                         |                |       |        |        |       |       |       |       |            |            | company_name1                                                        |
| 20  |                         |                |       |        |        |       |       |       |       |            |            | member_name1                                                         |
| 00  |                         |                |       |        |        |       |       |       |       |            |            | company_name2                                                        |
| 20  |                         |                |       |        |        |       |       |       |       |            |            | member_name2                                                         |
| 29  |                         |                |       |        |        |       |       |       |       |            |            | company_name3                                                        |
| 30  |                         |                |       |        |        |       |       |       |       |            |            | member_name3                                                         |
| 31  |                         |                |       |        |        |       |       |       |       |            |            | Company_name+                                                        |
| 32  |                         |                |       |        |        |       |       |       |       |            |            |                                                                      |
| 33  |                         |                |       |        |        |       |       |       |       |            |            | member pame5                                                         |
| 34  |                         |                |       |        |        |       |       |       |       |            |            | company name6                                                        |
| 35  |                         |                |       |        |        |       |       |       |       |            |            |                                                                      |
| 36  |                         |                |       |        |        |       |       |       |       |            |            | from the tree onto the worksheet where you want the                  |
| 37  |                         |                |       |        |        |       |       |       |       |            |            | data to appear.                                                      |
| 38  |                         |                |       |        |        |       |       |       |       |            |            |                                                                      |
| 39  |                         |                |       |        |        |       |       |       |       |            |            | To import data, use the Import XML Data button on t<br>List toolbar. |
| 40  |                         |                |       |        |        |       |       |       |       |            |            | Onkings and VMI Mana                                                 |
| 41  |                         |                |       |        |        |       |       |       |       |            |            | Copuons • XIML Maps                                                  |
| 42  |                         |                |       |        |        |       |       |       |       |            |            | Verify Map for Export                                                |
| 43  |                         |                |       |        |        |       |       |       |       |            |            | Tips for mapping XMI                                                 |
|     | Sheet1 / Sheet2 / Sheet | t3 /           |       |        |        |       | 1     |       |       |            | ►          | Contraction and the second second                                    |

Copyright© 2011 by KVH Co., LTD All Rights Reserved.

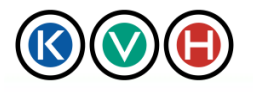

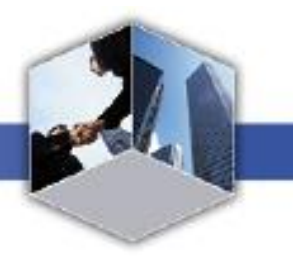

5. Please input required information and save the file in XML format.

6. Login to the KVH Data Center Site -> Click on "Data Center" tab -> Click on "Admission" tab. Then click on "Request Form" to open the template of Admission Request.

New Standards in IT Management

7. Browse the XML file -> Click "Apply" button -> information which has been entered on XML file will be shown on the template. Please confirm the information and click "OK" if information is input correctly.
 ※[Clear] is to reset xml you applied, not for formatting CSL.

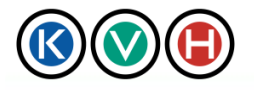

# KVH Portal

Data Center Site User Manual

New Standards in IT Management

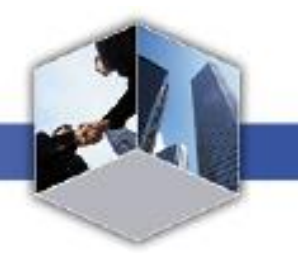

| $\otimes$           | Data Center                             | Site                         | KVH .                     | JAPANESE   MANUAL   CHANGE F          | PASSWORD   CONTACT        |
|---------------------|-----------------------------------------|------------------------------|---------------------------|---------------------------------------|---------------------------|
| Data Cente          | r                                       |                              |                           |                                       | BA Co.,Ltd. Reson Project |
| Buta Ocifico        | ' .#                                    |                              |                           |                                       | Logout                    |
|                     |                                         | Shipping                     |                           | · · · · · · · · · · · · · · · · · · · | ]                         |
| Request list        | Admission V                             | Receiving                    | CSL D                     |                                       |                           |
| Request form   Req  | uest list   Search                      |                              |                           |                                       |                           |
| Admission re        | equest                                  |                              |                           |                                       |                           |
| *is required item   |                                         |                              |                           |                                       |                           |
|                     | Browse Apply                            | Clear                        |                           |                                       |                           |
| Requester           | Company OBA                             | Co., Ltd. Resort Project     |                           |                                       |                           |
|                     | Requester Keiko                         | Yamada                       |                           |                                       |                           |
|                     | Visiting Data Center KVH                | Tokyo Data Center            |                           |                                       |                           |
|                     | *Visiting time from 2010                | )/06/15 🔃 14 🔽 Hour          | 30 🗾 Minute               |                                       |                           |
|                     | *Visiting time to 2010                  | )/06/15 🔃 14 💌 Hour          | 30 🔽 Minute 🛛 🗖 Request f | for multiple days.                    |                           |
|                     |                                         |                              | v . [                     |                                       |                           |
|                     | 1. Co<br>1. Co                          | npany:                       | Name:                     |                                       |                           |
|                     | 2. Co.<br>3. Co.                        | mpany.                       | Name"                     |                                       |                           |
| Visitor             | 4. Co                                   | mpany:                       | Name:                     |                                       |                           |
|                     | 5. Co                                   | mpany:                       | Name:                     |                                       |                           |
|                     | Visitor<br>6. Co                        | mpany:                       | Name:                     |                                       |                           |
|                     | 7. Co                                   | mpany:                       | Name:                     |                                       |                           |
|                     | 8. Co                                   | mpany:                       | Name:                     |                                       |                           |
|                     | 9. Co:                                  | mpany:                       | Name:                     |                                       |                           |
|                     | 10. C                                   | ompany:                      | Name:                     |                                       |                           |
|                     | Fecorted by                             | Customer                     |                           |                                       |                           |
|                     |                                         | CVH Rack No:                 |                           |                                       |                           |
|                     | *Rack unlock request                    | /es Rack No:                 |                           |                                       |                           |
|                     |                                         |                              |                           |                                       |                           |
|                     |                                         | ∕laintenance ∟ Repair ∟ Tour | 🗆 Meeting 🗀 Other         |                                       |                           |
|                     | *Purpose of visit                       |                              |                           |                                       |                           |
|                     |                                         |                              |                           |                                       |                           |
|                     |                                         | Journing more                |                           |                                       |                           |
|                     | *Room request 🗖 g                       | itaging room                 |                           |                                       |                           |
|                     |                                         | )ther                        |                           |                                       |                           |
|                     |                                         |                              |                           |                                       |                           |
|                     | Comment                                 |                              |                           |                                       |                           |
|                     |                                         |                              |                           |                                       |                           |
|                     |                                         | ОК                           | Cancel                    |                                       |                           |
|                     |                                         |                              |                           |                                       |                           |
| About Information S | security   Privacy Policy   Terms of Us | e   About KVH                |                           |                                       |                           |
| C) 2009 KVH.CoLte   | d. All rights reserved.                 |                              |                           |                                       |                           |

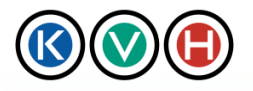

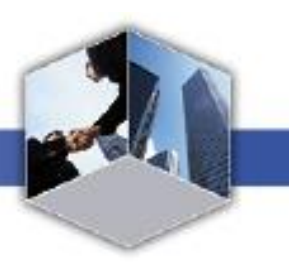

# 5.2.3 XML items for the admission request

| Excel |      | Тад                        | Data Type                  | Bite | Description                                           |
|-------|------|----------------------------|----------------------------|------|-------------------------------------------------------|
|       | 1    | doss_request               | -                          |      | Root elements for all CSL members                     |
| A1    | 1.1  | data_center_id             | -                          |      | -                                                     |
| B1    | 1.2  | visit_date_from            | Date & Time                |      | Visiting date & time from                             |
| C1    | 1.3  | visit_date_to              | Date & Time                |      | Visiting date & time to                               |
| D1    | 1.4  | is_own_escort              | TruthValue<br>(true/false) |      | Escorted by: True = Customer, False = KVH             |
| E1    | 1.5  | rack_no                    | Text                       | 64   | Escort to Rack No                                     |
| F1    | 1.6  | is_rack_open               | TruthValue<br>(true/false) |      | Rack Unlock Request: Yes = true No<br>= false         |
| G1    | 1.7  | open_rack_no               | Text                       | 64   | Open Rack No                                          |
| H1    | 1.8  | is_maintenance_pur<br>pose | TruthValue<br>(true/false) |      | Purpose of visit-maintenance<br>Yes : true No : false |
| 11    | 1.9  | is_repair_purpose          | TruthValue<br>(true/false) |      | Purpose of visit-repair<br>Yes : true No : false      |
| J1    | 1.10 | is_inspection_purpo<br>se  | TruthValue<br>(true/false) |      | Purpose of visit-tour<br>Yes : true No : false        |
| K1    | 1.11 | is_meeting_purpose         | TruthValue<br>(true/false) |      | Purpose of visit-meeting<br>Yes : true No : false     |
| L1    | 1.12 | is_other_purpose           | TruthValue                 |      | Purpose of visit-other                                |

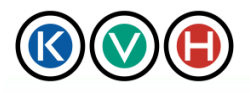

New Standards in IT Management

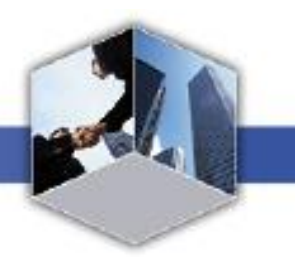

|    |      |                            | (true/false) |      | Yes : true No : false                     |
|----|------|----------------------------|--------------|------|-------------------------------------------|
| M1 | 1.13 | purpose_of_visit           | Text         | 4000 | Purpose of visit                          |
| N1 | 1.14 | use_housing_room           | TruthValue   |      | Room request-housing room                 |
|    |      |                            |              |      | Yes : true No : false                     |
| 01 | 1.15 | use_staging_room           | TruthValue   |      | Room request-staging room                 |
|    |      |                            | (true/false) |      | Yes : true No : false                     |
| P1 | 1.16 | use_other_room             | TruthValue   |      | Room request-other                        |
|    |      |                            | (true/false) |      | Yes : true No : false                     |
| Q1 | 1.17 | use_other_room_co<br>mment | Text         | 64   | Room request-comment for using other room |
| R1 | 1.18 | use_car                    | TruthValue   |      | Car                                       |
|    |      |                            | (true/false) |      | Yes : true No : false                     |
|    |      |                            |              |      | XOnly for Osaka Data Center               |
| S1 | 1.19 | car_number                 | Text         | 64   | Car Number                                |
|    |      |                            |              |      | XOnly for Osaka Data Center               |
| T1 | 1.20 | company_name1              | Text         | 100  | Company 1                                 |
| U1 | 1.21 | member_name1               | Text         | 100  | Name 1                                    |
| V1 | 1.22 | company_name2              | Text         | 100  | Company 2                                 |
| W1 | 1.23 | member_name2               | Text         | 100  | Name 2                                    |
| X1 | 1.24 | company_name3              | Text         | 100  | Company 3                                 |
| Y1 | 1.25 | member_name3               | Text         | 100  | Name 3                                    |
| Z1 | 1.26 | company_name4              | Text         | 100  | Company 4                                 |

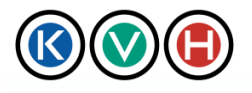

New Standards in IT Management

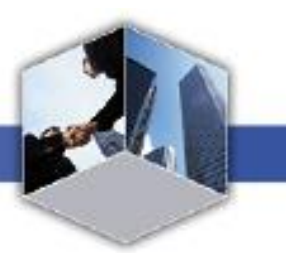

| AA1 | 1.27 | member_name4   | Text | 100  | Name 4     |
|-----|------|----------------|------|------|------------|
| AB1 | 1.28 | company_name5  | Text | 100  | Company 5  |
| AC1 | 1.29 | member_name5   | Text | 100  | Name 5     |
| AD1 | 1.30 | company_name6  | Text | 100  | Company 6  |
| AE1 | 1.31 | member_name6   | Text | 100  | Name 6     |
| AF1 | 1.32 | company_name7  | Text | 100  | Company 7  |
| AG1 | 1.33 | member_name7   | Text | 100  | Name 7     |
| AH1 | 1.34 | company_name8  | Text | 100  | Company 8  |
| Al1 | 1.35 | member_name8   | Text | 100  | Name 8     |
| AJ1 | 1.36 | company_name9  | Text | 100  | Company 9  |
| AK1 | 1.37 | member_name9   | Text | 100  | Name 9     |
| AL1 | 1.38 | company_name10 | Text | 100  | Company 10 |
| AM1 | 1.39 | member_name10  | Text | 100  | Name 10    |
| AN1 | 1.40 | remarks        | Text | 2000 | Comment    |

# 5.3 Receiving Request in XML Format

Use the XML file as given below to create a request for receiving packages.

## 5.3.1 Receiving Request XML Sample

<?xml version="1.0" encoding="UTF-8"?> <doss\_request> <data\_center\_id>-</data\_center\_id> <!-- Shipping:false / Receiving:true --> <inout>true</inout>

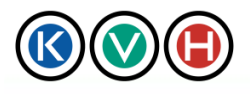

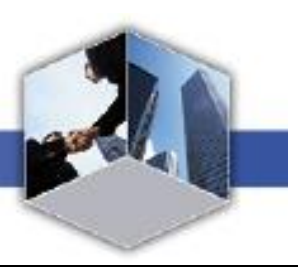

<!-- Date of shipping out from customer -->

<user\_ship\_date>2010-06-01T12:00:00</user\_ship\_date>

<!-- Date of planned delivery to DC -->

<ship\_date>2010-06-01T13:00:00</ship\_date>

<!-- Date of customer pickup at DC -->

<receive\_date>2010-06-10T15:30:00</receive\_date>

<!-- Delivery company -->

<transport\_company>FedEx</transport\_company>

<!-- Quantity of package -->

<box\_number>3</box\_number>

<!-- Size of package -->

<box\_size>Hight2.2m x Width1m x Depth0.8m</box\_size>

<!-- Require loading dock? ONLY FOR TDC Users -->

<use\_entrance>true</use\_entrance>

<!-- Reason of using loading dock is because package is Large-->

<reason\_large\_size>true</reason\_large\_size>

<!-- Reason of using loading dock is because package quantity is a lot-->

<reason\_ammount>true</reason\_ammount>

<!-- Reason of using loading dock is others...->

<reason\_other>true</reason\_other>

<!-- Comment field for others on reason of using loading dock -->

<reason\_other\_comment>Free text field</reason\_other\_comment>

<!-- Contetns -->

<contents>Servers</contents>

<!-- Manufacture -->

<maker>IBM</maker>

<!-- Comments -->

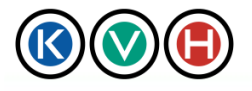

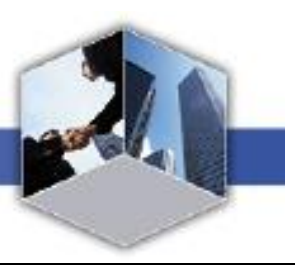

<remarks>Free text field</remarks>

</doss\_request>

- \* Use character code "UTF-8" for the XML file. In editing the XML file, use a text editor which allows storing the text in UTF-8.
- \* The XML file header (<?xml version="1.0" encoding="UTF-8" standalone="yes"?>) needs to be placed on the first line of the file.
- \* Tag names are case sensitive.

\*The tag uses a nested structure. Please do not forget to add a closing tag.

- 5.3.2 How to use Receiving Request in XML Format on Excel
- 1. Use Microsoft Office Excel to open Receiving request which is in XML format
- 2. Below message will be shown. Please select "As an XML list" then click "OK"

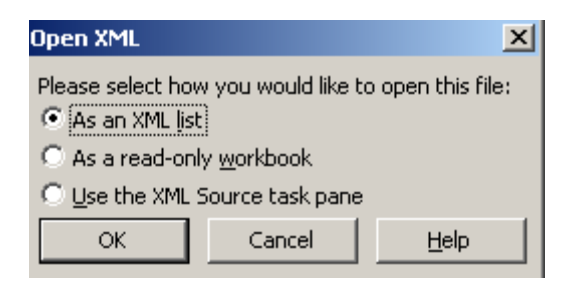

3. Below message will be shown. Please click "OK"

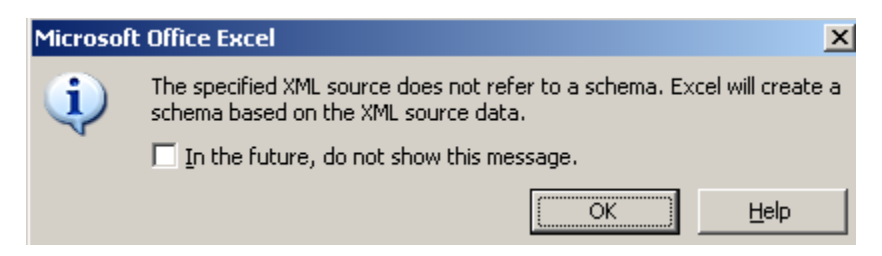

4. To see the source of each cell, select the cell which has information -> Right click -> Select "XML" then "XML Source". Screen will show the source of information at the right side.

**※** For more details on XML items for the Receiving request, please refer to Section 5.3.3

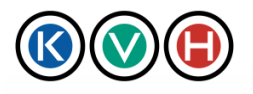

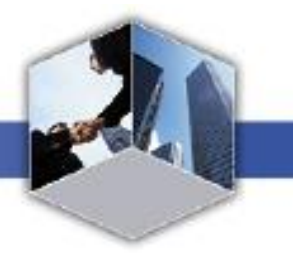

|    | A   | В        | С                   | D              | E               | F G     | i H                    | I      | J     | K L      | N_ | XML Source 🔹 🔹                                        |
|----|-----|----------|---------------------|----------------|-----------------|---------|------------------------|--------|-------|----------|----|-------------------------------------------------------|
| 1  | 3   | TRUE     | 6/1/2010 12:00      | 6/1/2010 13:00 | 6/10/2010 15:30 | ヤマト運輸 3 | <u>高2.2m×幅1m×奥0.8m</u> | TRUE T | RUE T | RUE TRUE |    |                                                       |
| 2  |     |          |                     |                |                 |         |                        |        |       |          |    | YML maps in this workbook:                            |
| 3  |     |          |                     |                |                 |         |                        |        |       |          |    | docs request Map                                      |
| 4  |     |          |                     |                |                 |         |                        |        |       |          |    | duss_request_nap                                      |
| 6  |     |          |                     |                |                 |         |                        |        |       |          |    | - joss request                                        |
| 7  |     |          |                     |                |                 |         |                        |        |       |          |    | inout                                                 |
| 8  |     |          |                     |                |                 |         |                        |        |       |          |    | user_ship_date                                        |
| 9  |     |          |                     |                |                 |         |                        |        |       |          |    |                                                       |
| 10 |     |          |                     |                |                 |         |                        |        |       |          |    | receive_date                                          |
| 11 |     |          |                     |                |                 |         |                        |        |       |          |    | box.number                                            |
| 12 |     |          |                     |                |                 |         |                        |        |       |          |    | box_size                                              |
| 13 |     |          |                     |                |                 |         | -                      |        |       |          | _  |                                                       |
| 14 |     |          |                     |                |                 |         |                        |        |       |          |    |                                                       |
| 15 |     |          |                     |                |                 |         |                        |        |       |          |    | reason_ammount                                        |
| 16 |     |          |                     |                |                 |         |                        |        |       |          |    | reason other comment                                  |
| 17 |     |          |                     |                |                 |         |                        |        |       |          |    | contents                                              |
| 18 |     |          |                     |                |                 |         |                        |        |       |          |    | maker                                                 |
| 19 |     |          |                     |                |                 |         |                        |        |       |          |    | emarks                                                |
| 20 |     |          |                     |                |                 |         |                        |        |       |          |    |                                                       |
| 21 |     |          |                     |                |                 |         |                        |        |       |          |    |                                                       |
| 22 |     |          |                     |                |                 |         |                        |        |       |          |    |                                                       |
| 23 |     |          |                     |                |                 |         |                        |        |       |          |    |                                                       |
| 24 |     |          |                     |                |                 |         |                        |        |       |          |    |                                                       |
| 26 |     |          |                     |                |                 |         |                        |        |       |          |    |                                                       |
| 27 |     |          |                     |                |                 |         |                        |        |       |          |    |                                                       |
| 28 |     |          |                     |                |                 |         |                        |        |       |          |    |                                                       |
| 29 |     |          |                     |                |                 |         |                        |        |       |          |    |                                                       |
| 30 |     |          |                     |                |                 |         |                        |        |       |          |    |                                                       |
| 31 |     |          |                     |                |                 |         |                        |        |       |          |    |                                                       |
| 32 |     |          |                     |                |                 |         |                        |        |       |          |    |                                                       |
| 33 |     |          |                     |                |                 |         |                        |        |       |          |    |                                                       |
| 34 |     |          |                     |                |                 |         |                        |        |       |          |    |                                                       |
| 35 |     |          |                     |                |                 |         |                        |        |       |          |    | To map pop-repeating elements, drag the elements      |
| 36 |     |          |                     |                |                 |         |                        |        |       |          |    | from the tree onto the worksheet where you want the   |
| 37 |     |          |                     |                |                 |         |                        |        |       |          |    | data to appear.                                       |
| 38 |     |          |                     |                |                 |         |                        |        |       |          |    | To import data, use the Import XML Data button on the |
| 39 |     |          |                     |                |                 |         |                        |        |       |          |    | List toolbar.                                         |
| 40 |     |          |                     |                |                 |         |                        |        |       |          |    | Options 👻 XML Maps                                    |
| 41 |     |          |                     |                |                 |         |                        |        |       |          |    | Verify Map for Export                                 |
| 42 |     |          |                     |                |                 |         |                        |        |       |          |    | Tips for mapping YMI                                  |
| 43 | • • | I Sheet1 | / Sheet2 / Sheet3 / | I              |                 |         |                        |        |       |          | ЪГ | the row mathing varia                                 |
|    |     |          | ( Shooto )          |                |                 |         |                        |        |       |          |    |                                                       |

5. Please input required information and save the file in XML format.

6. Login to the KVH Data Center Site -> Click on "Data Center" tab -> Click on "Shipping/ Receiving" tab. Then click on "Request Form" to open the template of Admission Request.

7. If you would like to deliver a parcel to a data center, select "Receiving" then Receiving request template will be shown.

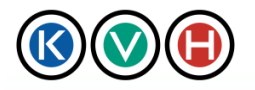

New Standards in IT Management

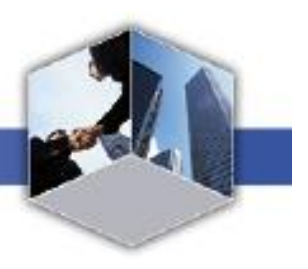

8. Browse the XML file -> Click "Apply" button -> information which has been entered on XML file will be shown on the template. Please confirm the information and click "OK" if information is input correctly.

| $\mathbf{S}$      | Data Center                                                             | Site                                                 | KVH JAP#                                       | ANESE   MANUAL   CHANGE PASSWORD   CONTAC |
|-------------------|-------------------------------------------------------------------------|------------------------------------------------------|------------------------------------------------|-------------------------------------------|
| Data Cente        | r                                                                       |                                                      |                                                | Logout                                    |
|                   |                                                                         |                                                      |                                                |                                           |
| Request list      | O Admission O                                                           | Shipping<br>Receiving                                | CSL 🖸                                          |                                           |
| quest form   Req  | uest list   Search                                                      |                                                      |                                                |                                           |
| Shipping / R      | eceiving request                                                        |                                                      |                                                |                                           |
| equied item       | Browse Apply                                                            | Clear                                                |                                                |                                           |
| Requester         | DC Customer ID' sHLAD<br>Company Lada Co<br>Requester Felicia           | ATEST01<br>reporation Ltd. Tokyo Test<br>Lee         |                                                |                                           |
|                   | Ship/Receive                                                            | pping (Shipping from DC)<br>ceiving (Delivery to DC) |                                                |                                           |
|                   | *Date shipped by customer 2010/0<br>*Date of planned delivery to 2010/0 | 06/15 📑 16 💌 Hour 15                                 | ▼ Minute                                       |                                           |
|                   | DC *When s<br>Date of customer pickup at<br>DC 2010/0                   | shipped from overseas, this form will 06/15          | be vailed for one week after the pla<br>Minute | nned delivery date.                       |
|                   | Delivery company                                                        |                                                      |                                                |                                           |
| Ship/Receive      | Quantity                                                                | .2m x W1m x D1.2m )                                  |                                                |                                           |
|                   | Loading dock                                                            | ge size<br>ge #of items                              |                                                |                                           |
|                   | C Oth<br>- Please                                                       | ners:<br>specify expected time for loading decl      | s and elevator.                                |                                           |
|                   | Contents<br>Manufacture                                                 |                                                      |                                                |                                           |
|                   | Comment                                                                 |                                                      |                                                |                                           |
|                   |                                                                         | ОК 🔒                                                 | Cancel 🦼                                       |                                           |
| out Information S | ecurity   Privacy Policy   Terms of Use                                 | About KUU I                                          |                                                |                                           |

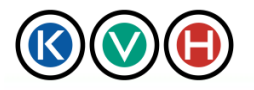

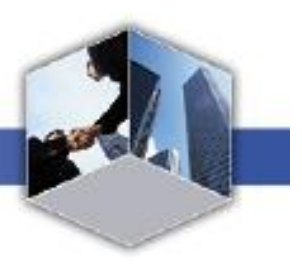

## 5.3.3 XML items for the receiving request

| Excel |      | Тад                 | Data Type                  | Bite | Description                                        |
|-------|------|---------------------|----------------------------|------|----------------------------------------------------|
|       | 1    | doss_request        | -                          |      | Root elements for all CSL members                  |
| A1    | 1.1  | data_center_id      | -                          |      | -                                                  |
| B1    | 1.2  | inout               | TruthValue<br>(true/false) |      | inout = true<br>Receiving = true Shipping = false  |
| C1    | 1.3  | user_ship_date      | Date & Time                |      | Date shipped by customer                           |
| D1    | 1.4  | ship_date           | Date & Time                |      | Date of planned delivery to DC                     |
| E1    | 1.5  | receive_date        | Date & Time                |      | Date of customer pickup at DC                      |
| F1    | 1.6  | transport_company   | Text                       | 100  | Delivery Company                                   |
| G1    | 1.7  | box_number          | Numerical<br>Value         | 30   | Quantity                                           |
| H1    | 1.8  | box_size            | Text                       | 30   | Size                                               |
| 11    | 1.9  | use_entrance        | TruthValue<br>(true/false) |      | Loading dock<br>Yes : true No : false              |
| J1    | 1.10 | reason_large_size   | TruthValue<br>(true/false) |      | Reason - large size<br>Yes : true No : false       |
| К1    | 1.11 | reason_ammount      | TruthValue<br>(true/false) |      | Reason - Large # of items<br>Yes : true No : false |
| L1    | 1.12 | reason_other        | TruthValue<br>(true/false) |      | Reason - others<br>Yes : true No : false           |
| M1    | 1.13 | reason_other_commen | Text                       | 128  | Comment for others                                 |

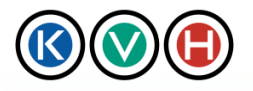

New Standards in IT Management

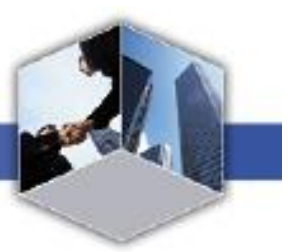

| N1 | 1.14 | contents | Text | 255  | Contents     |
|----|------|----------|------|------|--------------|
| O1 | 1.15 | maker    | Text | 128  | Manufacturer |
| P1 | 1.16 | remarks  | Text | 2000 | Comment      |

## 5.4 Shipping Request XML

Use the XML file as given below to create a request for shipping packages.

#### 5.4.1 Shipping Request XML Sample

| xml version="1.0" encoding="UTF-8"?                      |
|----------------------------------------------------------|
| <doss_request></doss_request>                            |
| <data_center_id>-</data_center_id>                       |
| Shipping:false / Receiving:true                          |
| <inout>false</inout>                                     |
| Date of Shipping from DC                                 |
| <ship_date>2010-06-01T12:00:00</ship_date>               |
| Delivery compan                                          |
| <transport_company>FedEx</transport_company>             |
| Quantity                                                 |
| <box_number>1</box_number>                               |
| Size of package                                          |
| <box_size>Hight2.2m x Width1m x Depth0.8m</box_size>     |
| Require loading dock? ONLY FOR TDC Users                 |
| <use_entrance>true</use_entrance>                        |
| Reason of using loading dock is because package is Large |

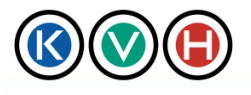

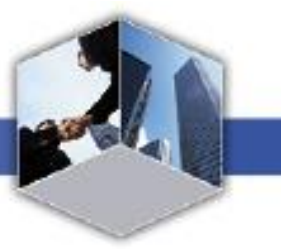

- \* Use character code "UTF-8" for the XML file. In editing the XML file, use a text editor which allows storing the text in UTF-8.
- \* The XML file header (<?xml version="1.0" encoding="UTF-8" standalone="yes"?>) needs to be placed on the first line of the file.
- \* Tag names are case sensitive.
- \*The tag uses a nested structure. Please do not forget to add a closing tag.

#### 5.4.2 How to use Shipping Request in XML Format on Excel

- 1. Use Microsoft Office Excel to open Shipping request which is in XML format
- 2. Below message will be shown. Please select "As an XML list" then click "OK"
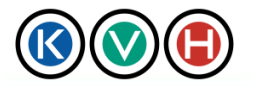

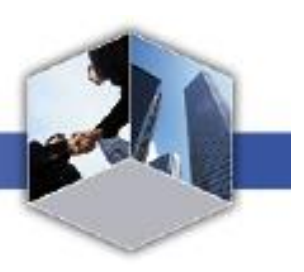

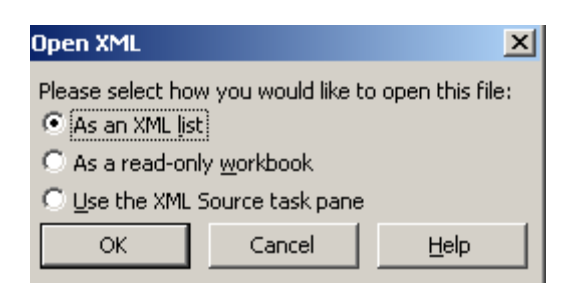

3. Below message will be shown. Please click "OK"

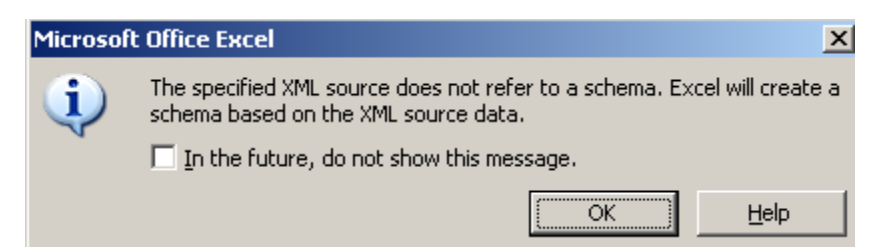

4. To see the source of each cell, select the cell which has information -> Right click -> Select "XML" then "XML Source". Screen will show the source of information at the right side.

### **※** For more details on XML items for the Shipping request, please refer to Section 5.4.3

|    | A B      | С                 | D     | E | F                      | G    | Н    | I | J | К | L  | M   | N      | XMI Source                                            |
|----|----------|-------------------|-------|---|------------------------|------|------|---|---|---|----|-----|--------|-------------------------------------------------------|
| 1  | 1 FALSE  | 6/1/2010 12:00    | ヤマト運輸 | 1 | 高2.2 m x 幅1 m x 奥0.8 m | TRUE | TRUE |   |   |   | PC | NEC | 特記事項の構 |                                                       |
| 2  | -        |                   |       |   |                        |      |      |   |   |   |    |     |        |                                                       |
| 3  |          |                   |       |   |                        |      |      |   |   |   |    |     |        | XML maps in this workbook:                            |
| 4  |          |                   |       |   |                        |      |      |   |   |   |    |     |        | doss_request_Map                                      |
| 5  |          |                   |       |   |                        |      |      |   |   |   |    |     |        | 🖃 🞽 doss_request                                      |
| 6  |          |                   |       | - |                        |      |      |   |   |   |    |     |        | data_center_id                                        |
| 7  |          |                   |       | - |                        |      |      |   |   |   |    |     |        | mout                                                  |
| 8  |          |                   |       | - |                        |      |      |   |   |   |    |     |        | transport company                                     |
| 9  |          |                   |       | - |                        |      |      |   |   |   |    |     |        | box.number                                            |
| 10 |          |                   |       | - |                        |      |      |   |   |   |    |     |        | box_size                                              |
| 11 |          |                   |       | - |                        |      |      |   |   |   |    |     |        | use_entrance                                          |
| 12 |          |                   |       |   |                        |      |      |   |   |   |    |     |        | reason_large_size                                     |
| 13 |          |                   |       |   |                        |      |      |   |   |   |    |     |        | reason_ammount                                        |
| 14 |          |                   |       | _ |                        |      |      |   |   |   |    |     |        | reason_other                                          |
| 15 |          |                   |       | _ |                        |      |      |   |   |   |    |     |        | reason_other_comment                                  |
| 16 |          |                   |       | _ |                        |      |      |   |   |   |    |     |        | maker                                                 |
| 17 |          |                   |       |   |                        |      |      |   |   |   |    |     |        | remarks                                               |
| 18 |          |                   |       |   |                        |      |      |   |   |   |    |     |        |                                                       |
| 19 |          |                   |       |   |                        |      |      |   |   |   |    |     |        |                                                       |
| 20 |          |                   |       |   |                        |      |      |   |   |   |    |     |        |                                                       |
| 21 |          |                   |       |   |                        |      |      |   |   |   | _  |     |        |                                                       |
| 22 |          |                   |       |   |                        |      |      |   |   |   | _  |     |        |                                                       |
| 23 |          |                   |       |   |                        |      |      |   |   |   | _  |     |        |                                                       |
| 24 |          |                   |       |   |                        |      |      |   |   |   | _  |     |        |                                                       |
| 25 |          |                   |       |   |                        |      |      |   |   |   |    |     |        |                                                       |
| 26 |          |                   |       |   |                        |      |      |   |   |   |    |     |        |                                                       |
| 27 |          |                   |       |   |                        |      |      |   |   |   |    |     |        |                                                       |
| 28 |          |                   |       |   |                        |      |      |   |   |   |    |     |        |                                                       |
| 29 |          |                   |       |   |                        |      |      |   |   |   |    |     |        |                                                       |
| 30 |          |                   |       |   |                        |      |      |   |   |   |    |     |        |                                                       |
| 31 |          |                   |       |   |                        |      |      |   |   |   |    |     |        |                                                       |
| 32 |          |                   |       |   |                        |      |      |   |   |   |    |     |        |                                                       |
| 33 |          |                   |       |   |                        |      |      |   |   |   |    |     |        |                                                       |
| 34 |          |                   |       |   |                        |      |      |   |   |   |    |     |        |                                                       |
| 35 |          |                   |       |   |                        |      |      |   |   |   |    |     |        | To map pop-repeating elements, drag the elements      |
| 36 |          |                   |       |   |                        |      |      |   |   |   |    |     |        | from the tree onto the worksheet where you want the   |
| 37 |          |                   |       |   |                        |      |      |   |   |   |    |     |        | data to appear.                                       |
| 38 |          |                   |       |   |                        |      |      |   |   |   |    |     |        | To import data, use the Import XML Data button on the |
| 39 |          |                   |       | _ |                        |      |      |   |   |   |    |     |        | List toolbar.                                         |
| 40 |          |                   |       |   |                        |      |      |   |   |   | _  |     | _      | Options 👻 XML Maps                                    |
| 41 |          |                   |       |   |                        |      |      |   |   |   |    |     |        | Verify Man for Export                                 |
| 42 |          |                   |       |   |                        |      |      |   |   |   |    |     |        | voiry map for exports.                                |
| 43 | N Shoot1 | /Sheet? /Sheet? / |       |   |                        |      |      |   |   |   |    |     |        | <ul> <li>O Tips for mapping XML</li> </ul>            |

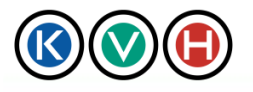

5. Please input required information and save the file in XML format.

6. Login to the KVH Data Center Site -> Click on "Data Center" tab -> Click on "Shipping/ Receiving" tab. Then click on "Request Form" to open the template of Admission Request.

7. If you would like to send a parcel from the data center, select "Shipping" then Shipping request template will be shown.

8. Browse the XML file -> Click "Apply" button -> information which has been entered on XML file will be shown on the template. Please confirm the information and click "OK" if information is input correctly.

|                                    | Data Cen                                 | ter Site                                                                                                    | KVH                  | JAPANESE   MANUAL   C | CHANGE PASSWORD   CONTACT |  |  |  |  |  |
|------------------------------------|------------------------------------------|----------------------------------------------------------------------------------------------------|----------------------|-----------------------|---------------------------|--|--|--|--|--|
|                                    | $\mathbf{\overline{\mathbf{v}}}$         |                                                                                                    |                      |                       | A499 Co.,Ltd. Tokyo Tes   |  |  |  |  |  |
| Data Cente                         | r                                        |                                                                                                    |                      |                       | Logout                    |  |  |  |  |  |
| Request list                       | Admission                                | Shipping Receiving                                                                                                    | CSL D                |                       |                           |  |  |  |  |  |
| Request form   Req<br>Shipping / R | uest list   Search  <br>eceiving request |                                                                                                    |                      |                       |                           |  |  |  |  |  |
| *is required item                  | Browse                                   | Apply lear                                                                                                    |                      |                       |                           |  |  |  |  |  |
| Requester                          | DC Customer ID<br>Company<br>Requester   | 5HLADATEST01<br>Lada Corporation Ltd. Tokyo Test<br>Lada Mahapun                                                               |                      |                       |                           |  |  |  |  |  |
|                                    | Request to<br>Ship/Receive               | Request to     KWH Tokyo Data Center       Ship/Receive     Shipping (Shipping from DC)       C     Receiving (Delivery to DC) |                      |                       |                           |  |  |  |  |  |
|                                    | *Date of Shipping from DC                | of Shipping from DC 2010/06/10                                                                                                 |                      |                       |                           |  |  |  |  |  |
|                                    | Delivery company                         | FEDEX                                                                                                    |                      |                       |                           |  |  |  |  |  |
|                                    | Quantity<br>Size                         | 3<br>(e.g: H2.2m x W1m x D1.2m.)<br>H2.2m x W1m x D0.8m<br>IZ Yes                                                              |                      |                       |                           |  |  |  |  |  |
| Ship/Receive                       | Loading dock                             | Reason<br>✓ Large size<br>✓ Large # of items<br>✓ Others: Add Comment<br>Please specify expected time for loading              | g deck and elevator. |                       |                           |  |  |  |  |  |
|                                    | "Contents                                | ts Server                                                                                                    |                      |                       |                           |  |  |  |  |  |
|                                    | Manufacture                              | re Sun                                                                                                    |                      |                       |                           |  |  |  |  |  |
|                                    | Comment                                  | Add remarks here                                                                                                    |                      | ×                     |                           |  |  |  |  |  |
|                                    |                                          | ок                                                                                                    | _ Cancel _           |                       |                           |  |  |  |  |  |

5.4.3 Shipping request XML item description

| Excel |     | Тад            | Data Type | Bite | Description                       |
|-------|-----|----------------|-----------|------|-----------------------------------|
|       | 1   | doss_request   | -         |      | Root elements for all CSL members |
| A1    | 1.1 | data_center_id | -         |      | -                                 |

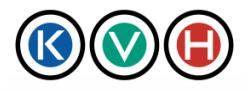

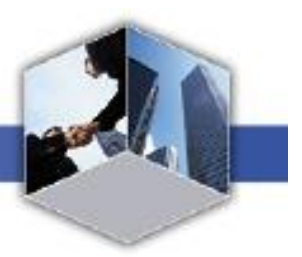

| B1 | 1.2  | inout                | TruthValue<br>(true/false) |      | Inout = false<br>Receiving: false Shipping: true   |
|----|------|----------------------|----------------------------|------|----------------------------------------------------|
| C1 | 1.3  | ship_date            | Date & Time                |      | Date of shipping from DC                           |
| D1 | 1.4  | transport_company    | Text                       | 100  | Delivery company                                   |
| E1 | 1.5  | box_number           | Numerical<br>Value         | 30   | Quantity                                           |
| F1 | 1.6  | box_size             | Text                       | 30   | Size                                               |
| G1 | 1.7  | use_entrance         | TruthValue<br>(true/false) |      | Loading dock<br>Yes : true No : false              |
| H1 | 1.8  | reason_large_size    | TruthValue<br>(true/false) |      | Reason – large size<br>Yes : true No : false       |
| 11 | 1.9  | reason_amount        | TruthValue<br>(true/false) |      | Reason - large # of items<br>Yes : true No : false |
| J1 | 1.10 | reason_other         | TruthValue<br>(true/false) |      | Reason - others<br>Yes : true No : false           |
| K1 | 1.11 | reason_other_comment | Text                       | 128  | Comment for others                                 |
| L1 | 1.12 | contents             | Text                       | 255  | Contents                                           |
| M1 | 1.13 | maker                | Text                       | 128  | Manufacturer                                       |
| N1 | 1.14 | remarks              | Text                       | 2000 | Comment                                            |

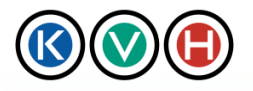

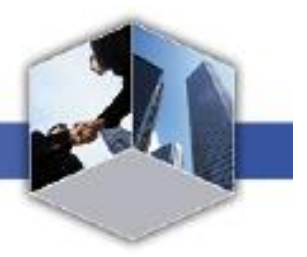

# 6 When portal is out of service

Following screen will displayed when you access <u>https://portal.kvh.co.jp</u> during maintenance or outage. When it is out of service, please follow instruction on screen and submit request to KVH by e-mail. (Only Admission and Shipping and Receiving request is available to submit via mail during the maintenance or incident.)

In case of the following screen is not displayed but the portal system is not available or enable to login, please contact KVH Service Desk. KVH Service Desk will provide Excel based request form to you.

| Notice Portal Notic                                                                                                    | 2                                                                                                    |  |
|----------------------------------------------------------------------------------------------------|----------------------------------------------------------------------------------------------------|--|
| к                                                                                                    | 大変申し訳ございません。<br>VH Portalは、現在ご利用いただけません。<br>Apologize for your inconvenience.                                                             |  |
| ■データセンターサイトご利用方:<br>ご迷惑をおかけし、たますが、システム復旧言<br>データヤンターム教育で移動し、知識が必要求                                                        | KVH Portal is now out of service.                                                                                                    |  |
| #FOR Data Center Site Users :<br>Please note that you will not be able to su<br>However, please click below button if you | herit CSL update request row.<br>would like to submit Data Center Admission and Shipping / Receiving Requests.<br>Request for Data Center |  |
| 109 KVHCa ltd Allrights reserved                                                                                          |                                                                                                    |  |

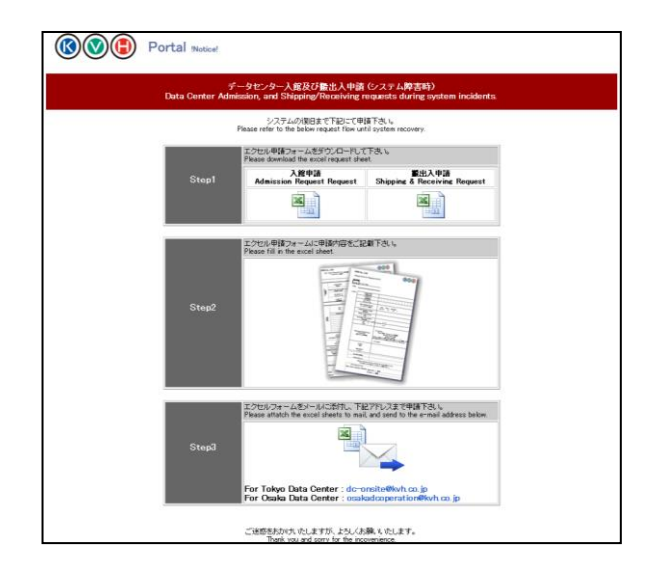

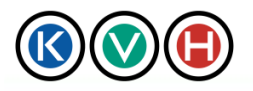

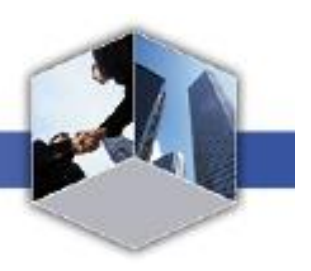

# 7 Field Description

\* Every input field can not handle model dependence Chinese characters.

## 7.1 Admission Request

|                     | 🕒 Data Cer                             | nter Sit                                    | e                               | Γ¢                | VH   JAPANESE   MANUA   | L   CHANGE PASSWORD   CONTACT  <br>IS Test Account Tokyo DC TEST |
|---------------------|----------------------------------------|---------------------------------------------|---------------------------------|-------------------|-------------------------|------------------------------------------------------------------|
| Data Cente          | r                                      |                                             |                                 |                   |                         | Logout:                                                          |
| Request list        | O Admission                            | 0                                           | Shipping<br>Receiving           | CSL D             |                         |                                                                  |
| Request form        | Request list Search                    |                                             |                                 |                   |                         |                                                                  |
| Admission re        | equest                                 |                                             |                                 |                   |                         |                                                                  |
|                     | 参照 Apply C                             | lear                                        |                                 |                   |                         |                                                                  |
| Requester           | DC Customer ID<br>Company<br>Requester | SHIS0000TES<br>IS Test Acco<br>Charlie Yost | ST<br>unt Tokyo DC TEST<br>nida |                   |                         |                                                                  |
|                     | Visiting Data Center                   | KVH Tokyo [                                 | )ata Center                     |                   |                         |                                                                  |
|                     | •Visiting time from                    | 2010/12/1                                   | 4 11 Hour                       | 15 Vinute         | <b>(2)</b>              |                                                                  |
|                     |                                        | 2010/12/1                                   | 4 iv II Mour                    |                   | quest or multiple days. |                                                                  |
|                     |                                        | I. Company:                                 |                                 | Name:             |                         |                                                                  |
|                     |                                        | 8. Company:<br>B. Company:                  |                                 | Name:             |                         |                                                                  |
| Visitor             |                                        | 1. Company:                                 |                                 | Name:             |                         |                                                                  |
|                     | •Visito                                | 5. Company <b>:</b>                         |                                 | Name:             |                         |                                                                  |
|                     |                                        | 6. Company <b>:</b>                         |                                 | 3 Name:           |                         |                                                                  |
|                     |                                        | 7. Company:                                 |                                 | Name:             |                         |                                                                  |
|                     |                                        | B. Company:                                 |                                 | Name:             |                         |                                                                  |
|                     |                                        | 10. Company                                 | :                               | Name:             |                         |                                                                  |
|                     | Escorted by                            | C <sub>Custome</sub><br>C KVH F             | er<br>lack No:                  |                   |                         |                                                                  |
|                     | Rack unlock request                    | O <sub>Yes</sub> I<br>O <sub>No</sub>       | Rack No: 5                      |                   |                         |                                                                  |
|                     |                                        | 🗆 Maintena                                  | ance 🗆 Repair 🗖 Tour            | 🗆 Meeting 🗖 Other |                         |                                                                  |
|                     | Purpose of visit                       | t                                           | 6                               | )                 |                         |                                                                  |
|                     |                                        |                                             | room                            |                   |                         |                                                                  |
|                     | Room request                           | C Staging                                   | room 📿                          |                   |                         |                                                                  |
|                     | Comment                                |                                             |                                 |                   |                         |                                                                  |
|                     |                                        | 1                                           | ОК                              | Cancel "          |                         |                                                                  |
| About Information   | Security   Privacy Pol <u>icy   Te</u> | rms of Use ∣i                               | About KVH                       |                   |                         |                                                                  |
|                     |                                        |                                             |                                 |                   |                         |                                                                  |
| 7 2009 K VH.OO.,LTO | . An rights reserved.                  |                                             |                                 |                   |                         |                                                                  |

1. Input "Visiting time from" and "Visiting time to" By clicking calendar icon you may select date on calendar view. The default is set as next day, so please be aware to change the date to today if you are requesting for today's visit.

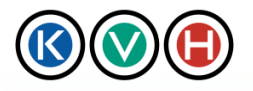

2. By selecting "Request for multiple dates", this feature will help you to create same requests if you are requesting for same time of entry and leave dc every day.

For security reasons, one request will be invalid once applicant leave data center.

3. Input name and company name of the visitor. If visitors are over 10 people, please submit in to 2 requests.

4. Select escort person from , "Customer" with visitor card, or "KVH" for KVH staff. Please input rack number of where you want to have visitor escorted when you select "KVH".

5. Select "Yes" for KVH to unlock rack for visitor to work. In such case please input rack no.

6. Select visitor's purpose of the visit to data center (multiple selection)

7. Select room which visitor needs to use. (multiple selection)

Housing Room: Server room where customer's racks are stored.

Staging Room: Reservation room where visitor can work on unpacking.

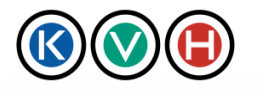

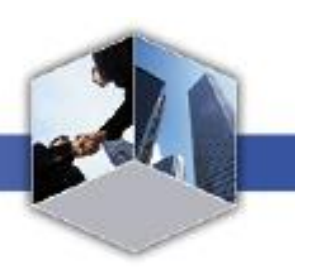

## 7.2 Receiving Request

| $\otimes \otimes ($ | Data Center S                                                                          | Site                                                         | [KVH].                                                   | JAPANESE   MANUAL   CHANG  | 3E PASSWORD   CONTACT<br>est Account Tokyo DC TES |
|---------------------|----------------------------------------------------------------------------------------|--------------------------------------------------------------|----------------------------------------------------------|----------------------------|---------------------------------------------------|
| Data Center         | .a                                                                                     |                                                              |                                                          |                            | Logout                                            |
|                     |                                                                                        |                                                              |                                                          | v                          |                                                   |
| Request list        | Admission O                                                                            | Shipping<br>Receiving                                        | CSL D                                                    |                            |                                                   |
| Request form   R    | Request list   Search                                                                  |                                                              |                                                          |                            |                                                   |
| Shipping / Re       | eceiving request                                                                       |                                                              |                                                          |                            |                                                   |
| s required item     | 参照 Apply Clear                                                                         |                                                              |                                                          |                            |                                                   |
| Requester           | DC Customer ID SHIS000<br>Company IS Test (<br>Requester Charlie<br>Request to KVH Tok | DTEST<br>Account Tokyo DC TEST<br>Yoshida<br>.yo Data Center |                                                          |                            |                                                   |
|                     | Ship/Receive C Ship                                                                    | oping (Shipping from DC)<br>eiving (Delivery to DC)          |                                                          |                            |                                                   |
|                     | Date shipped by 2010/10 customer                                                       |                                                              |                                                          |                            |                                                   |
|                     | Date of planned 2010/1<br>delivery to DC **Men s                                       | 2/14 (2)13 Hour 4<br>hipped from overseas, this form w       | 5 <u>    Minu</u> te<br>vill be valid for one week after | the planned delivery date. |                                                   |
|                     | Date of customer<br>pickup at DC                                                       | 2/14 🕄 13 🚽 Hour 4!                                          | 5 💌 Minu <mark>te</mark>                                 |                            |                                                   |
|                     | Delivery company                                                                       | 4                                                            |                                                          |                            |                                                   |
|                     | • Quantity 5                                                                           | ]                                                            |                                                          |                            |                                                   |
| Ship/Receive        | Size                                                                                   | <u>8 m x W1 m x D1 2m )</u>                                  | ]                                                        |                            |                                                   |
|                     | Loading dock                                                                           | resize<br>re#ofitems<br>rs:                                  | 7                                                        |                            |                                                   |
|                     | Contents                                                                               | Specify expected time for loadin                             | g deck and elevator.                                     |                            |                                                   |
|                     | Manufacturer                                                                           | (9)                                                          |                                                          |                            |                                                   |
|                     | Comment                                                                                |                                                              |                                                          |                            |                                                   |
|                     | ,                                                                                      | ОК                                                           | Cancel                                                   |                            |                                                   |
| About Information S | iecurity   Privacy Policy   Terms of Us                                                | e   About KVH                                                |                                                          |                            |                                                   |
| ) 0000 K) (ILC- LLL |                                                                                        |                                                              |                                                          |                            |                                                   |
| 7 2009 NVH.CO.,Ltd. | All rights reserved.                                                                   |                                                              |                                                          |                            |                                                   |

1. Input date of package dispatch from customer or manufacture. By clicking calendar icon you may select date on calendar view.

2. Input date of package delivery to data center.

3. Input date of customer picking up the package delivered.

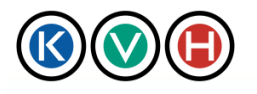

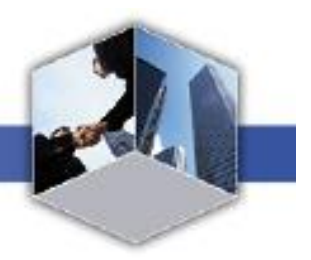

- 4. Input delivery company name
- 5. Input quantity of package.
- 6. Input size of the package (e.g: H2.2m x W1m x D1.2m)
- 7. If loading dock is necessary for delivery, please specify reason and expected time for delivery.

- 8. Input contents information (e.g: Server)
- 9. Input manufacture name of the package (e.g:HP)

Please be advised that "Admission request" is required for driver of delivery company ships in package to data center.

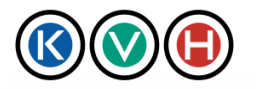

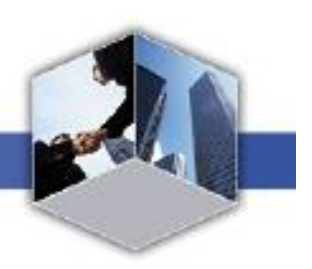

# 7.3 Shipping Request

|                                   | Data Center                                                                                    | Site                                                                      | KVH                             | JAPANESE   MANUAL   CHANGE PA | SWORD   CONTACT |  |  |  |  |
|-----------------------------------|------------------------------------------------------------------------------------------------|---------------------------------------------------------------------------|---------------------------------|-------------------------------|-----------------|--|--|--|--|
| Data Center                       |                                                                                                |                                                                           |                                 |                               | Logout          |  |  |  |  |
|                                   | -::                                                                                            |                                                                           |                                 |                               |                 |  |  |  |  |
| Request list                      | Admission D                                                                                    | Shipping<br>Receiving                                                     | CSL D                           |                               |                 |  |  |  |  |
| Request form R                    | equest list Search                                                                             |                                                                           |                                 |                               |                 |  |  |  |  |
| Shipping / Re<br>is required item | ceiving request                                                                                |                                                                           |                                 |                               |                 |  |  |  |  |
| Requester                         | 参照 Apply Clear<br>DC Customer ID SHIS000<br>Company IS Test<br>Requester Charlie<br>Request to | IOTEST<br>Account Tokyo DC TEST<br>Yoshida<br>kyo Data Center             |                                 |                               |                 |  |  |  |  |
| _                                 | •Ship/Receive C Shi<br>C Re                                                                    | pping (Shipping from DC)<br>ceiving (Delivery to DC)                      | -                               |                               |                 |  |  |  |  |
|                                   | DC 2010/1                                                                                      | 1/09 <b>(1)</b> 9 <b>三</b> 時 30                                           | ▼ <mark>分頃 <sup>te</sup></mark> |                               |                 |  |  |  |  |
|                                   | Quantity 3<br>Size Gene: H2                                                                    | 2m x W1m x D12m )<br>4                                                    | ]                               |                               |                 |  |  |  |  |
| Ship/Receive                      | Loading dock Lar<br>Loading dock Lar<br>Lar<br>Please<br>- Please                              | s<br>ge size<br>ge # of items<br>ers:<br>s specify expected time for load | 5<br>ing deck and elevator.     |                               |                 |  |  |  |  |
|                                   | *Contents                                                                                      | 6                                                                         |                                 |                               |                 |  |  |  |  |
|                                   | Manufacturer (7)<br>Comment                                                                    |                                                                           |                                 |                               |                 |  |  |  |  |
|                                   |                                                                                                | ОК                                                                        | Cancel                          |                               |                 |  |  |  |  |
| About Information S               | ecurity   Privacy Policy   Terms of U                                                          | se   About KVH                                                            |                                 |                               |                 |  |  |  |  |
| C ) 2009 KVH.Co.,Ltd.             | All rights reserved.                                                                           |                                                                           |                                 |                               |                 |  |  |  |  |

1. Input date of package dispatch from data center. By clicking calendar icon you may select date on calendar view.

#### 2. Input delivery company name

## 3. Input quantity of package.

## 4. Input size of the package (e.g: H2.2m x W1m x D1.2m)

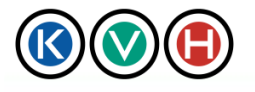

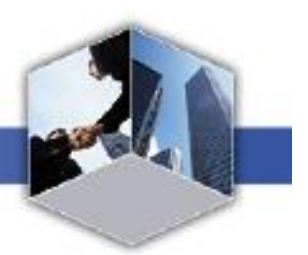

5. If loading dock is necessary for delivery, please specify reason and expected time for delivery.

- 6. Input contents information (e.g: Server)
- 7. Input manufacture name of the package (e.g:HP)

Please be advised that "Admission request" is required for driver of delivery company ships in package to data center.

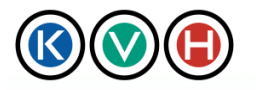

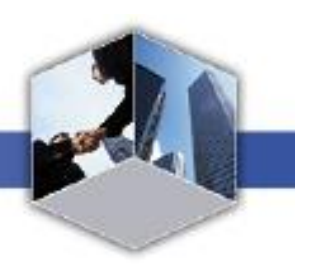

## 7.4 CSL Update Request

| 🔇 🕑 🕒 Data Co                                                                      | enter Site                                                                                 | KVH   JAPANESE   MANUAL   CHANGE PASSWORD  <br>IS Test Account Tok                                                                                                    | CONTACT         |
|------------------------------------------------------------------------------------|--------------------------------------------------------------------------------------------|----------------------------------------------------------------------------------------------------|-----------------|
| Data Center                                                                        |                                                                                            | Logou                                                                                                    | rt ""           |
| Request list 💽 Admissi                                                             | on O Shipping O Receiving O                                                                | CSLO                                                                                                    |                 |
| CSL Update Request   Search   Active                                               | CSL                                                                                        |                                                                                                    |                 |
| Requester Compa<br>Request da<br>is required item                                  | TD SHISO000TEST<br>ny IS Test Account Tokyo DC TEST<br>er Charlie Yoshida<br>te 2010/12/13 |                                                                                                    |                 |
| 参照… Apply No Name C                                                                | Clear<br>Division Company Tel                                                              | E-mail Role Access Area                                                                                                    | Clear           |
| 1 Voshida 1<br>First Name<br>Charlie 2                                             |                                                                                            | Imail (total 10)         ACR         IEV(9)         IA         ID           Imail (total 10)         Imail (total 10)         IA         ID         IA         ID           Imail (total 10)         Imail (total 10) </td <td></td> |                 |
| Permission for portal (View description<br>Login (Login ID Available) Vie<br>Admis | n)<br>sw Edit Submit Vie<br>ssion Admission Admission Shipp                                | ew Edit Submit View Edit Submit<br>ping Shipping CSL CSL CSL                                                                                                    |                 |
| *Last Name         Div           2         Mahapun           *First Name           | ision +Company Tel 1<br>PLUM Tel 2                                                         | E-mail 1(Login ID)<br>daleuj4 ifc4@kvh.co.jp                                                                                                    | Clear           |
| Login (Login ID Available) Vie<br>Admis                                            | ew Edit Submit Vie<br>ssion Admission Admission Shipp                                      | w Edit Submit View Edit Submit<br>pine Shippine SSL CSL CSL                                                                                                    |                 |
| Comment                                                                            |                                                                                            | Add (                                                                                                    | <b>13)</b> lows |
|                                                                                    |                                                                                            | Canad                                                                                                    |                 |
|                                                                                    |                                                                                            |                                                                                                    |                 |
| Login (Login ID Available) Adm                                                     | iew Edit Submit N<br>hission Admission Admission Sh                                        | View Edit Shipping Submit View CSL Edit CSL Submit CSL                                                                                                    |                 |
| Login (                                                                            | Login ID Available) This becomes active i                                                  | if "E-mail Address 1" is filled.                                                                                                    |                 |
| Activate Admissi                                                                   | on View admission request Admission                                                        | Edit admission request Submit Admission Submit admission request                                                                                                    |                 |
| Inactivate View<br>Shippin                                                         | View shipping & receiving Edit Shipp package request                                       | bing Edit shipping & receiving Submit shipping & receiving Shipping backage request                                                                                                    |                 |
| View CS                                                                            | SL View CSL Edit CS                                                                        | Edit CSL Submit CSL update request                                                                                                    |                 |
| About Information Security   Privacy Policy                                        | Terms of Use   About KVH                                                                   |                                                                                                    |                 |
| (C) 2009 KVH.Co.,Ltd. All rights reserved.                                         |                                                                                            |                                                                                                    |                 |

1. Input last name

## 2. Input first name

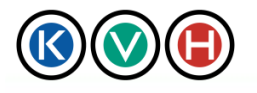

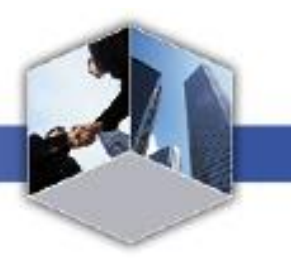

3. Input division/department

4. Input company name

5. Please enter your phone number. \*Only ACR is mandatory

KVH will contact you through this number in case:

- Identity confirmation is required.

- The visitor gets sick or injured and requires medical treatment.

- The applicant for a visit or ship-in/out cannot be contacted, or some details could not be confirmed with the applicant.

New Standards in IT Management

6. Input emergency telephone number in case KVH could not reach Tel1.

7. The primary E-mail address (E-mail 1) will be used as the KVH Portal login ID. It is compulsory for users, who are required to view, create, or submit request forms, to register E-mail 1 address. (Please note that users without an E-mail 1, cannot access the KVH Portal)

The primary E-mail (E-mail 1) must be a unique E-mail address meaning that it can be used only once as a primary E-mail (E-mail 1) for one CSL.

8. Secondary E-mail (E-mail2) address is for notifications purposes only and is not to be required unique. The same E-mail address can be used multiple times in one CSL.

9. Select permitted access level.

10. Input permitted area (server room, rental locker floor)

11. By clicking on "Clear" will clear the line of user

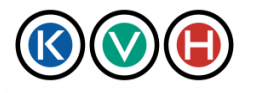

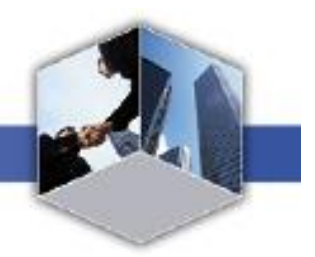

12. Select Role from "ACR-Sub" or "Members" (BLANK). ACR is fixed on top row.

13. This "Add 10 row" will be available if request is raised to KVH for adding more than 10 users.